#### ーまえがきー

# 【地理情報システムI】

# <u>実践 GIS 入門</u>

-SuperMap 5 を使った GIS 入門-

近年、パーソナルコンピュータや GIS ソフトの高機能化及び低価格化により、比較的容易に自然環境や社会 環境を分析する手段としてGISを利用することが可能になった。以前は多量の情報を保存・検索・分析する機能 はデータベースソフトや表計算ソフトによって提供されていたが、取り扱える情報は文字・数値など帳票にされた データのみであった。これに対して、GISは位置情報や図形情報をも同時に取り扱うことができるシステムとして 登場した。

**地理情報システム論** I は GIS ソフトの実習を中心に行い, 合わせて地理情報システムの基本概念等を学 ぶ。実習では主に GIS データを使って, データの表示法, 主題図の作成法及び属性データの取り扱い方法 を中心に, 基本的なデータ処理方を演習形式で学習する。

GIS はフィールド調査や調査結果のとりまとめ・分析に役に立つ機能を多数有しているが、使用する場合いくつかいードルが存在する。そのハードルの1つは GIS ソフトの価格である。一般に高機能汎用 GIS ソフトは高価格で、個人が学習や試しに購入するという価格ではない。次のハードルは GIS データの複雑 さである。難しい専門用語や数多くのデータ形式の存在など、これらのデータを利用するためには多くの 知識が必要になり、その難しさから途中で挫折してしまう可能性がある。

2005年 SuperMap5シリーズの登場により、第1のハードルは低くなった。特に無料の 『SuperMapViewer5』は数多くのGISデータ形式データをインポートすることが可能である。また、主 題図作成機能やレイヤー管理機能を使って GIS データを分析・加工する事が可能で、GIS 学習に最適な GIS ソフトである。本書では『SuperMapDeskpro5』を使用したGIS入門書であるが、一部の機能を除 いて『SuperMapViewer5』でも利用可能である。

> GIS 沖縄研究室 渡邊 康志

# - GIS ソフト SuperMap 5 シリーズについて -

SuperMap は日本スーパーマップ株式会社の GIS ソフトであり、スタンドアローン GIS ソフトとして 高機能な Deskpro 5 と free 版の Viewer 5 がある。本講義では高機能でフルセット版の Deskpro 5 を使っ て講義及び演習を行うが、地理情報システム論 I (STEP 1 ~ 9)の主な操作は Viewer 5 でも行うことが 可能である。

SuperMap シリーズの詳細情報は以下のアドレスから入手することが可能である。また, free 版の Viewer 5 は同ホームページ内のダウンロードページから入手可能である。

日本スーパーマップ株式会社 http://www.supermap-japan.com/

SuperMap シリーズのリファレンスマニュアルは、SuperMapViewer 5 起動後のヘルプより閲覧できるので、このヘルプから Deskpro 5 の詳細情報も入手できる。

# GIS沖縄研究室

一目 次一

STEP 1 SuperMap の基本操作

SuperMap 起動と SuperMap 基本用語, 2. データソースのオープンとマップ表示, 3. マップ表示の終了, 4. マップ表示の調整, 5. 位置座標の表示,
 6. 距離・面積の計測

STEP 2 ベクトル地図

1. ポイントデータセットの表示, 2. ラインデータセットの表示, 3. ポリゴ ンデータセットの表示, 4. テキストデータセットの表示

STEP 3 マップのレイヤー管理

1. ラスターデータの重ね合わせ、2. ラスターデータのレイヤー管理、3. ベ クトルデータの重ね合わせ、4. ベクトルデータのレイヤー管理、5. 異なるデ ータソース内のデータセットの重ね合わせ、6. 練習 ベクトル地形図を作成

STEP 4 主題図の作成(1)

1. ポリゴンデータセットの主題図, 2. ラインデータセットの主題図, 3. ポ イントデータセットの主題図, 4. ポイントデータセットのラベル主題図

- STEP 5 ワークスペース・レイアウト 1. ワークスペース, 2. マップを画像ファイルへ, 3. マップ印刷, 4. レイ アウト
- STEP 6 属性値の編集

1. 属性値の入力, 2. 属性一覧表からの入力, 3. 属性データセットのインポート, 4. 属性データセットの結合

- STEP 7 主題図の作成(2)
   1.段階区分主題図、2.連続比例記号主題図、3.点密度主題図、4.統計グラフ主題図
- **STEP 8** 空間検索(1)

1. 選択ツールを利用したオブジェクトの選択、2. 選択したオブジェクトの保存、3. 円形選択・ポリゴン選択、4. ポリゴンからの選択、5. バファ作成による空間検索、6. 汎用クエリによる空間検索

STEP 9 属性検索と統計

1. SQLクエリを利用した簡単な属性検索, 2. SQLクエリを利用した高度 な属性検索, 3. SQLクエリを利用した統計計算

# STEP 1 SuperMap の基本操作

#### 1. SuperMap 起動と SuperMap 基本用語

デスクトップの SuperMap アイコンをダブルクリックしてソフトを起動すると, SuperMap 起動画面が表示される。(SuperMap 起動時『ワークスペースマネージャ』ウィ ンドウが開くが,講義では使用しないので閉じる。)

画面は大きく5つの表示エリアに使い分けられている。

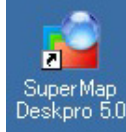

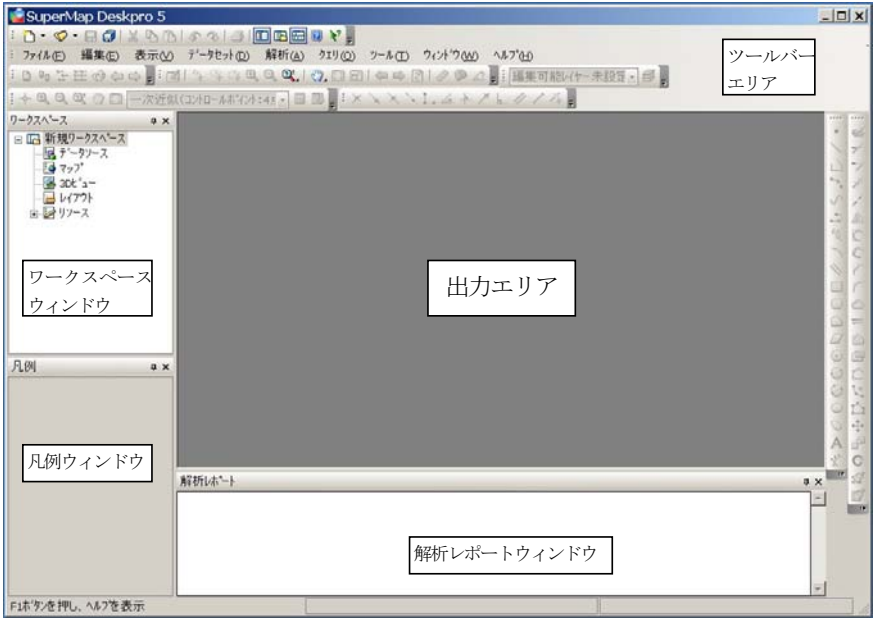

#### (1) 表示エリアの説明

ツールバーエリア: ワードやエクセルなどと同じく各種処理を行 うためのツール群 (アイコン)が表示されるエリア。表示されている ツール群は設定に従って表示されているため,必要に応じてツール群 表示設定を変更する必要があり,設定が異なっていると必要なパラメ ータの入力やアイコンの選択が行いにくい。SuperMap のツールバ 一表示を変更したい場合,メニューバー『表示』/『ツールバー』よ り調整可能である。

同じデータ処理を指示する方法は数とおり存在する。メニューバー から操作する方法、オブジェクトからの右クリック、ショートカット キーなどがある(ワードやエクセルも同じ)。本講義では直感的に操 作出来る方法を利用する。

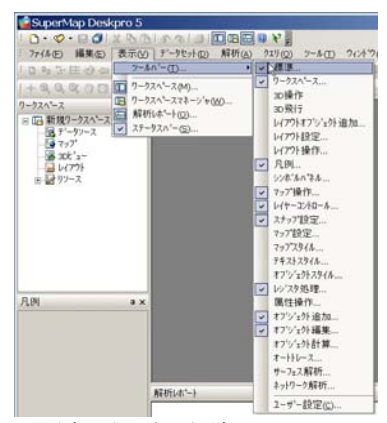

ワークスペースウィンドウ:開かれたデータファイル (SuperMap

ではデータソース、データセットという)やデータ表示状況などをツリー形式で表示する領域。

**凡例ウィンドウ**:表示されたマップのレイヤー状況(重なり方),オブジェクト(図形)や主題図の凡例が表示される。

出力エリア: マップ,属性一覧表, 3Dビュー,レイアウト等の表示エリア。GISデータの表示エリア。 解析レポートウィンドウ:データの処理(インポートなど)の結果を表示するエリア。処理終了後,必要に応じ自動的に開く。表示後に閉じて問題はない。

#### (2) SuperMap $\mathcal{O}$ GIS $\vec{\mathcal{F}} - \mathcal{P}$

**データソース**:様々な種類のデータセット(ポイント,ライン,ポリゴン,テキスト,TIN,GRID,ネット ワークなど)の集合体である。データソース内には1個以上のデータセットが存在する。また,GIS では最も 重要な情報である座標系の情報が含まれている。GIS データを利用したい場合,先ずこのデータソースを開く 操作を行うこととなる。データソースファイルは拡張子がSDB とSDD の2つのファイルから構成されており, SDB は空間データを,SDD は属性データを保存している。

データセット:GIS データそのものである。ArcGIS の shp ファイルや MapInfo の tab ファイルに相当する。 データセットは同じタイプのデータから構成されるデータオブジェクトの集合体で、そのデータセットを包含す るデータソースの座標系により GIS データとして開かれる。SuperMap には、ポイントデータセット、ライン データセット、ポリゴンデータセット、TIN データセット、GRID データセットなど、16 種類のデータタイプ が存在している。(詳細はヘルプ参照) マップを表示する場合の最小単位はこの**データセット**になる。

従来の GIS ソフトでは、複雑なプロジェクトで扱うデータファイル個数が増加し、扱いにくくなる問題点が あった。この原因の1つがオブジェクト種類ごとにファイルを作成するためである。SuperMap ではこの点を 改善するためデータソースという概念を作成し、同じプロジェクト、同じ座標系のデータを1個のデータソース にグループ化してデータの操作性を向上させている。

**ワークスペース**:現在開いているデータソース,マップ,主題図などユーザーの作業環境を保存するために使用される。ワークスペースファイルの拡張子は.smw 及び.sxw である。

#### 2. データソースのオープンとマップ表示

GIS データを表示し利用する場合,先ず SuperMap の GIS データファイルであるデータソースを開く操作を 行わなければならない。例としてデータソース okinawa50k\_ras 内のデータセット okinawa\_s を表示する方 法を示す。

SuperMap で処理を行いたい場合,対象になるオブジェクトの右クリック操作により,そのオブジェクトに対する処理可能なメニューが開く。

①ワークスペースウィンドウのデータソースを右クリック。
 ②『データソースを開く』クリック。
 ③ファイルの場所(データソースのあるフォルダー)を指定し、データソースを選択する。
 ここでは okinawa50k ras を選択する。

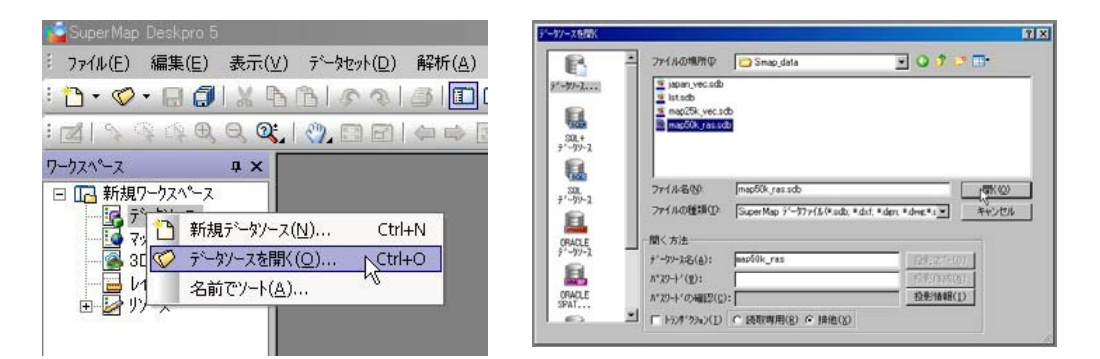

①~③の操作によりデータソースが開かれるが、この段階ではマップは表示されない。 ワークスペースウィンドウを展開すると(+マーククリック)、開いたデータソース名が表示されている。

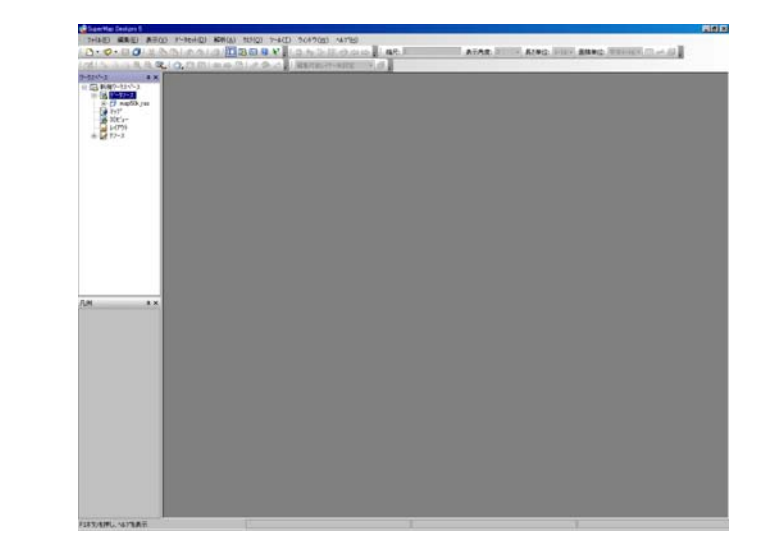

④マップ表示はデータセットごとに行われる。ワークス

ペースウィンドウのデータソースokinawa50k\_ras を展開 し、データソース内のデータセット一覧を表示する。デー タソース展開はokinawa50k\_ras をダブルクリックまたは Hマークをクリックする。これにより okinawa50k\_ras に データセット okinawa s が含まれていることがわかる。

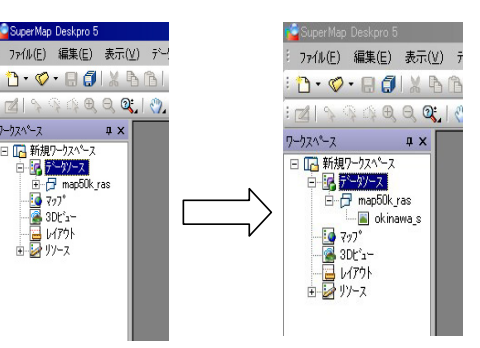

⑥この段階でもマップは表示されない。マップの表示は、データセット**okinawa\_s**をダブルクリックまたは okinawa\_sを出力エリアにドラッグすることで行われる。

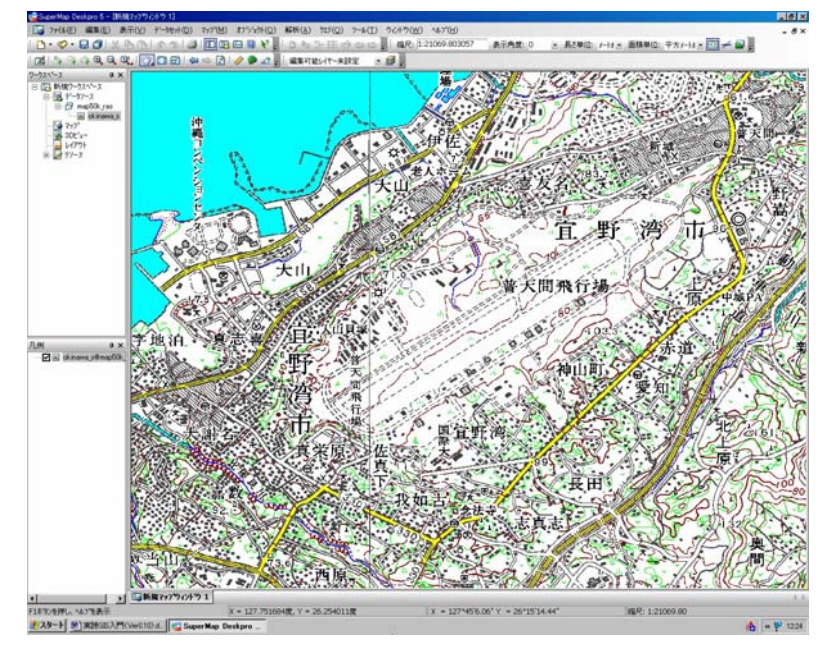

#### 3. マップ表示の終了

マップウィンドウを閉じる場合は、一般的な windows ソフトと同様に画面右上のクローズボタンを押すこと によって閉じる。この処理中に『マップは変更……』というメッセージが 表示されるが、しばらくの間は『いいえ』を押す。この処理によってマッ プウィンドウは閉じるが、データソースは開いたままである。データセッ トを操作することにより再度マップを表示できる。

| 1 | マッフペは変 | マップは変更されています。マップを |       |  |  |  |
|---|--------|-------------------|-------|--|--|--|
|   | 199    | (.)(.)ž (N)       | キャッカル |  |  |  |

🔁 • 🛇 • 🖯 🌒 🗶 🖻 🕒 👁 🖉 🗖 🖪 ₽, ₽, @; | 🕎 🖪 🖬 | 👄 🔿

新規データセット(<u>N</u>)..

データセットの肖耶余(D).. データヤットのインボート(I)... Ctrl+

境界範囲の更新(U)... 空間インデックスの生成(S).

データソースの最適化(C)..

データンースを閉じる(M)..

データセットのソート(I)..

届性(R)...

データセットのエクスホート(<u>E</u>)... Ctrl+E

🖪 新規ワークス データソース

データソースを閉じる操作は、データソース(この場合 map50k\_ras) を右クリック、『データソースを閉じる』から行う。

データソースを閉じる操作時、メニュー画面に『データセットの削除』 というプロセスが表示される。『データソースを閉じる』と似た表現であ るが、この操作は GIS データを削除することになる。windows ではファ イルを誤って削除した場合、ゴミ箱からデータを復活することが可能であ るが、データソース内にあるデータセットを誤って削除すると復活させる ことが出来ないので、十分注意すること。

ここまでの操作でデータソースのオープン、マップ表示、データソース のクローズまでの一連の操作を学んだ。ここで、もう一度マップを表示し て、以下マップ表示の調整等について学ぶ。

#### 4. マップ表示の調整

マップの表示位置の調整や縮小拡大はツールバーエリアのアイコン(下図)から行う。

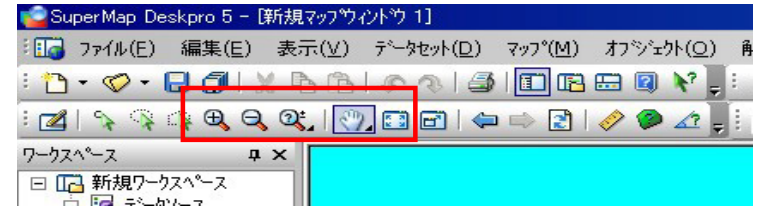

(1) マップの表示位置の調整

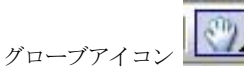

よりカーソルをグローブに変更し、マップをドラッグすることにより表示画

#### 面を自由に移動可能。

(2) マップの縮小拡大

①全体表示 💴 アイコンをクリックするとデータセット全体をマップに表示する。

②表示の拡大縮小

● ○ ○ ボタンを使うことによって、拡大縮小を行うことが可能である。

『ルーペ+』をマップ上でクリックすると、カーソルの位置した部分を中心に2倍に拡大。またドラッグによ り矩形選択範囲を表示した場合、選択範囲がマップ表示範囲に拡大表示される。『ルーペー』も同様に利用可能 で、この場合は縮小表示される。『ルーペ?』はマップ上で上方向にドラッグするとマップを拡大、下方向にド ラッグするとマップを縮小する。また、『ルーペ』アイコンを利用しない場合でも、マウスのホイールにより拡 大縮小が行える。

#### (3) マップ縮尺の設定

マップ縮尺ツールバーエリアの『マップ設定』部分に表示されている。『マップ設定』バーが表示されていな い場合、メニューバー『表示』/『ツールバー』/『マップ設定』をチェックする。『マップ設定』の縮尺部分 の数値は現在の縮尺となっている。ここに数値を入力することによりと縮尺を指定しマップ表示可能。

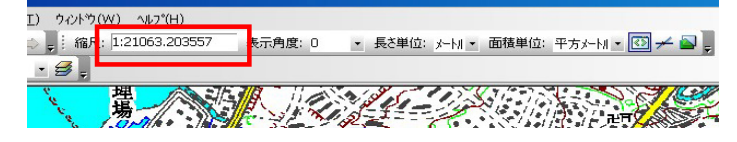

#### 5. 位置座標の表示

地球上の曲面座標は通常、地理経緯度が用いられている。球体である地球表面を平面であるマップウィンドウ に表示するために、種々の地図投影法が利用されている。GIS ソフトには各種地図投影法が用意されており、 利用目的や表示範囲などによって選択することが可能である(詳細は地理情報システム論Ⅱ)。

このデータソース map50k\_ras においてはマップ上の位置情報を緯度経度で管理しており, カーソル位置の 緯度経度が画面下部に表示されている。

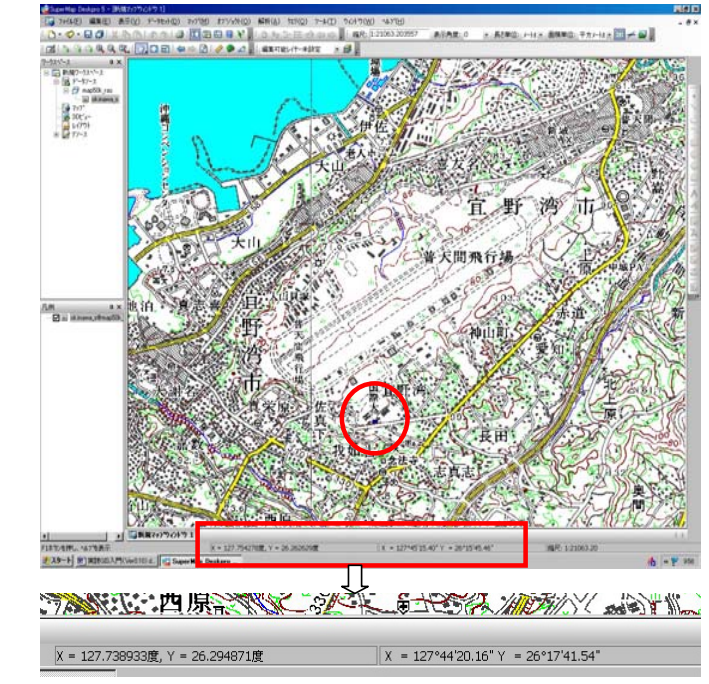

#### 6. 距離・面積の計測

マップ上で距離及び面積を計測する場合、以下のアイコンをクリックし、計測カーソルを利用して計測する。 計測アイコンをクリックすると画面下部に解析レポートウィンドウが開き、計測結果を表示する。

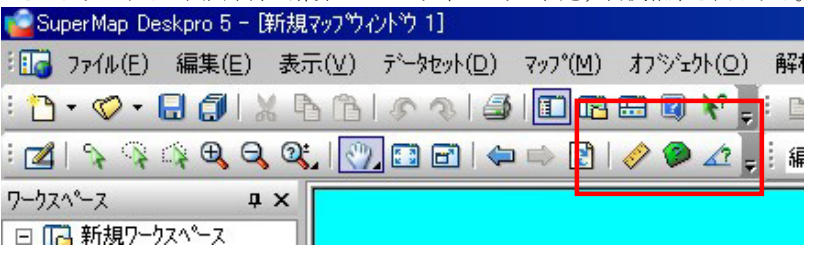

#### STEP 2 ベクトル地図

GIS で扱うデータは大きくベクトルデータとラスターデータに区分される。ベクトルデータは市町村範囲や 道路など、線分などで構成される図形として定義され、その図形ごとに属性値としてその図形が有する情報値を 保持している。一方、ラスターデータは正方形または長方形メッシュデータで、1セル(ピクセル)ごとに数値 を持ったデータの集合である。スキャナーで読みとった地図や空中写真画像データはその代表的なものであり、 各セルはカラー階調値を有する。STEP1で使用した GIS データはラスターデータであった。また、標高グリッ ドデータ(DEM)も標高値を有するラスターデータとして扱われる。

ベクトルデータは図形を構成する点を地球座標で持っており、面積や距離などの計測が関数などを使って行うこ とができる。また、各図形の属性値から主題図の作成や属性検索・空間検索を行うことができる。ラスターデータは、 セル数値の算術処理(画像データ処理)により、必要な情報を強調したデータを作成することが可能で、衛星画 像を使ったリモートセンシングがその代表的な利用法である。

STEP2 ではベクトルデータを利用する方法を学ぶ。SuperMap で利用できるベクトルデータ(オブジェクト) は、ポイント、ライン、ポリゴン、テキストの4種類が利用可能である。ここでは、例としてデータソース map25k\_vec 内の各種データセットを表示する方法を示す。

map25k\_vec 内にはポイントオブジェクトデータセットの地名,公共施設,ラインオブジェクトデータセットの河川,道路,国道,ポリゴンオブジェクトデータセットの沖縄R,内水面,テキストデータセットTextDT が存在する。

#### 1. ポイントデータセットの表示

データソース **map25k\_vec** を開き, データセット**地名**をマップとして開く。(データセット**地名**ダブルクリッ クまたは出力エリアにドラッグ)

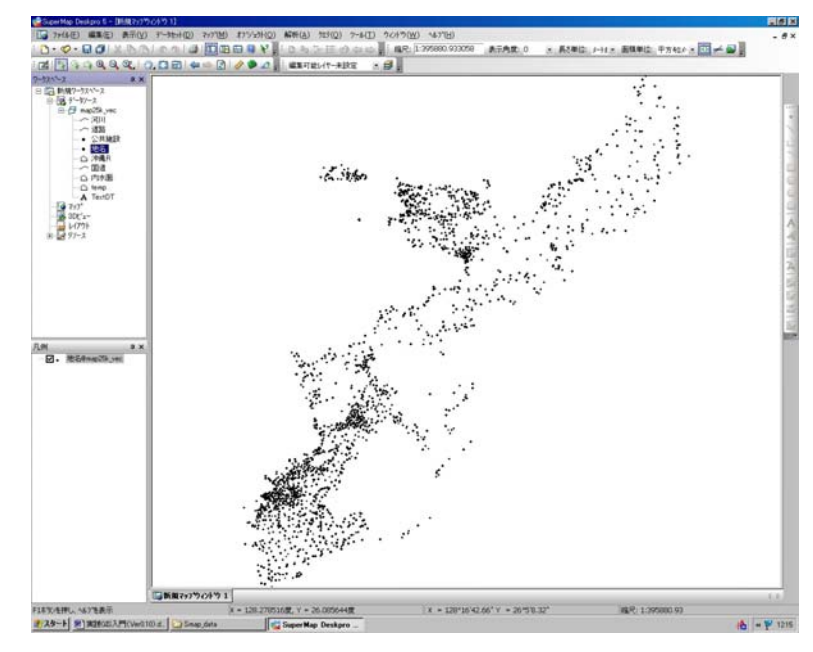

#### (1)属性情報の確認

選択ツールアイコンをクリックして、カーソルを選択ツールカー ソルに変更する。属性値をを知りたいオブジェクトをダブルクリッ クすると属性情報を表示するウィンドウが開く。

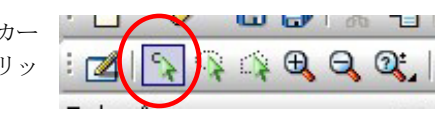

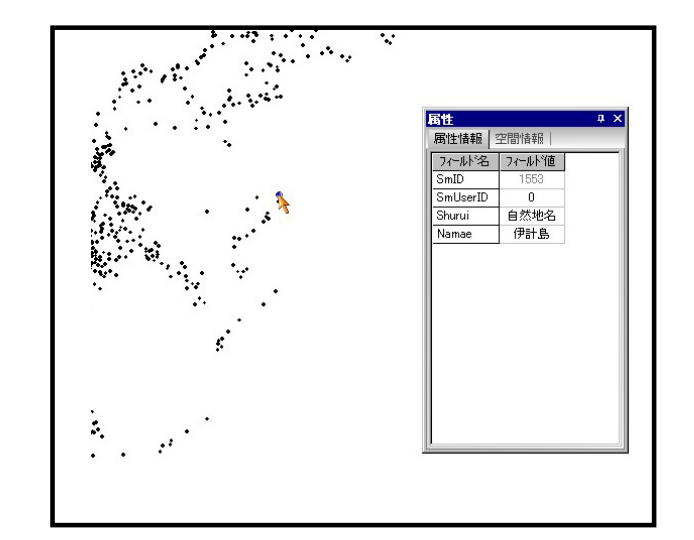

📶 🛐 ः 🔍 🔍 🔍 🔍 । 🕐 📰 🖬 । 🗢 🔿 👔 । 🥔

周性データの表示(B)

ウィンドウに追加(A)

データセットのエクスホペート(E)... Ctrl+E

データセットの肖川徐(旦)

データセットを閉じる(L)... 境界範囲の更新(U) 空間インデックスの生成(S)

3Dモデルのビュー

SQLケエリ(Q)... イヘントテニーケセット居性(V)... 名前変更(M)... 属性(R)...

ųх

□□ 新規ワークスペー. □ □□ データソース

□ □ map25k\_ve

小井協語

~ 王

一〇内

3Dt'a-

1/70

また、このデータセット全体の属性値を確認したい場合、凡例ウィンド

ウのデータセット**地名**を右クリック,『属性データの表示』からデータセット内の全オブジェクトの属性一覧表を表示する。

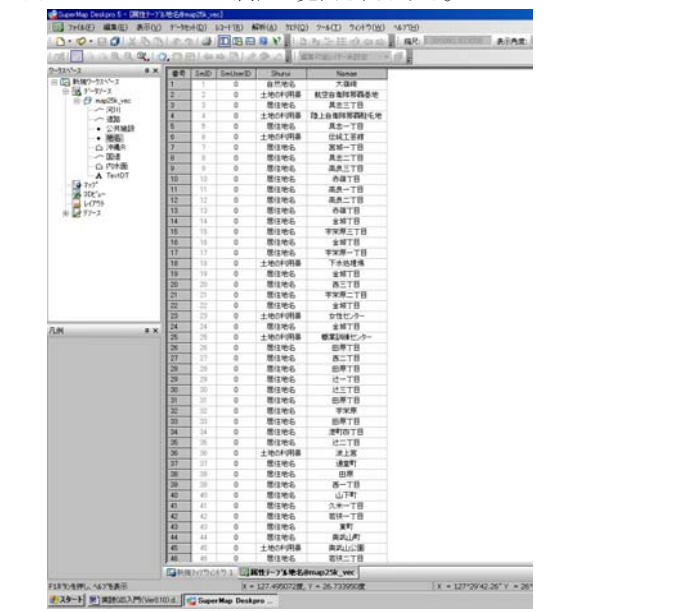

(2) ポイントスタイルの変更

ポイントオブジェクトのスタイルを変更することが可能である。マップ内のオブジェクトスタイルを変更する 場合,凡例ウィンドウ内の**地名@map25k\_vec**(データソース**地名**のレイヤー状況表示している)を右クリック, 『スタイル設定』を選択する。

『シンボルスタイルの選択』設定ウィンドウから、ポイントオブジェクトのスタイルを設定する。設定項目は 大きく2項目となる。

①シンボル選択 各種地図記号や図形を利用可能。シンボル一覧から必要シンボルを選択。

②シンボルの設定 カラー,大きさ,回転角を設定。カラーは▼ボタンよりカラーチャートからの選択または RGB 数値入力。大きさ,回転角は数値入力。

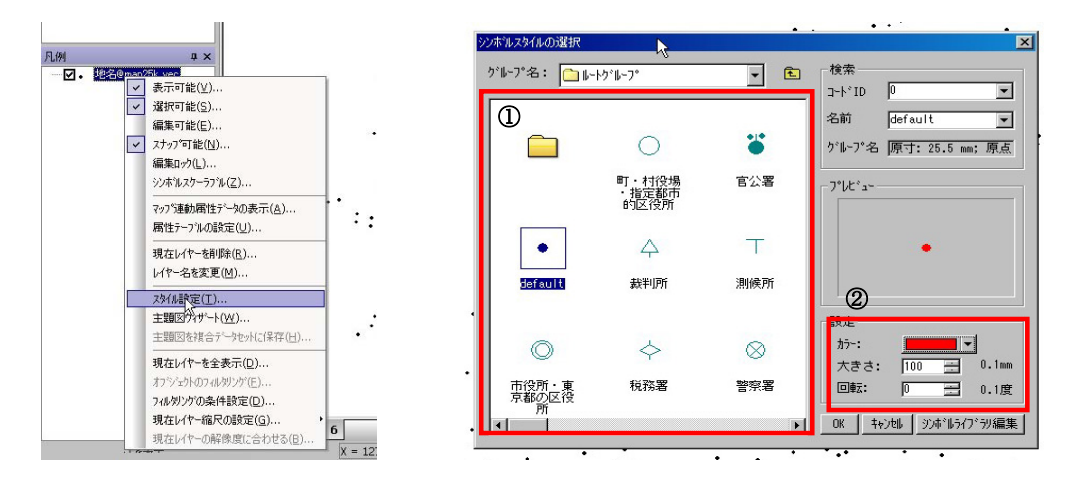

上記データにスタイル変更後、マップ表示が変更される。また、**地名**オブジェクトの凡例(赤色ポイント)が 『凡例ウィンドウ』に表示されている。

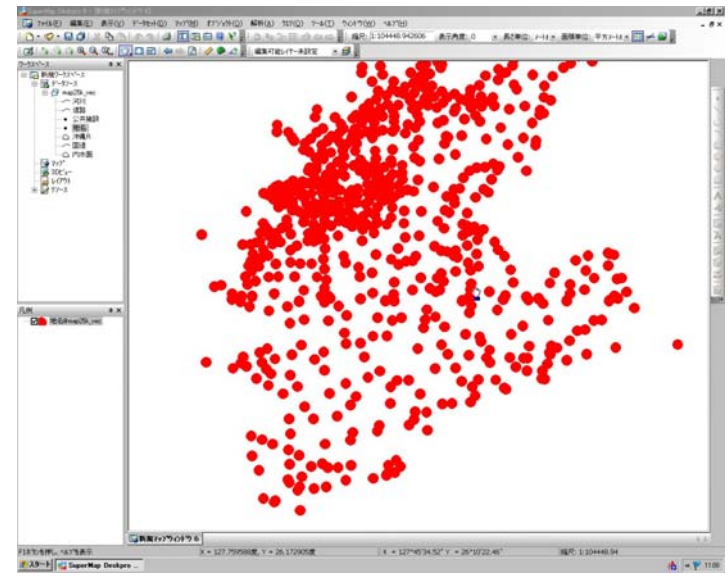

凡例ウィンドウ内のレイヤー名称は、【データセット名称】@【データソース名称】となっている。

# 2. ラインデータセットの表示

データセット**道路**をマップとして開く。(データセット**道路**ダブルクリックまたは出力エリアにドラッグする。)

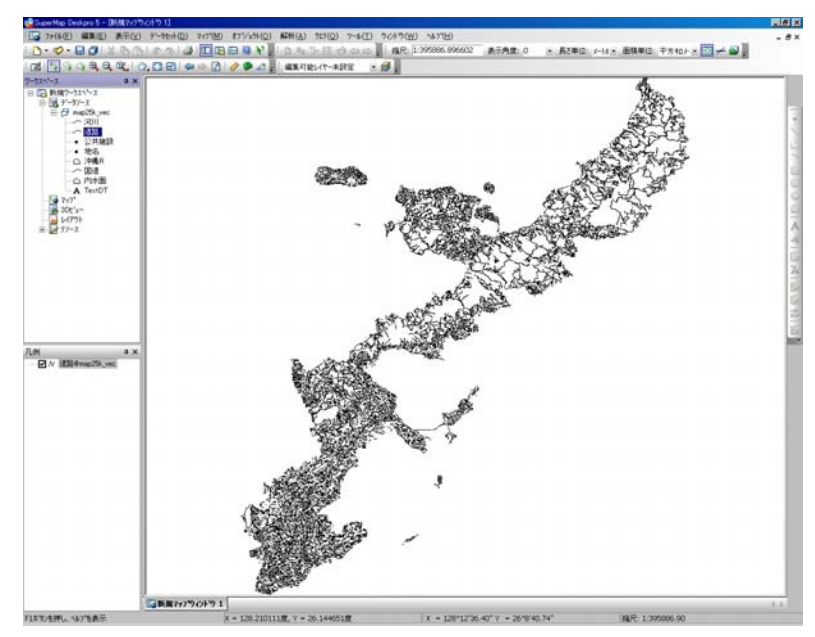

#### (1) 属性情報の確認 (ポイントデータセットと同様)

選択ツールアイコンをクリックして、カーソルを選択ツールカーソルに変更する。属性値を知りたいオブジェ クトをダブルクリックすると属性情報を表示するウィンドウが開く。

#### (2) ラインスタイルの変更

ラインオブジェクトのスタイルを変更することが可能である。マップ内のオブジェクトスタイルを変更する場合,凡例ウィンドウ内の道路@map25k\_vec(データソース道路のレイヤー状況表示している)を右クリック,

スタイル設定を選択する。

『ラインスタイルの選択』ウィンドウから, ライン オブジェクトのスタイルを設定する。設定項目は大き く2項目となる。 ①ラインスタイル選択 ラインスタイル一覧より各

①フィンスタイル選択 フィンスタイル一覧より<sup>3</sup> 種スタイルを利用可能。

②ラインの設定 色, ラインの太さを入力可能。オ プションの色から▼ボタンよりカラーチャートの選択 またはRGB 数値入力。太さは幅に数値入力。

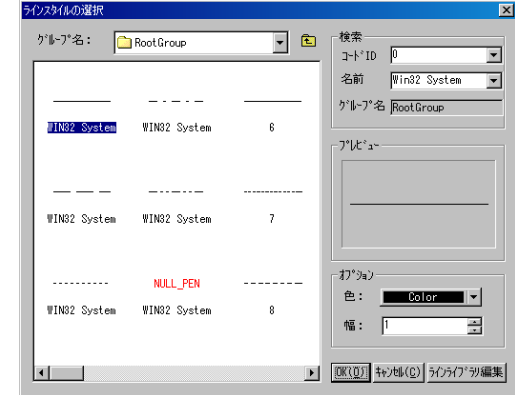

# 3. ポリゴンデータセットの表示

データセット沖縄Rをマップとして開く。(データセット沖縄Rダブルクリックまたは出力エリアにド ラッグ)ポリゴンは多角形の面状図形であり、範囲及び面積を有する。沖縄Rは市町村範囲を表すポリゴ ンである。

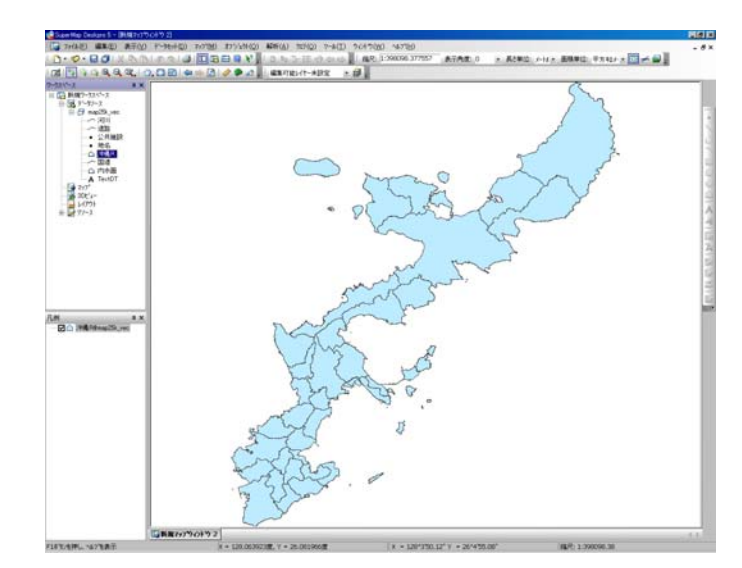

(1) 属性情報の確認 (ポイントデータセットと同様)

選択ツールアイコンをクリックして、カーソルを選択ツールカーソルに変更する。属性値を知りたいオブジェ クトをダブルクリックすると属性情報を表示するウィンドウが開く。

フィールド名『SmID』,『SmArea』,『SmPerimeter』は SuperMap の内部属性値で, 自動的に算出付加さ れている。特に『SmArea』はポリゴン面積,『SmPerimeter』はポリゴン外周長を表す。

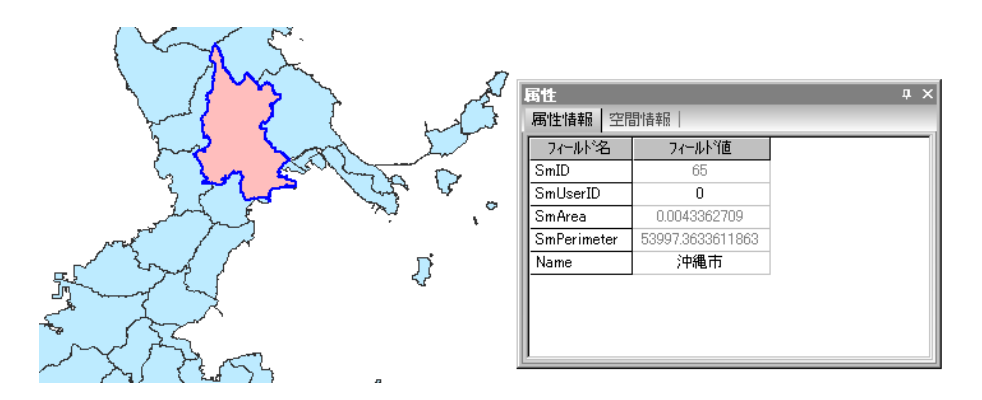

(2) ポリゴンスタイルの変更

ポリゴンオブジェクトのスタイルを変更することが可能である。マップ内のオブジェクトスタイルを変更する 場合,凡例ウィンドウ内の沖縄R@map25k\_vec(データソース沖縄Rのレイヤー状況表示している)を右クリ ック,スタイル設定を選択する。

『フィルスタイルの選択』ウィンドウから、ポリゴンオブジェクトのスタイルを設定する。設定項目は大きく 2項目となる。

①フィルスタイル選択 フィルスタイル一覧より各種スタイルを利用可能。フィルスタイルは図形を塗る場合の模様。

②ポリゴン彩色設定 カラー設定前景色,背景色の設定。フィルスタイルaを選択した場合,前景色の設定 のみが有効になる。また, bを選択した場合ポリゴンの塗りつぶしは行われない。これ以外のフィルスタイル は模様は前景色,各ポリゴン模様の背景は背景色となる。透明設定はポリゴンの透明化によって背後にある図 形が透けて見えるようにする設定である。データの重ね合わせ時に有効な手法である。

③ポリゴン外周のラインはラインスタイルの設定から変更可能。変更方法はラインオブジェクトの変更と同様。

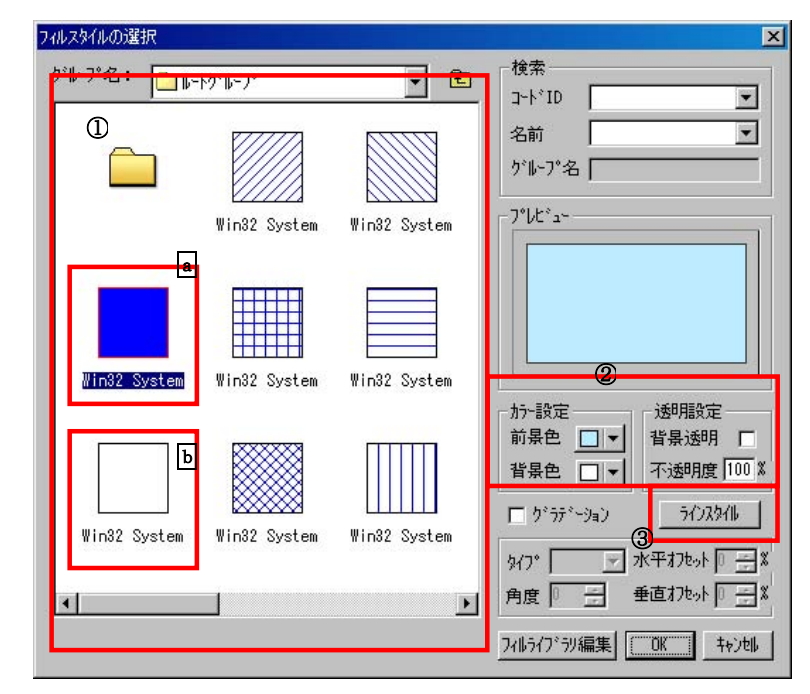

# 4. テキストデータセットの表示

データセット **TextDT** をマップとして開く。(データセット **TextDT** ダブルクリックまたは出力エリアにドラ ッグする。)

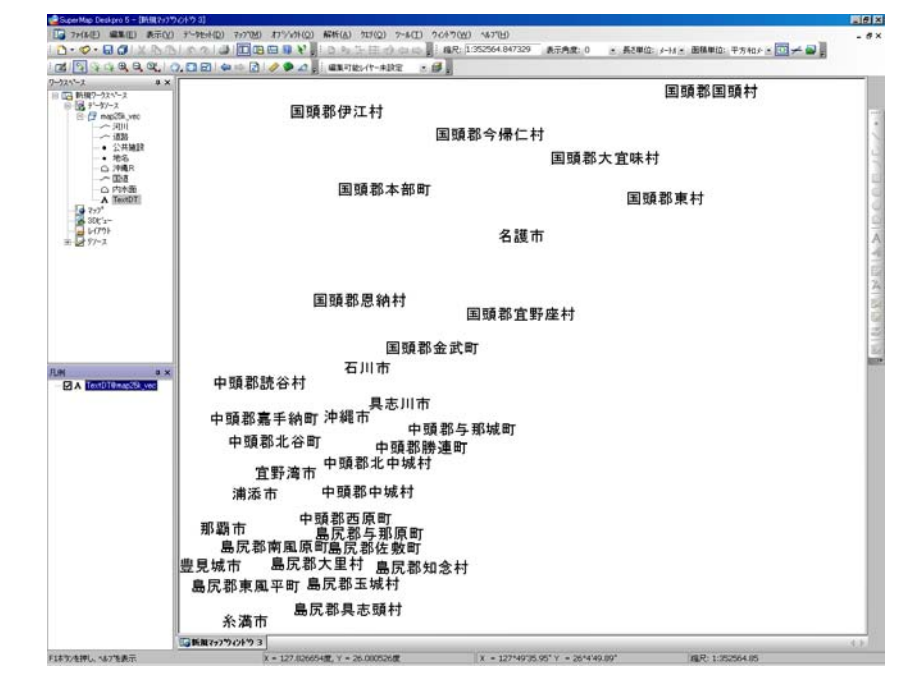

テキストオブジェクトの変更は (フォント,サイズなど) はオブジェクト編集により行う (地理情報システム Ⅱ)。

# STEP 3 マップのレイヤー管理

GIS では空間分析にマップの重ね合わせを利用する。GIS ソフトでは、この機能をレイヤー管理により実現しており、データの座標系や位置情報を基に自動的に重ね合わせが行われる。

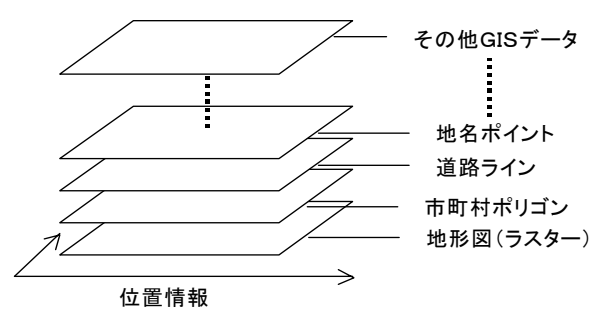

#### 1. ラスターデータの重ね合わせ

データソース okinawa25K\_ras を開いた後, データソース内のデー タセットは, ワークスペースウィンドウのデータソースツリーの展開に より, 確認することが出来る。『データソース』の下にデータソース名, さらに複数のデータセットが表示される。各データセットは, データタ イプを表すアイコンとファイル名より構成される。

**okinawa25K\_ras** には、いずれもラスターデータセットの **gino1945\_25K**(大正沖縄地形図), **oki\_LU**(土地利用図), **gino2000\_25K**(現在沖縄地形図), **ginowan1977**(空中写真), **oki\_RGBI1**(ランドサット画像)が含まれている。

Step1 で学んだようにデータソースを開いただけでは GIS データ(図形) を表示することは出来ない。表示するためには読み込まれたデータ セット(ワークスペースウィンドウ中)から適当に1個選択しダブルク リックする。または出力エリアにデータセットをドラッグする。

複数のデータセットを重ね合わせてマップに表示する場合は、重ね合 わせたいデータセット(ワークスペースウィンドウ中)を、出力エリア のマップ上にドラッグする。自動的に選択した GIS データ(図形)が 重ね合わされて表示される。

【注意】 重ね合わせたいデータセット (ワークスペースウィンドウ中) をダブルクリックした場合,別マップ ウィンドウとして表示され,重ね合わせることができない。

#### 2. ラスターデータのレイヤー管理

操作例として gino1945\_25K, oki\_LU, gino2000\_25Kの 3個のデータセットを重ね合わせて表示する。画像出力操作後, レイヤーの状態はデスクトップ左下の凡例ウィンドウに表示される。

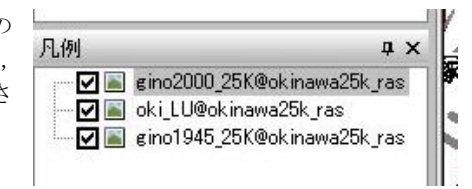

😰 Super Map Deskpro 5

□ 13 新規ワークスペース

🚺 777°

白 え データノース

ワークスペース

ファイル(E) 編集(E) 表示(V) テ

10 · 🖉 · 🖯 🖪 🐰 🖪 🖻

🗄 🗗 okinawa25k ras

📓 oki\_LU

gino1945\_25K

🔳 gino2000\_25K

Einowan1977

📓 oki RGBI1

#### 各レイヤーの名称は

[データセット名] @ [そのデータセットを含むデータソース名] となっており、重なりの順番は下から上へ gino1945\_25K, oki\_LU, gino2000\_25K となり、最上位に位置する gino2000\_25K が下位の2データセッ トを覆い隠し、見ることが出来るのは最上位の gino2000\_25K となっている。

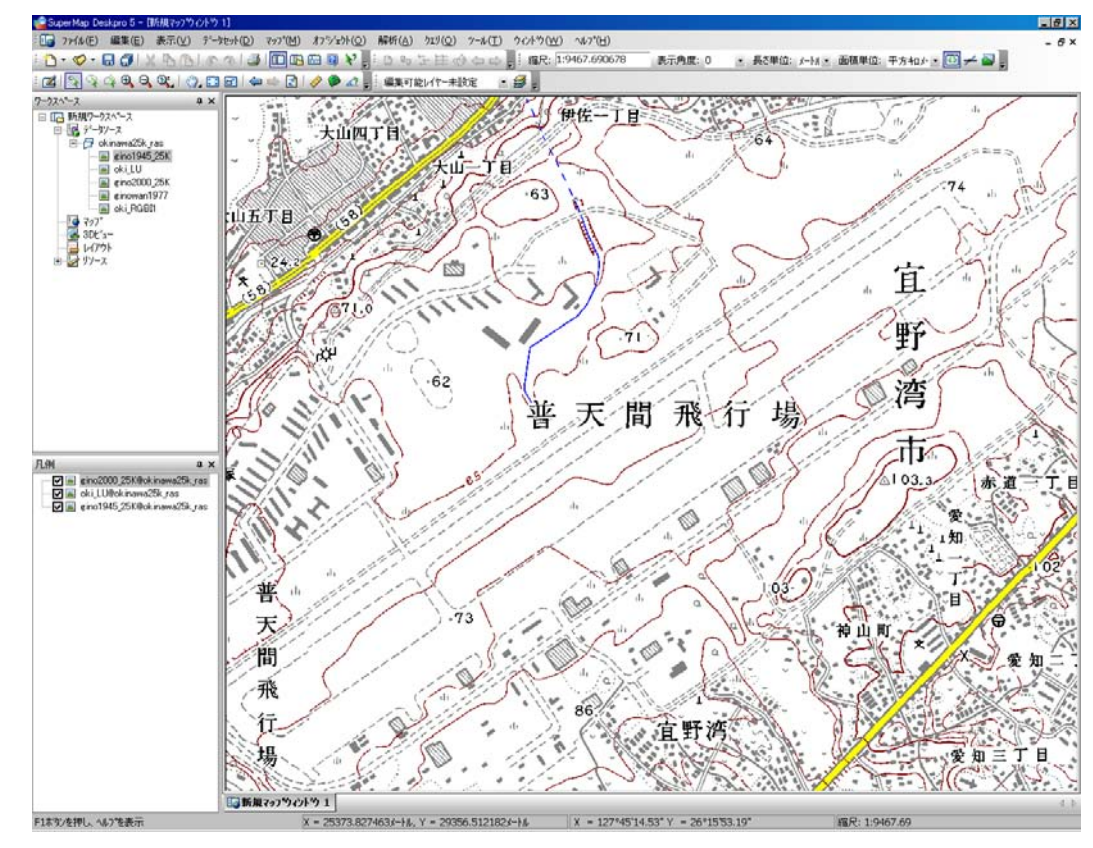

(1) レイヤーの表示・非表示

凡例ウィンドウの各レイヤーのチェックにより,各データの表示・非表示が選択できる。チェックをはずすと 非表示となり,下位のレイヤーが表示されることとなる。

例えばgino2000\_25K のチェックをはずせば、2番目のoki\_LU が表示されることとなる。

#### (2) レイヤー順序の変更

凡例ウィンドウに表示される各データは、この順でマップに表示されている。この例では、最下層から上へ gino1945\_25K, oki\_LU, gino2000\_25K と重なっている。凡例ウィンドウ内でドラッグによりレイヤー順序 を変更することにより重ね合わせの順序を変更することが出来る。

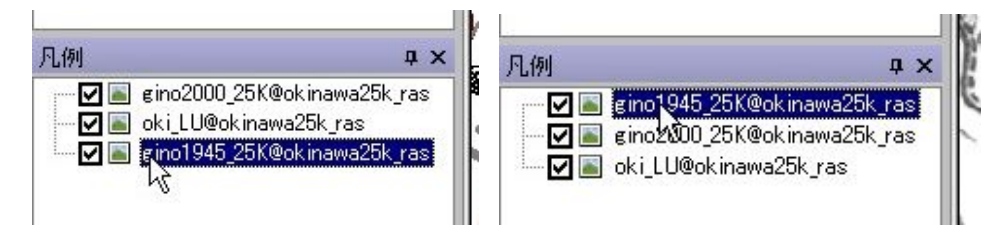

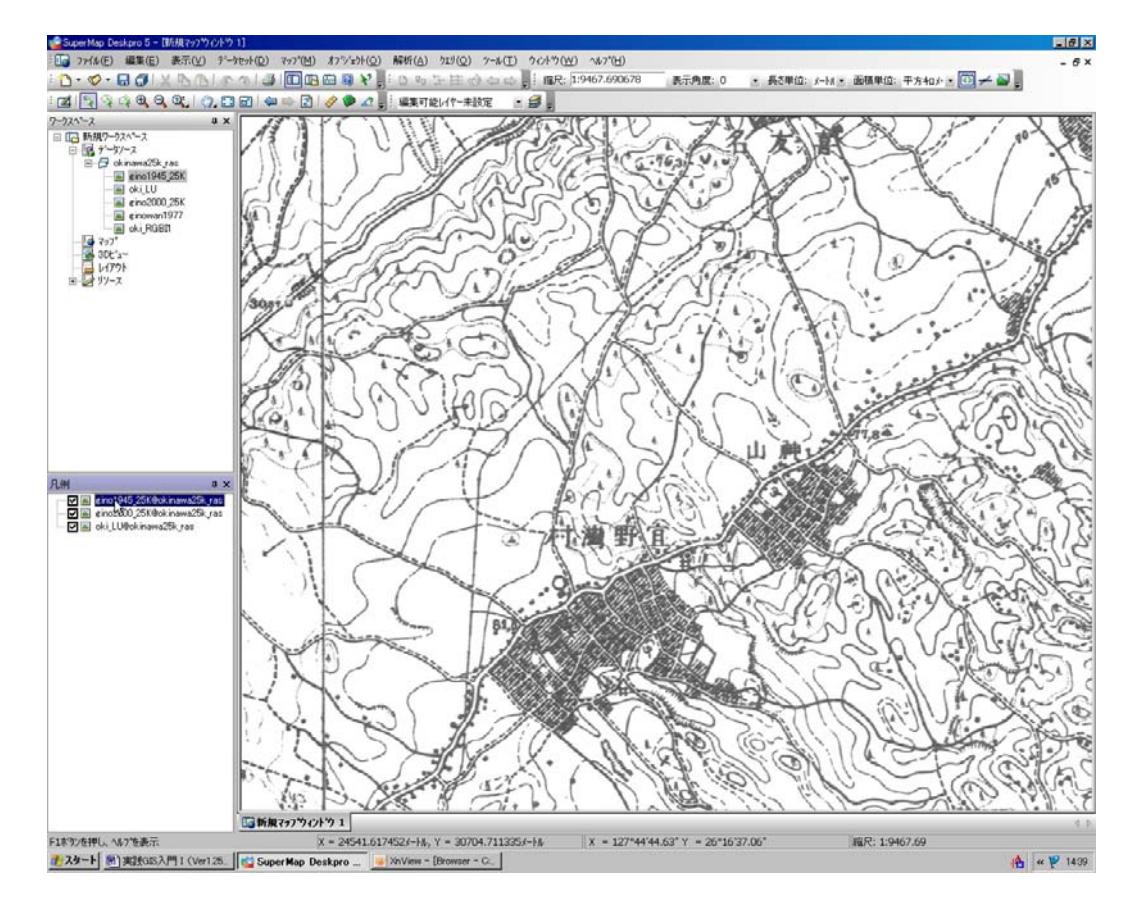

(3) 不要なレイヤーの削除

凡例ウィンドウに表示される不要なレイヤーは、そのレイヤー右クリック『現在レイヤーを削除』より削除可 能。レイヤーから削除した場合、マップウィンドウへの表示が取り消されるだけであり、データソースは開かれ たままとなっている。

【注意】表示を取り消す場合, 誤ってワークスペースウィンドウ内のデータセットを削除しないよう十分注意 する。『データセットの削除』は GIS データそのものを削除することになる。windows ではファイルを誤って 削除した場合, ゴミ箱からデータを復活することが可能であるが, データソース内にあるデータセットを誤って 削除すると復活させることが出来ないので, 十分注意すること。

#### (4)レイヤーの半透明化

ラスターデータセットでは下位のデータは完全に覆い隠され、重なり合った図間の相互関係や変化を読みとり たい場合、以前はレイヤーの表示/非表示機能の切り替えで判読する必要があった。SuperMap ではラスター データセットを半透明化する事が可能であるので、図面間の相互関係や変化を直接読みとることが可能である。 操作例として、gino2000 25K を半透明化し、下位のoki LU を同時に表示する。

(①マップウィンドウ内の地図表示部から右クリック。

②メニューウィンドウから『レイヤーコントロール』クリック。

③レイヤー名から半透明化したいレイヤーを選択。この例ではgino2000\_25K を選択(左1クリック)。 ④右下の『レイヤー不透明』の項目に数値を入力。『レイヤー不透明』は100で完全不透明,0で透明となるので,適当な数値を入力する。今回は50とした。 ⑤設定完了後 OK

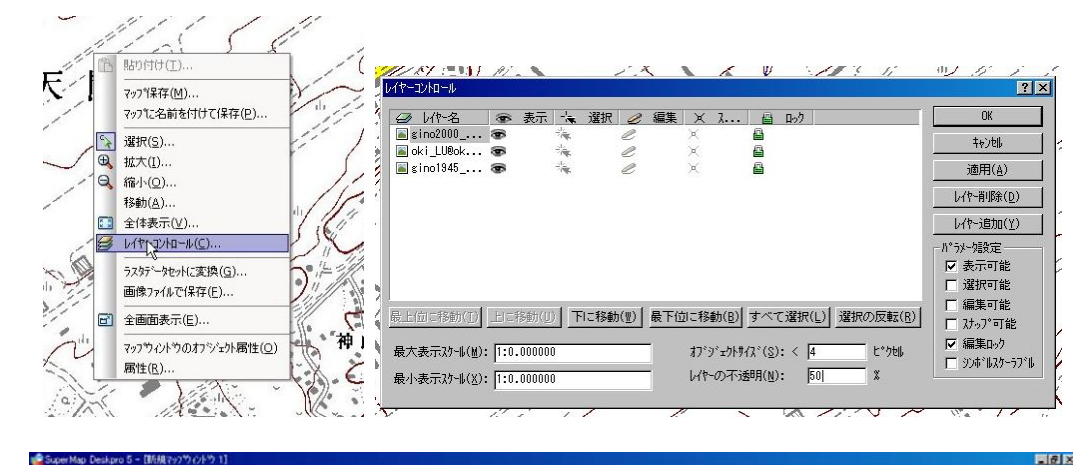

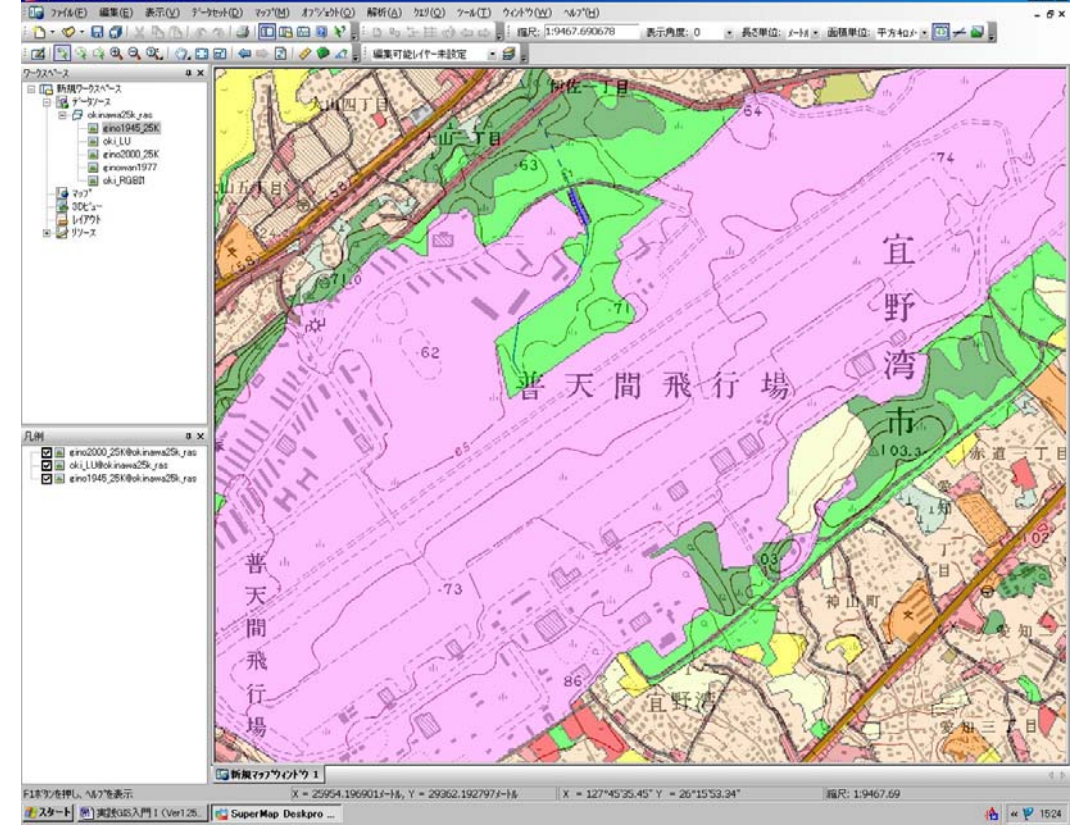

#### 3. ベクトルデータの重ね合わせ

データソース map25k\_vec を開いた後、データソースツリーの展開によりデータセットを確認すると、ポイントオブジェクトデータセットの地名、公共施設、ラインオブジェクトデータセットの河川、道路、国道、ポリゴンオブジェクトデータセットの沖縄R、内水面、テキストデータセット TextDT が存在することがわかる。 読み込まれたデータセットから適当に1個選択しダブルクリックし、重ね合わせたいデータセットを出力エリアのマップ上にドラッグする。自動的に選択した GIS データ(図形)が重ね合わされて表示される。 マップの表示変更やスタイルの変更は STEP1 及び STEP 2 で学んだ方法が利用できる。ツールバーからズー ムボタンやグローブを使って拡大・縮小、表示位置調整などを確認する こと。

①ポリゴンオブジェクト沖縄Rをダブルクリック,マップを開く。
 ②ラインオブジェクト道路をマップへドラッグ。
 ③ポイントオブジェクト地名をマップへドラッグ。
 ④テキストオブジェクト TextDT をマップへドラッグ。

| ークスペース                                                                                                    | <b>џ</b> |
|----------------------------------------------------------------------------------------------------|----------|
| <ul> <li>前規ワークスペース</li> <li>データソース</li> <li>データソース</li> <li>ゴーク map25k_vec</li> <li>ゴーク 道路</li> <li>・・ 公共施設</li> <li>・・ 地名</li> <li>・・ 地名</li> <li>・・ 一回道</li> <li>・・ 一回道</li> <li>・・ 一日</li> <li>・・ 本して</li> <li>・・ 本して</li> <li>・・ 本して</li> <li>・・ ・ ・ ・ ・</li> <li>・・ ・ ・</li> <li>・・ ・</li> <li>・・・・</li> <li>・・・・</li> <li>・・・・</li> <li>・・・・</li> <li>・・・・</li> <li>・・・・</li> <li>・・・・</li> <li>・・・・</li> <li>・・・・</li> <li>・・・・</li> <li>・・・・</li> <li>・・・・</li> <li>・・・・</li> <li>・・・・</li> <li>・・・</li> <li>・・・</li> <li>・・・</li> <li>・・・</li> <li>・・・</li> <li>・・・</li> <li>・・・</li> <li>・・・</li> <li>・・・</li> <li>・・・</li> <li>・・・</li> <li>・・・</li> <li>・・・</li> <li>・・・</li> <li>・・・</li> <li>・・・</li> <li>・・・</li> <li>・・</li> <li>・・</li></ul> |          |
|                                                                                                    |          |

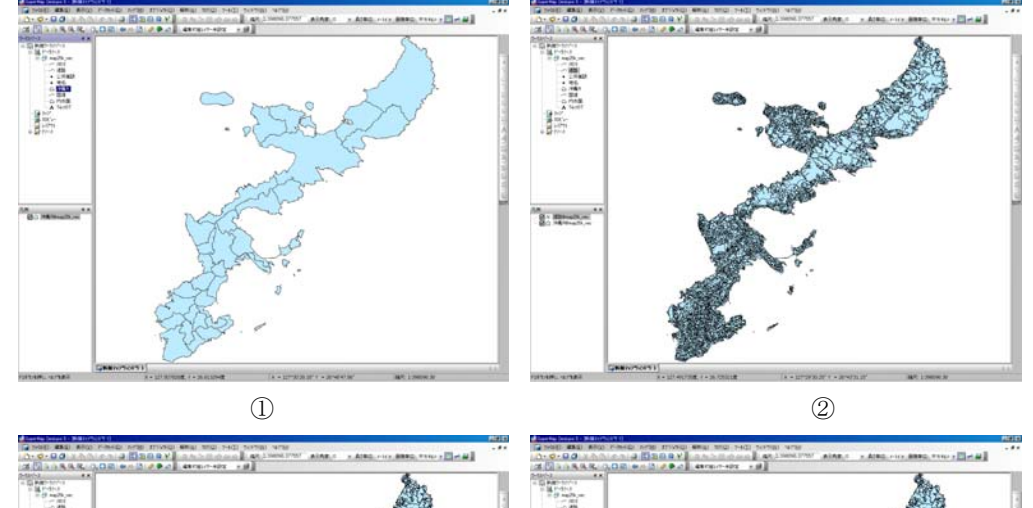

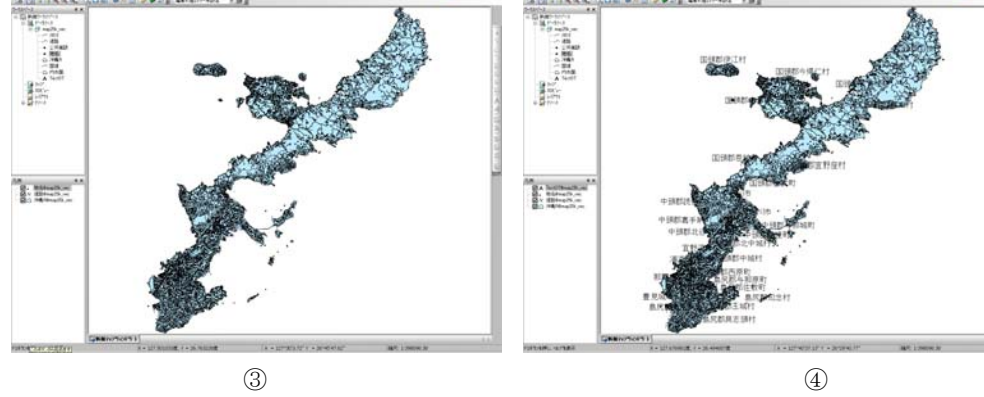

#### 4. ベクトルデータのレイヤー管理

GIS データ重ね合わせ状況(レイヤー)は凡例ウィンドウに表示される。各レイヤーの名称は [データセット名] @ [そのデータセットを含むデータソース名] となっている。

# (1) レイヤーの表示・非表示

凡例ウィンドウの各レイヤーのチェックにより、各データの表示・非表示が選択できる。

# (2)レイヤー順序の変更

凡例ウィンドウに表示される各データは、この順でマップに表示 されている。この例では、最下層に沖縄R、次に道路、地名と重な り、最上層が TextDT となっている。凡例ウィンドウ内の各レイヤ ーをドラッグにより順序を変更することが出来る。 最上層に沖縄Rを移動すると、下位にあるラインやポイントのレ

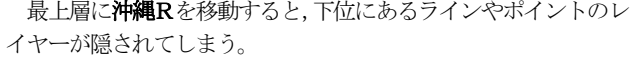

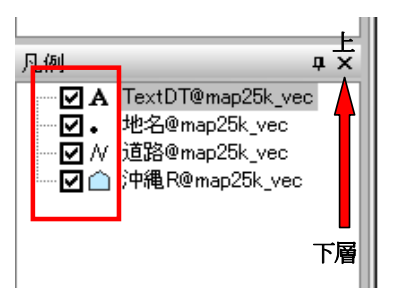

(3) 不要なレイヤーの削除

凡例ウィンドウに表示される不要なレイヤーは,そのレイヤー右

クリック『現在レイヤーを削除』より削除可能。ワークスペースウィンドウ内のデータセットを削除しないこと。

# 5. 異なるデータソース内のデータセットの重ね合わせ

異なるデータソース内のデータセットの重ね合わせる場合,必要なデータソースを開いた上で,データセット をマップへドラッグする。次に凡例ウィンドウ内のそのレイヤーを適当な順番にドラッグし移動する。 下記の例ではワークスペースウィンドウには2個のデータソースが開かれており,凡例ウィンドウには両デー タセットからのデータセットが挿入されている。(@以下のレイヤー名称の違いに注意)

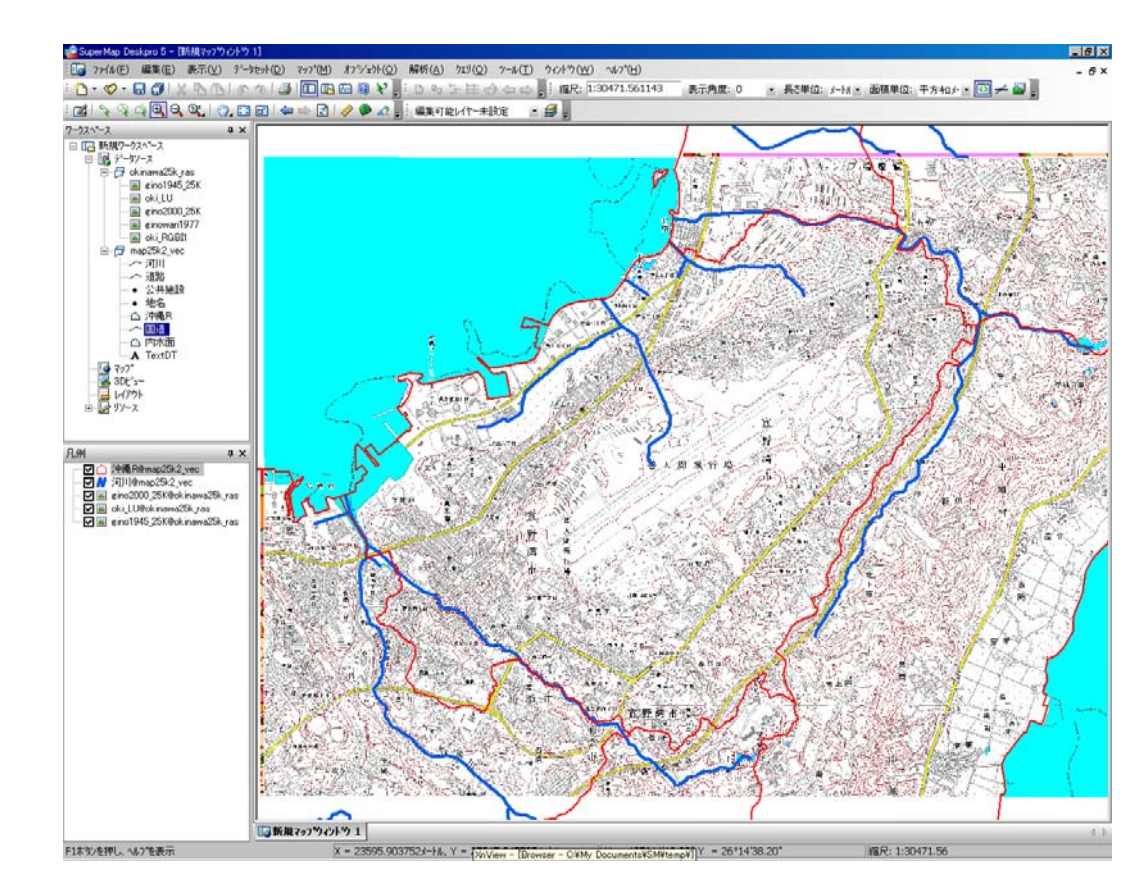

#### 6.練習 ベクトル地形図を作成

データソース map25k\_vec 内の各種データセットを重ね合わせて、表示スタイル等を調整し、地図を作製する。

 ①データソース map25k\_vec を開く。
 ②データソース内の各ポリゴン・ラインデー タセットをマップに開き,レイヤー順を調整する。
 ③適当な範囲を拡大表示する。
 ④TextDT と地名を非表示とする。

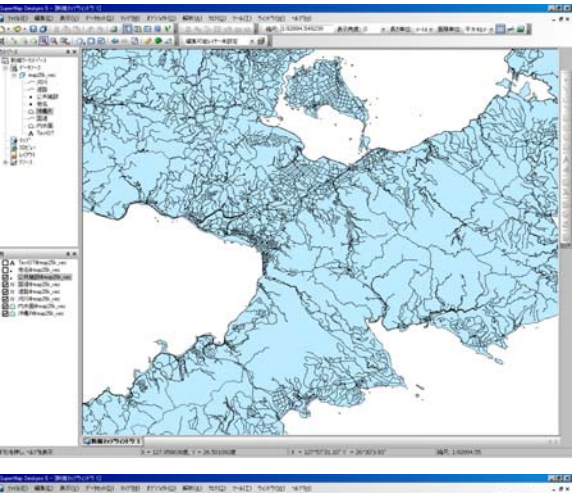

⑤ポリゴンデータセット**沖縄R**と内水面のポ リゴンスタイルを変更する。

(沖縄R→黄緑,内水面→青) ⑥ラインデータセット道路,国道,河川のラ インスタイルを変更する。

(**道路**→茶,**国道**→赤&太,河川→青) ⑦ポイントデータセット**公共施設**のポイント スタイルを変更する。

(公共施設→赤&ポイント)

これ以外にもラスターデータとベクトルデータを重ね合わせた図の作成を練習すること。

# STEP 4 主題図の作成(1)

GIS の主題図作成は地図データの属性情報を表現する機能である。複雑な地理情報を様々な条件で分類し、 色分けや図形などで区別することにより、地理情報を視覚的に表現できる。SuperMap では、7種類の主題図 を作成できるが、STEP4では個別値主題図とラベル主題図を学ぶ。

主題図作成の基本操作は、データソースを開き、データセットからマップを開く。凡例ウィンドウ内の対象レ イヤーを右クリック、『主題図ウィザード』から主題図を作成する。

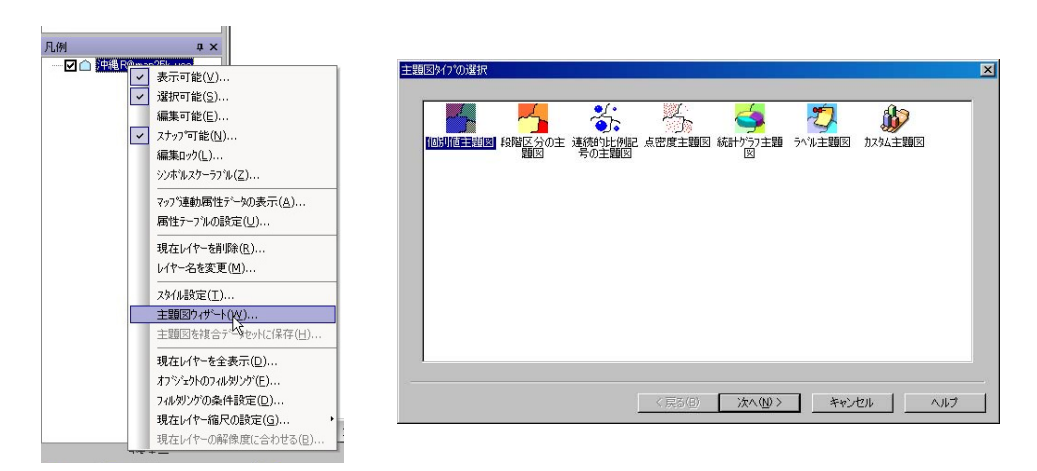

#### 1. ポリゴンデータセットの主題図

データセット沖縄Rを使って主題図を作成 する。ポリゴンデータの沖縄Rは属性値とし て、下図のフィールドを有している。今回は フィールド名 Name(市町村名)について、 市町村名ごとに色分けをする主題図を作成す る。

| 番号 | SmID | SmUserID | SmArea     | SmPerimeter    | Name       |    |
|----|------|----------|------------|----------------|------------|----|
| 1  | 1    | 0        | 0.00353651 | 49240.23962789 | 那覇市        |    |
| 2  | 2    | 0        | 0.00000067 | 498.21553192   | 豊見城市       |    |
| 3  | 3    | 0        | 0.00001878 | 2446.53642889  | 豊見城市       |    |
| 4  | 4    | 0        | 0.00003226 | 2758.48960213  | 所属未定地      | 11 |
| 5  | 5    | 0        | 0.00415818 | 47988,93889819 | <b>糸満市</b> | 1  |
| 6  | 6    | 0        | 0.00153758 | 23393.0137487  | 豊見城市       |    |
| 7  | 7    | 0        | 0.00000003 | 68.07212099    | 那覇市        |    |
| 8  | 8    | 0        | 0.00000036 | 369.05170279   | <b>糸満市</b> | 1  |
| 9  | 9    | 0        | 0.00000127 | 512.9815179    | <b>糸満市</b> |    |

①主題図作成の手順に従って,『個別 値主題図』を選択し,『個別主題図』ウ ィンドウを開く。

②フィールド表現形式を選択する。こ の部分は、主題図作成する属性値のフィ ールド項目を選択する重要な工程であ る。今回は name(市町村名)を使って 市町村名ごとに色分けをするため、▼ボ タンでフィールド一覧から、name を選 択する。

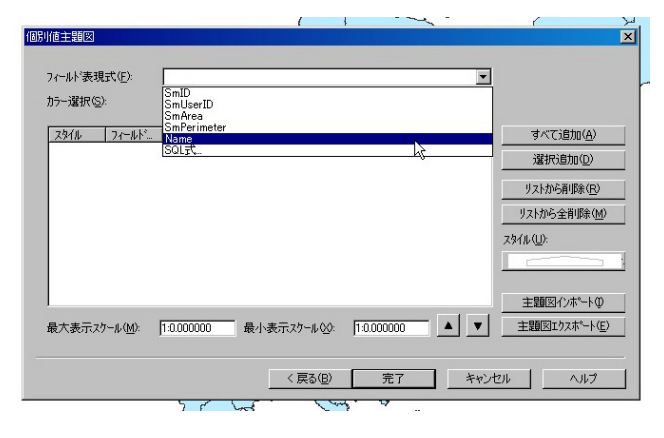

③カラー選択。色分けに利用するカラーチャートを選択する。カラーチャートは予め用意されており、▼ボタンで適当なカラーチャートを選択する。

カラーチャート選定後,個別に彩色等を変更す る事が可能である。

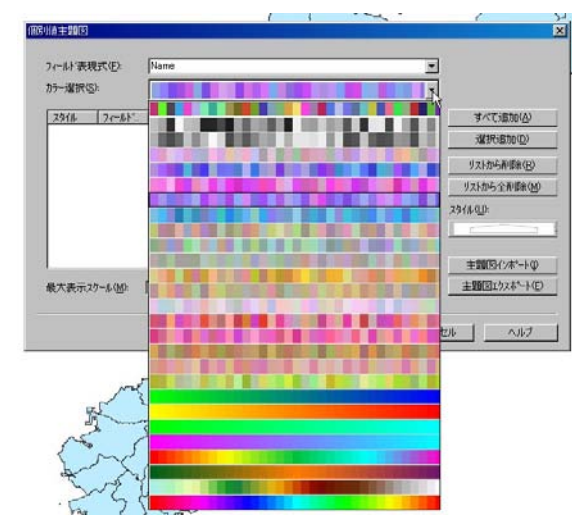

④フィールド表現形式とカラー選択終了
 後,『全て追加ボタン』を押す。主題図作
 成のためのスタイル、フィールド、ラベル
 の一覧表が表示される。

| スタイル | フィールド   | 51%   |  | *        | すべて追加(A)     |
|------|---------|-------|--|----------|--------------|
|      | 中頭郡     | 中頭郡   |  |          | 違択追加(D)      |
|      | 中跟那     | 中3月都… |  |          |              |
|      | 中頭都…    | 中的第一  |  |          | リストから削り除(R)  |
|      | 中設見着り   | 中間都   |  |          | リュレわた。今番川昭全八 |
|      | 中没具石P   | 中5月石P |  |          | 7人1000王月10家位 |
|      | 中安良石戸   | 中5月石P |  |          | スタイル(山):     |
|      | 110月10P |       |  |          |              |
|      | 中頭的     | 中3時的  |  |          | -            |
|      | 呉志川山    | 呉志川山  |  | _        |              |
|      | -白藤(1)  | -白豉川  |  | <b>_</b> | 主題図インポート0    |

⑤設定終了後,スタイル及びラベルの変更が可能。ス タイルは変更したいフィールド値のスタイルをダブルク リックする。ポリゴンオブジェクトスタイル設定ウィン ドウが開くので変更する。スタイル設定方法はポリゴン オブジェクトのスタイル設定法と同様である。 また,フィールド値のラベルの変更可能である(ラベル 名をダブルクリック後タイプ入力)。これは凡例ウィンド ウ内の主題図凡例の表記に連動する。

| 29代8 74~81       | 日 シント<br>今期協町 中国都与社 | Estat        |              | * 4/                                  | (C)atBir))                              |
|------------------|---------------------|--------------|--------------|---------------------------------------|-----------------------------------------|
|                  | 746.234660選択        | ***          |              |                                       | er tananan                              |
|                  | 9%-7%: CI           | 17.1-7       | - 🗈          | 3-6'10                                |                                         |
| 99985<br>2 +9985 |                     |              | 11111        | នព 🔽                                  |                                         |
| 中国部              |                     |              |              | 21-7.81                               |                                         |
| 2000 名牌市         |                     | Win32 System | Win32 System | 710'1*                                |                                         |
| 最大表示27-1/10      |                     |              |              |                                       |                                         |
|                  |                     |              |              |                                       |                                         |
|                  | Tindt System        | Wind2 System | Wind2 System |                                       | 1.100                                   |
| m                |                     | 0000000      | mm           | 約集色 -                                 | 1 1 1 1 1 1 1 1 1 1 1 1 1 1 1 1 1 1 1 1 |
| Sf_              |                     |              |              | 「「「●●●●●●●●●●●●●●●●●●●●●●●●●●●●●●●●●● | 不通明                                     |
| 25               |                     | 0000000      |              | 〒 ケ 分 つい                              | 70                                      |

⑥完了ボタンにより,主題図設定は終了し,主題図が表示される。凡例ウィンドウのレイヤーを展開し,さら に個別値主題図を展開すると主題図凡例を表示することが可能である。また,この主題図凡例の各項目をダブル クリックすることで,スタイルの変更が可能である。(ポリゴンオブジェクトスタイル設定ウィンドウが開く)

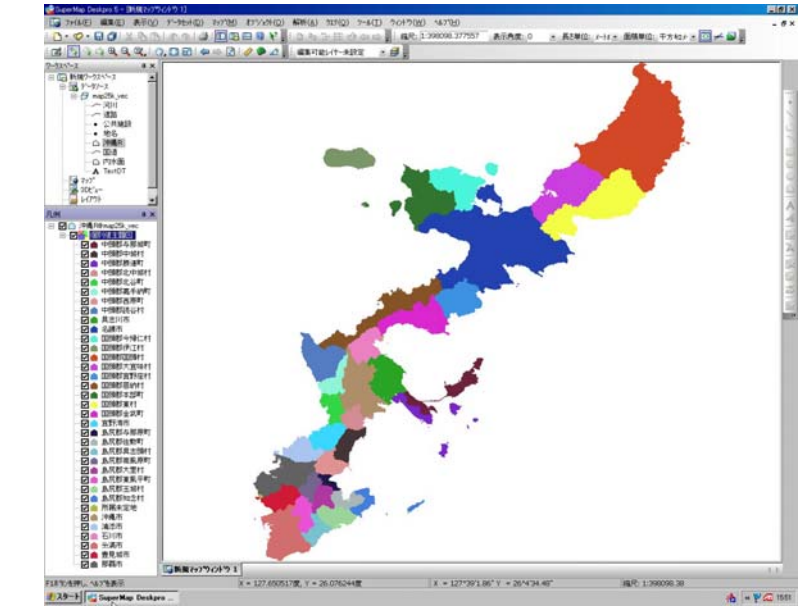

凡例ウィンドウ上,レイヤー内の**個別値主題図**を右クリックより,『主題図の変更』や『主題図の削除』を選択し,主題図の変更等を行うことが可能である。

# 2. ラインデータセットの主題図

データセット**道路**を使って主題図を作成する。ラインデータの**道路**は属性値として、下図のフィールドを有している。今回はフィールド名 **Namae** (道路名) について主題図を作成する。

| 番号   | SmID | SmUserID | SmLength     | SmTopoError | id            | Jotai | Yuryo | Shubetsu | Fukuin        | Namae  | 状態 |
|------|------|----------|--------------|-------------|---------------|-------|-------|----------|---------------|--------|----|
| 9816 | 9816 | 0        | 81.78955683  | 0           | DK47205000450 | 供用中   | 無料    | 一般道      | 5.5m以上13.0m未満 |        |    |
| 9817 | 9817 | 0        | 99.72772204  | 0           | DK47205000449 | 供用中   | 無料    | 一般道      | 5.5m以上13.0m未満 |        |    |
| 9818 | 9818 | 0        | 134.64195014 | 0           | DK47205000448 | 供用中   | 無料    | 一般道      | 1.5m以上3.0m未満  |        |    |
| 9819 | 9819 | 0        | 85.46164181  | 0           | DK47205000464 | 供用中   | 無料    | 一般道      | 3.0m以上5.5m未満  |        |    |
| 9820 | 9820 | 0        | 4.80313068   | 0           | DK47205000453 | 供用中   | 無料    | 一般道      | 5.5m以上13.0m未満 |        |    |
| 9821 | 9821 | 0        | 62.76175062  | 0           | DK47205000455 | 供用中   | 無料    | 一般道      | 5.5m以上13.0m未満 |        |    |
| 9822 | 9822 | 0        | 7.45637918   | 0           | DK47205000454 | 供用中   | 無料    | 一般道      | 5.5m以上13.0m未満 |        |    |
| 9823 | 9823 | 0        | 67.20943204  | 0           | DK47205000437 | 供用中   | 無料    | 一般道      | 5.5m以上13.0m未満 |        |    |
| 9824 | 9824 | 0        | 120.20565971 | 0           | DK47205000440 | 供用中   | 無料    | 一般道      | 真幅道路等         |        |    |
| 9825 | 9825 | 0        | 9.60391028   | 0           | DK47205000441 | 供用中   | 無料    | 一般道      | 5.5m以上13.0m未満 |        |    |
| 9826 | 9826 | 0        | 65.68693994  | 0           | DK47205000442 | 供用中   | 無料    | 一般道      | 3.0m以上5.5m未満  |        | -  |
| 9827 | 9827 | 0        | 66.7295368   | 0           | DK47205000439 | 供用中   | 無料    | 一般道      | 3.0m以上5.5m未満  |        |    |
| 9828 | 9828 | 0        | 85.38617026  | 0           | DK47205000438 | 供用中   | 無料    | 一般道      | 3.0m以上5.5m未満  |        |    |
| 9829 | 9829 | 0        | 408.48095932 | 0           | DK47205000447 | 供用中   | 無料    | 一般道      | 3.0m以上5.5m未満  |        |    |
| 9830 | 9830 | 0        | 67.33840089  | 0           | DK47205000445 | 供用中   | 無料    | 一般道      | 1.5m以上3.0m未満  |        | -  |
| 9831 | 9831 | 0        | 18.86331303  | 0           | DK47205000443 | 供用中   | 無料    | 一般道      | 3.0m以上5.5m未満  |        | -  |
| 9832 | 9832 | 0        | 77.80114645  | 0           | DK47205000446 | 供用中   | 無料    | 一般道      | 3.0m以上5.5m未満  |        |    |
| 9833 | 9833 | 0        | 45.38136661  | 0           | DK47205001635 | 供用中   | 無料    | 一般道      | 13.0m以上       | 国道58号線 |    |
| 9834 | 9834 | 0        | 128.5827087  | 0           | DK47205001636 | 供用中   | 無料    | 一般道      | 13.0m以上       | 国道58号線 |    |
| 9835 | 9835 | 0        | 22.29450982  | 0           | DK47205001630 | 供用中   | 無料    | 一般道      | 13.0m以上       | 国道58号線 |    |
| 9836 | 9836 | 0        | 51.47099739  | 0           | DK47205001631 | 供用中   | 無料    | 一般道      | 13.0m以上       | 国道58号線 |    |
| 9837 | 9837 | 0        | 210.76558647 | 0           | DK47205001634 | 供用中   | 無料    | 一般道      | 13.0m以上       | 国道58号線 |    |
| 9838 | 9838 | 0        | 151.63867317 | 0           | DK47205001632 | 供用中   | 無料    | 一般道      | 13.0m以上       | 国道58号線 |    |
| 9839 | 9839 | 0        | 92.70268956  | 0           | DK47205001633 | 供用中   | 無料    | 一般道      | 13.0m以上       | 国道58号線 |    |
| 9840 | 9840 | 0        | 87.9321299   | 0           | DK47205001637 | 供用中   | 無料    | 一般道      | 13.0m以上       | 国道58号線 |    |
| 9841 | 9841 | 0        | 83.21779579  | 0           | DK47205000527 | 供用中   | 無料    | 一般道      | 5.5m以上13.0m未満 | 国道58号線 |    |
| 9842 | 9842 | 0        | 75.74750238  | 0           | DK47205000528 | 供用中   | 無料    | 一般道      | 5.5m以上13.0m未満 | 国道58号線 |    |
| 9843 | 9843 | 0        | 10.49812331  | 0           | DK47205000526 | 供用中   | 無料    | 一般道      | 13.0m以上       | 国道58号線 |    |

①個別値主題図を選択。 ②フィールド表現形式を選択。 ③カラー選択。 ④『全て追加ボタン』を押す。 以上,ポリゴンデータセットの手順と同様。ラインデータセットの主題図では,個別にラインスタイルを調整 する。 ⑤道路以外のオブジェクト(〇〇IC など)を主題図から削除する。一覧表から削除データを選択し、『リストから削除』をクリックする。

| 個別順主題図<br>フィールド表現式(E):<br>カラー選択(S):                                                                                                    | Namee                                                                                                    | × | 10時代音報図<br>フィールド表現式(E): Namae<br>カラー道沢(G): |
|----------------------------------------------------------------------------------------------------|----------------------------------------------------------------------------------------------------|---|--------------------------------------------|
| 2546         2(-+k)-           ビ         中緒PA           ビ         中部PA           ビ         市まい           ビ         国語230           ビ         国語230           ビ         国語230           ビ         国語230           ビ         国語230           ビ         国語230           ビ         国語240           最大表示スケール(位) | ライル     すべて、増加(公)       中がPA     すべて、増加(公)       伊芝SA     ジストがら重約度(公)       北中城D     ジストがら重約度(公)       正記320。     ごろうう       正記330。     ごろうう       正記330。     ごろうう       正記330。     ごろうう       正記330。     ごろうう       正記330。     ごろうう       正記330。     ごろうう       正記330。     ごろうう       正記330。     ごろうう       正記330。     ごろうう       正記330。     ごろうう       正記330。     ごろうう       正記330。     ごろうう       正記331・     ごろう       正記331・     ごろう       正記331・     ごろう       正記31・     ごろう       正記31・     ごろう       正記31・     ごろう       ごろう     ごろう       二日1000000     ●       「10000000     ●       「10000000     ●       「日1000000     ●       「日1000000     ●       「日1000000     ●       「日1000000     ●       「日1000000     ●       「日1000000     ●       「日1000000     ●       「日1000000     ●       「日1000000     ●       「日1000000     ●       「日1000000     ●       「日10000000 |   | 次休         7                               |

⑥リストの各スタイルをダブルクリックするとラインスタイル設定ウィンドウが開く。ラインデータセットの ラインスタイル設方法と同様。

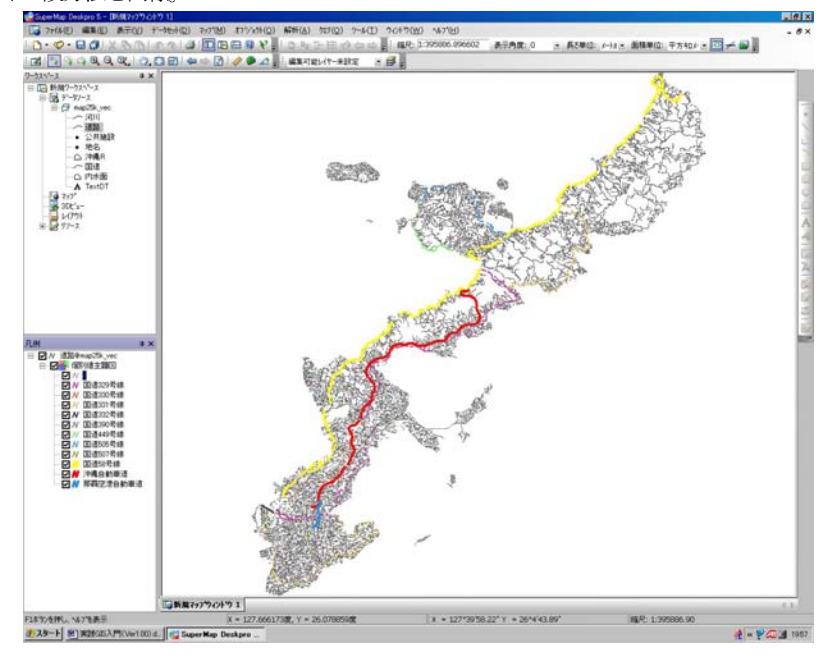

# 3. ポイントデータセットの主題図

データセット公共施設を使って主題図を作成する。ポイントデータの公共施設は属性値として、下図のフィー ルドを有している。今回はフィールド名 Shuri(施設の種類)について主題図を作成する。

| 番号 | SmID | SmUserID | Shurui | Namae              | Jusho                 |
|----|------|----------|--------|--------------------|-----------------------|
| 1  | 1    | 0        | 国の機関   | 第十一管区海上保安本部那覇航空基地  | 大嶺387那覇航空基地           |
| 2  | 2    | 0        | 国の機関   | 沖縄植物防疫事務所那覇空港出張所   | 字鏡水174                |
| 3  | 3    | 0        | 国の機関   | 動物検疫所沖縄支所那覇空港出張所   | 字鏡水174                |
| 4  | 4    | 0        | 国の機関   | 那覇検疫所那覇空港検疫所支所     | 字鏡水174                |
| 5  | 5    | 0        | 国の機関   | 沖縄地区税関那覇空港税関支署     | 字鏡水174(那覇国際空港ターミナルビル) |
| 6  | 6    | 0        | 国の機関   | 福岡入国管理局那覇支局那覇空港出張所 | 字鏡水174                |
| 7  | 7    | 0        | 警察機関   | 豊見城警察署那覇空港派出所      | 字鏡水150(国内線ターミナルビル)    |
| 8  | 8    | 0        | 国の機関   | 大阪航空局那覇航空交通管制部     | 字鏡水334                |
| 9  | 9    | 0        | 郵便局    | 那覇空港内郵便局           | 字鏡水150                |
| 10 | 10   | 0        | 国の機関   | 沖縄気象台那覇航空測候所       | 字安次嶺531-3(新那覇空港統合庁舎内) |
| 11 | 11   | 0        | 国の機関   | 大阪航空局那覇空港事務所       | 字安次嶺531-3             |
| 12 | 12   | 0        | 病院     | 航空自衛隊那覇地区病院        | 字鏡水1-3-1              |
| 13 | 13   | 0        | 地方公共団体 | 沖縄県自由貿易地域管理事務所     | 字鏡水崎原地先               |
| 14 | 14   | 0        | 国の機関   | 沖縄地区税関那覇自由貿易地域出張所  | 鏡水崎原地先(自由貿易地域那覇地区)    |
| 15 | 15   | 0        | 警察機関   | 豊見城警察署高良交番         | 具志1-26                |
| 10 | 10   |          | 30/# E | 1.43.47/市 円        | 今巻60 00 07            |

①個別値主題図を選択。 ②フィールド表現形式を選択。 ③カラー選択。 ④『全て追加ボタン』を押す。 以上,ポリゴンデータセットの手順と同様。ポイントデータセットの主題図では,個別にラインスタイルを調 整する。

⑤リストの各スタイルをダブルクリックするとポイントスタイル設定ウィンドウが開く。ポイントデータセットのスタイル設方法と同様。今回はシンボルマークを選択する。

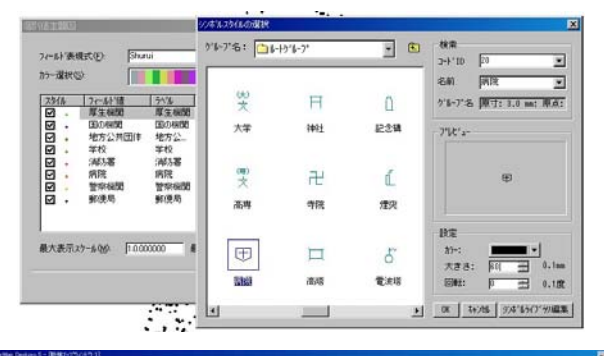

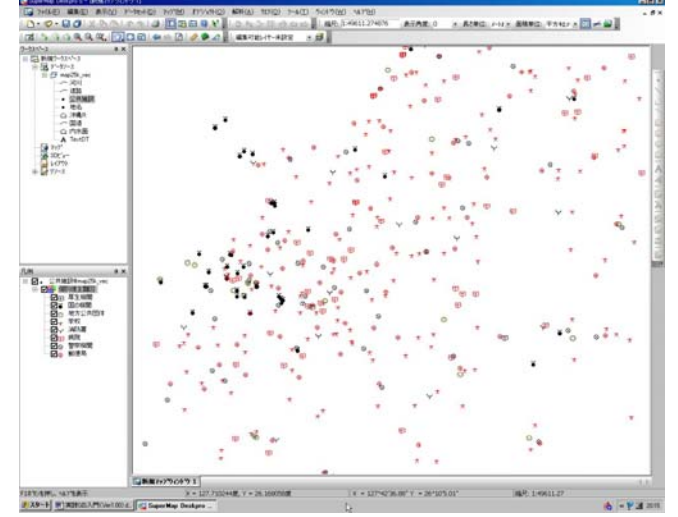

# 4. ポイントデータセットのラベル主題図

データセット**地名**を使ってラベル主題図を作成する。ポイントデータの公共施設は属性値として、下図のフィールドを有している。今回はフィールド名 Name (地名) についてラベルを表示する。

| 番号 | SmID | SmUserID | Shurui | Namae      |
|----|------|----------|--------|------------|
| 1  | 1    | 0        | 自然地名   | 大嶺崎        |
| 2  | 2    | 0        | 土地の利用景 | 航空自衛隊那覇基地  |
| 3  | 3    | 0        | 居住地名   | 具志三丁目      |
| 4  | 4    | 0        | 土地の利用景 | 陸上自衛隊那覇駐屯地 |
| 5  | 5    | 0        | 居住地名   | 具志一丁目      |
| 6  | 6    | 0        | 土地の利用景 | 伝統工芸館      |
| 7  | 7    | 0        | 居住地名   | 宮城一丁目      |
| 8  | 8    | 0        | 居住地名   | 具志二丁目      |
| 9  | 9    | 0        | 居住地名   | 高良三丁目      |
| 10 | 10   | 0        | 居住地名   | 赤嶺丁目       |
| 11 | 11   | 0        | 居住地名   | 高良一丁目      |
| 12 | 12   | 0        | 居住地名   | 高良二丁目      |
| 13 | 13   | 0        | 居住地名   | 赤嶺丁目       |
| 14 | 14   | 0        | 居住地名   | 金城丁目       |
| 15 | 15   | 0        | 居住地名   | 宇栄原三丁目     |

①主題図ウィザードからラベル主題図を選択。ラベル主題図ウィザードが開く。
 ②フィールド表現形式を選択。表示角度、リーダー線の設定、オフセット値等のオプションを設定可能。
 ③テキストスタイルボタンによりラベルのフォント、サイズ等を指定可能。

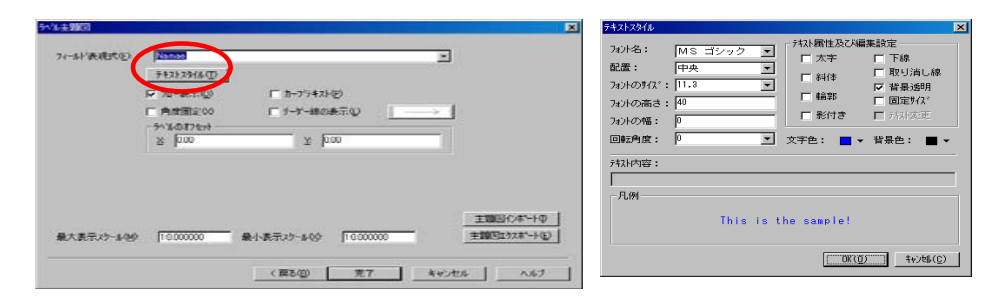

#### 凡例ウィンドウのラベル主題図を右クリックにより、ラベル主題図の設定を変更可能。

| 3 MH2-12-12            |         |       |       |       |                                  | 大北五丁目      | 大地等于目         |            |
|------------------------|---------|-------|-------|-------|----------------------------------|------------|---------------|------------|
| ⊕ (7) map2(k yes<br>   |         |       |       |       |                                  | en         |               | 大比亚丁目      |
| • 推荐]<br>① 冲线中<br>〇 加速 |         |       | 8     | R¢T8  |                                  | 大教委王律目     | 6,0           |            |
| A Text0T               |         |       | 82578 |       | XBOTE                            |            | t≄ik ×k∰ti    | *#         |
| 6(7)+<br># 2(1)-3      | 820     | TB    |       | TERT  |                                  |            |               |            |
|                        |         |       |       |       | X82T8                            |            | 关部于量          |            |
|                        | 51      | TU    |       |       | 大西に丁目<br>大西に丁目                   | 大中型        | 大学<br>1978日 大 | FE<br>ROTE |
| **                     |         | 21500 | a     | 大東二丁目 | 大西-丁日<br>大周-丁月 <sup>大西</sup> -丁日 | ***TB      | *# <b></b> =T | 8          |
| · *Edentički en        | 30.42-9 | 950   | +2-7  |       | A-TB                             | 大中士丁田      |               |            |
|                        |         |       |       | 78) B | 10                               | 18         | 大東二丁目         | 県立香港の事     |
|                        |         |       |       |       | METB                             | MILTE      | -TU           |            |
|                        |         |       |       |       | MET8                             | HITE BLACK | 2 a vite      | #T-TR      |
|                        |         |       |       |       |                                  |            | L-TB          |            |
|                        |         |       |       |       |                                  | RU3        |               |            |
|                        |         |       |       |       |                                  | *IOTH      | ET B          |            |
|                        |         |       |       |       |                                  |            |               |            |

#### STEP 5 ワークスペース・レイアウト

#### 1. ワークスペース

レイヤー配置や主題図作成等などのマップ設定を保存することが可能である。下図のようなマップを作成した 場合, SuperMap 終了後再び同様のマップを表示するには、多くの設定をやり直す必要があるが、ワークスペ ースを保存することによって、再利用が容易になる。

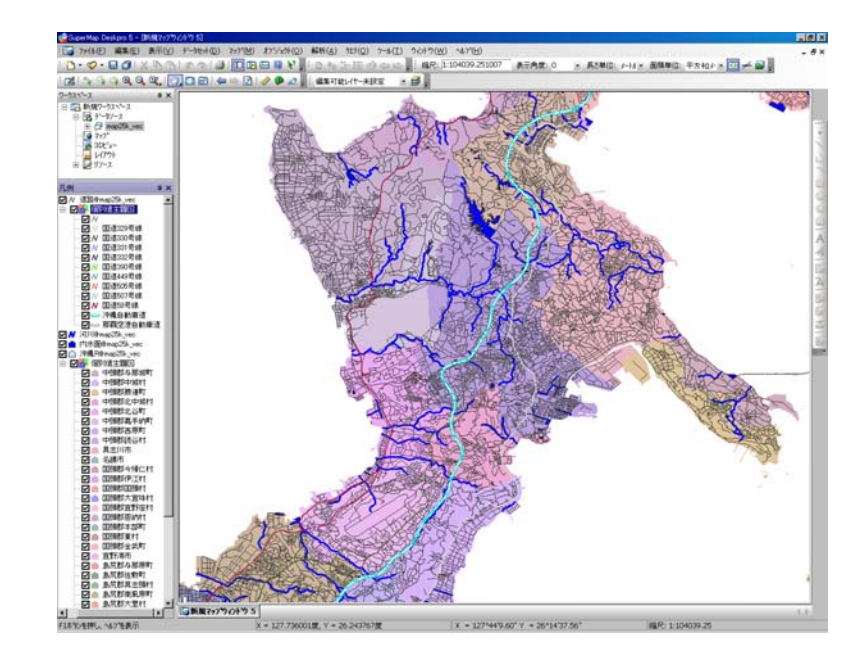

主題図作成後、ワークスペースの右クリックより、『ワークスペースに名前を付けて保存』を選択。保存ワークスペースを選択(SuperMapは別ウィンドウに複数のマップを作成可能であるため)、このときマップウィンドウの名称変更可能(この例では**沖縄地図**と変更)。

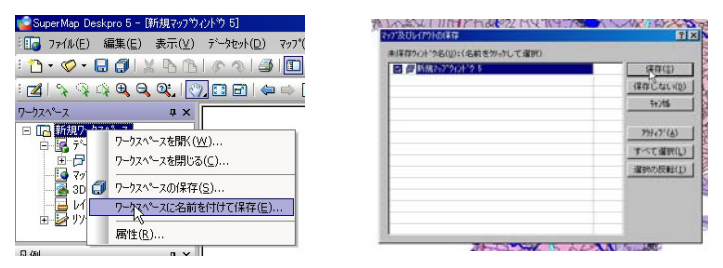

ワークスペースのファイル名を決めて保存。拡張子はsmw となる。

| 9-7X1*                                 | (第77735·明州中)                       | Smap_data                               | 000 | <b>.</b>        |
|----------------------------------------|------------------------------------|-----------------------------------------|-----|-----------------|
| SOL<br>9-721*-2<br>ORVICLE<br>7-721*-2 | ファイル名型<br>ファイルの種類(1)<br>が20+1'(2): | phinama,M<br>SuperMap 7-7235-27918(smm) | -   | (保存)(5<br>年17)七 |
|                                        |                                    |                                         |     |                 |

ワークスペースファイルを読み込む場合は、『ファイル』/『ワークスペースを開く』より、目的のワークス ペースファイルを選択する。ファイルオープン後、ワークスペースウィンドウのマップを展開し、マップ名称**沖 縄地図**をダブルクリックする。

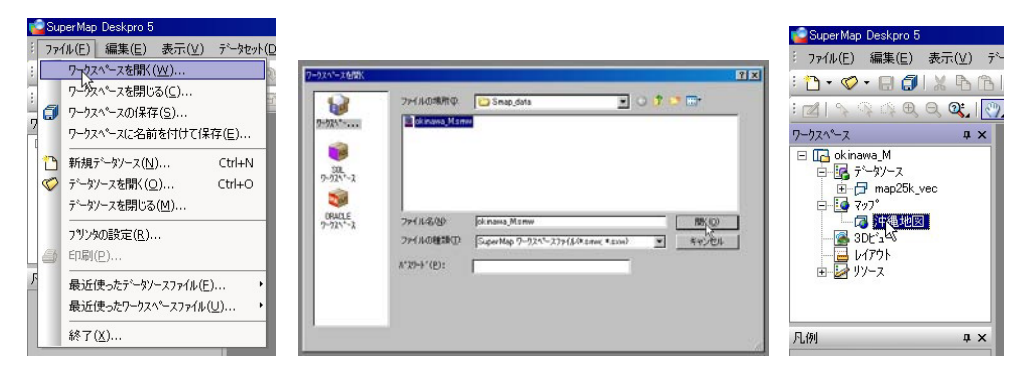

以上の操作によりワークスペースに保存したレイヤー配置や主題図設定が復元する。

### 2. マップを画像ファイルへ

作成したマップを画像ファイル(BMP,JPG,PNG形式)として保存することができる。ホームページ用のデータやワード文書内の画像データとして利用可能である。

①『マップ』/『画像ファイルで保存』を選択し保存処理を行う。 ファイル名と画像ファイル形式を決定後,保存ボタンを押す。

| 后前を付けて保存 |                      |         | 2 2     |
|----------|----------------------|---------|---------|
| 保存する場所中  | 😂 Smap_data          | 🕑 🔾 🔊 🗹 | 3-      |
|          |                      |         |         |
|          |                      |         |         |
|          |                      |         |         |
|          |                      |         |         |
|          |                      |         |         |
|          |                      |         |         |
|          |                      |         |         |
|          |                      |         |         |
|          |                      |         |         |
|          |                      |         |         |
|          |                      |         |         |
|          | -                    |         |         |
| 77114800 | jok inawa            |         | 保存⑤〉    |
| ファイルの種類の | ビットマップファ(& (* bmp)   |         | Fristen |
|          | L 21727 77(& (* bmp) |         |         |
|          | PNG files (* new)    | 12      |         |

| D. O. O. O. C. D. D. D. D. D. D. D. D. D. D. D. D. D. | 31121 | T BURNECOVE Not                                           | An Anda . |
|-------------------------------------------------------|-------|-----------------------------------------------------------|-----------|
| 🖬 🛐 🤉 斗 🔍 Q, Q, 🖒 🔁                                   | 245   | L-17-3/10-1/(C)                                           | 21/1-#    |
| 7-7211-2 4 ×<br>□ □ 04 inama, M<br>□ □ 04 inama, M    |       | 777"建铁(1)<br>777"表示(2)                                    | :         |
| E F map25k, vec                                       |       | 索引回と拡大鏡(应)                                                |           |
| (3 (PRIN)                                             |       | 主题图( <u>W</u> )                                           | 10h       |
| ₩ ₩ 97-2                                              |       | 7971年存(5)<br>7971こ名前を付けて(半存(点)                            | 1         |
|                                                       |       | うスタデークセットに変換(1)                                           | and I     |
| Rel RX                                                |       | 筆曲ファイルでは昇存(王)                                             | 的語        |
| F I N iñlis@map25k.yec                                |       | 777%J97*(E)                                               | ·FR       |
| ····································                  |       | 797 <sup>1</sup> 回旺(Q)<br>797 <sup>1</sup> 第合( <u>1</u> ) | LER.      |
|                                                       |       | 为大为分"一多00毛ザ"(为(E(M)                                       | 25        |
|                                                       |       | 79710周回(火)                                                | 1         |
|                                                       | 14    | スナッフ 設定(囚)                                                |           |
|                                                       |       | 期性(8)                                                     | 107       |

②出力範囲を選択。現在のマップウィンドウ表示範囲を出力 する場合とデータソース等の範囲全体を出力する場合を選択可 能。

| 出力範囲 —      |                |               |
|-------------|----------------|---------------|
| ○ 現在ウィ:     | 小*ウ(型) ④ マッフ   | *全体(世)        |
| 出力ファイル ―    |                |               |
| ファイル名(N):   | : Document     | .s¥SM¥GIS入門 🔁 |
|             | _              |               |
| い 市 キッグマキ ヴ | マ母・ 35 0580 MR |               |

#### 3. マップ印刷

『マップ』/『印刷』より現在のマップウィンドウを印刷する事が出来る。一般の windows ソフトと同様な 処理で、『プリンターの設定』より用紙等の設定変更等が可能である。

## 4. レイアウト

作成したマップを利用する場合, レイアウトを利用すると, 縮尺バーや方位マーク, 表題等を挿入した印刷物 として利用が可能になる。

①ワークスペースウィンドウ内のレイアウト右クリック『新規レイアウト』選択する。出力エリアにレイアウトウィンドウが開く。

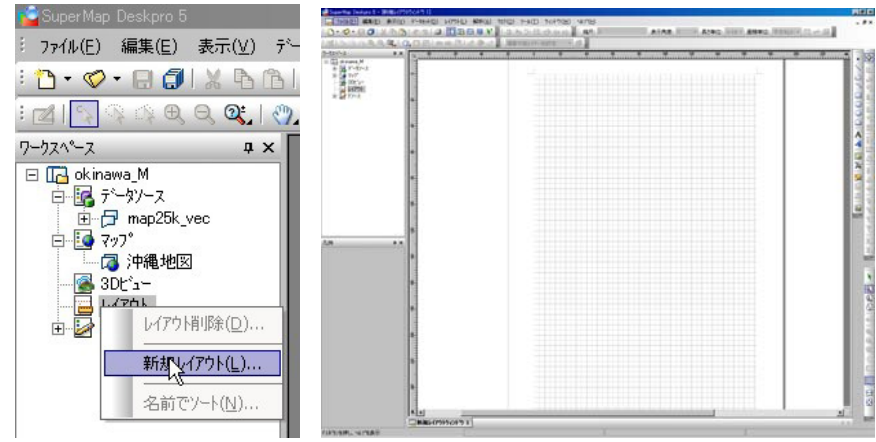

②『レイアウト』/『レイアウト設定』から『レイアウトの属性設定』ウィンドウが開く。この画面で用紙サイズ 及び用紙縦・横等の詳細設定を行う。また、この段階でレ イアウト関係ツールバーが表示されていない場合、『表示』 /『ツールバー』より『レイアウトオブジェクト追加』、『レ イアウト編集』、『レイアウト操作』を選択する。

③作成したマップをレイアウト上に挿入するため,『マッ プオブジェクト追加』ボタンを押す。カーソルがマップ挿 入ツールに変化するので,これを使ってマップ挿入範囲を ドラッグする。

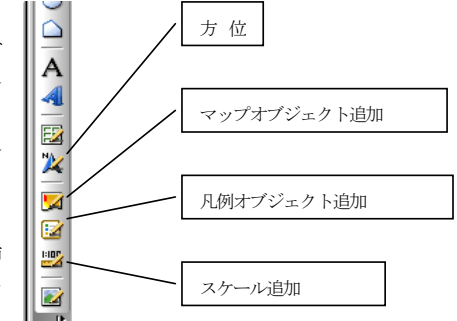

④マップオブジェクト挿入範囲設定後,『マップ属性』ウィンドウが開く。挿入するマップの名称を選択する。 マップ名称は作成したマップのワークスペース名となっている。レイアウトでマップを利用する場合,作成し たマップをワークスペースとして一度保存する必要がある。 また,このウィンドウではスケールの入力により 縮尺指定が可能である。設定終了後,マップ追加範囲に地図が表示される。

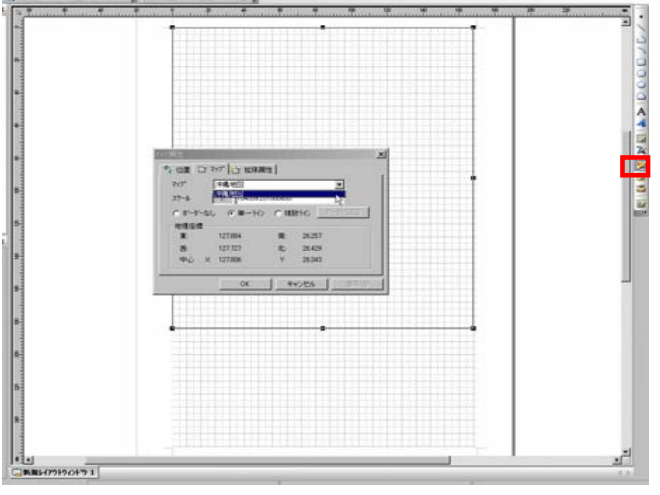

(5) 『オブジェクト選択』ボタン(矢印)によりマップオブジェクト領域選択後修正等が可能である。この状態 からドラッグにより領域サイズの変更可能。また、ダブルクリックによりマップ属性ウィンドウが開き、縮尺等 の変更可能である。『凡例オブジェクト追加』及び『スケール追加』ボタンは、この『オブジェクト選択』ボタ ンによりマップオブジェクト領域を選択時のみ動作可能である。

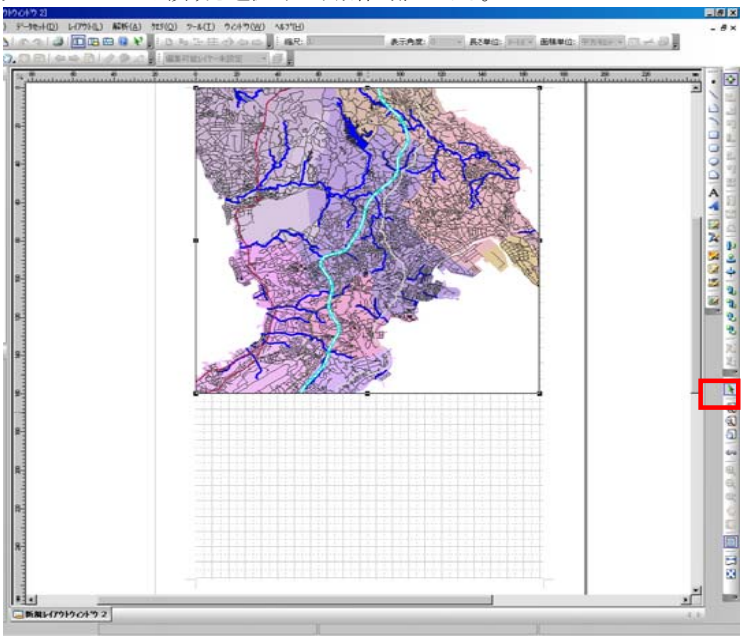

⑤マップオブジェクト領域を選択状態で、『スケール追加』ボタンよりスケールを描画可能である。スケール を描きたい範囲をドラッグまたはクリック。スケール表示後スケール属性ウィンドウが開き、スケールタイプや 文字属性などを入力可能。

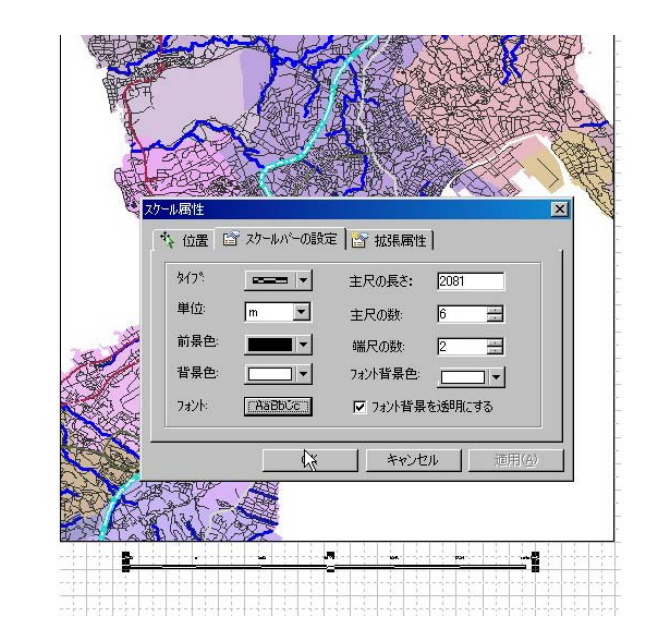

⑥方位追加ボタン後、方位マークを入力したい範囲位置をドラッグまたはクリックする。

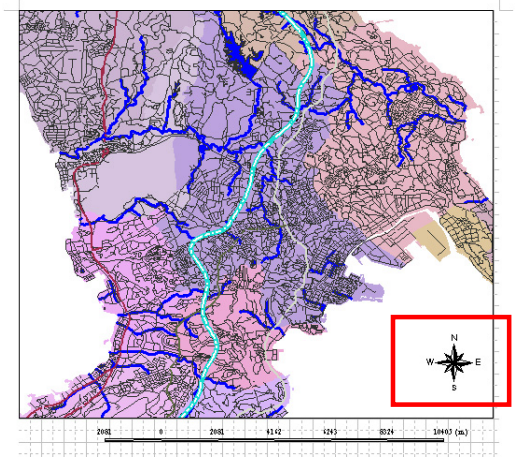

⑦マップオブジェクト領域を選択状態で、『凡例オブジェクト追加』ボタンより凡例を描画可能でる。凡例を 描きたい範囲をドラッグまたはクリックする。

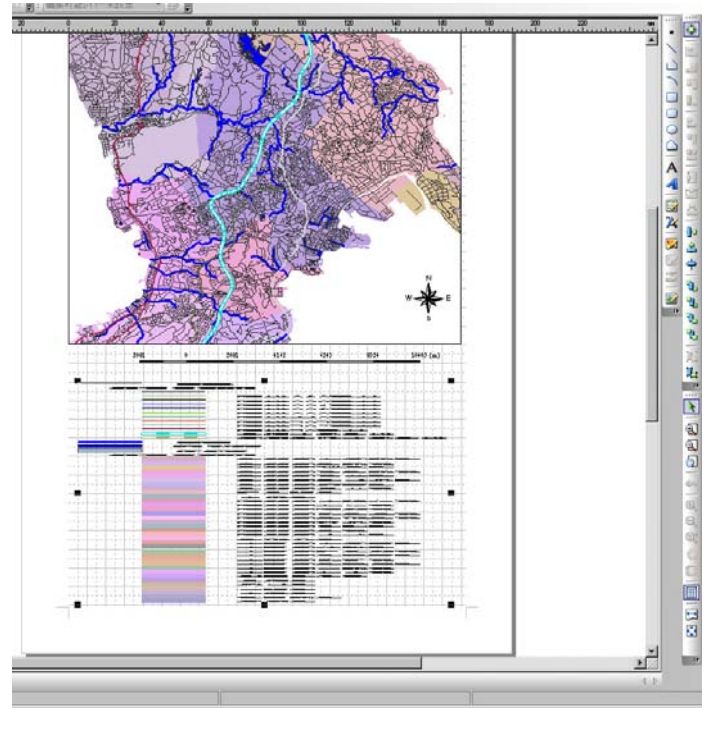

⑧『オブジェクト選択』ボタン(矢印)により各種オブジェクト領域を右クリックにより詳細変更可能。 ⑨ビットマップイメージデータとして出力したい場合は『レイアウト』/『1つのビットマップにエクスポート』からBMP, JPG, PNG形式に保存可能。

⑩プリンターにて印刷したい場合は『マップ』/『印刷』より印刷。

⑪レイアウトの保存は『レイアウト』/『レイアウトの保存』または、『レイアウトに名前を付けて保存』から行う。

# STEP 6 属性値の編集

GIS 利用法の1つである属性値を利用したデータ処理の演習を行う。

#### 1. 属性値の入力

下表の市町村別人口統計からポリゴンデータの属性値として人口(2000年)を入力する。

|          | A4                   | •       | =              |         |         |         |         |         |                 |         |         |          |
|----------|----------------------|---------|----------------|---------|---------|---------|---------|---------|-----------------|---------|---------|----------|
|          | Α                    | В       | С              | D       | E       | F       | G       | Н       | Ι               | J       | K       |          |
| 4        |                      |         |                |         |         |         |         |         |                 |         | 単位:人    |          |
| 6        |                      | 昭和30年   | 昭和35年          | 昭和40年   | 昭和45年   | 昭和50年   | 昭和55年   | 昭和60年   | 平成 2年           | 平成 7年   | 平成 12年  |          |
| 7        | 市町村                  | 1955    | 1960           | 1965    | 1970    | 1975    | 1980    | 1985    | 1990            | 1995    | 2000    |          |
| <u> </u> | 11 10 11             |         |                |         |         |         |         |         |                 |         |         | _        |
| 9        | 那覇市                  | 171 682 | 223 047        | 257 177 | 276 380 | 295 006 | 295 778 | 303 674 | 304 836         | 301 890 | 301 032 | - 11     |
| 10       | 石川市                  | 17 346  | 16 523         | 15 958  | 15 761  | 17 422  | 18 533  | 20 120  | 20 733          | 21 808  | 21 992  | _        |
| 11       | 具志川市                 | 31 552  | 33 756         | 35 453  | 37 292  | 42 133  | 46 635  | 51 351  | 54 018          | 57 169  | 61 061  | - 11     |
| 12       | 宜野湾市                 | 24 328  | 29 501         | 34 573  | 39 390  | 53 835  | 62 549  | 69 206  | 75 905          | 82 862  | 86 744  |          |
| 13       | 浦 添 市                | 18 832  | 24 512         | 30 821  | 41 768  | 59 289  | 70 282  | 81 611  | 89 994          | 96 002  | 102 734 |          |
| 14       | 名護市                  | 39 224  | 41 662         | 41 595  | 39 799  | 45 210  | 45 991  | 49 038  | 51 154          | 53 955  | 56 606  |          |
| 15       | <u> </u>             | 31 760  | 33 580         | 34 065  | 34 083  | 39 363  | 42 239  | 45 921  | 49 636          | 53 496  | 54 974  |          |
| 16       | 冲穐市                  | 53 273  | 66 658         | 77 708  | 82 781  | 91 347  | 94 851  | 101 210 | 105 845         | 115 336 | 119 686 |          |
| 17       | 豊見城市                 | 9 775   | 10 532         | 11 082  | 13 183  | 24 983  | 33 075  | 37 965  | 40 777          | 45 253  | 50 198  |          |
| 18       | 国頭村                  | 11 267  | 10 653         | 9 192   | 7 324   | 6 568   | 6 873   | 6 510   | 6 114           | 6 015   | 5 825   |          |
| 19       | 大宜味村                 | 7 648   | 6 497          | 5 552   | 4 535   | 4 178   | 3 626   | 3 567   | 3 513           | 3 437   | 3 281   | _        |
| 20       | 東 村                  | 3 285   | 3 165          | 2 721   | 2 425   | 2 300   | 2 067   | 2 134   | 1 891           | 1 963   | 1 867   |          |
| 21       | 今帰仁村                 | 13 775  | 13 319         | 12 531  | 10 508  | 11 100  | 9 593   | 9 465   | 9 165           | 9 486   | 9 492   |          |
| 22       | 本部町                  | 22 854  | 21 442         | 19 657  | 17 152  | 17 823  | 15 307  | 15 116  | 15 043          | 14 718  | 14 522  |          |
| 23       | 恩納村                  | 7 866   | 7 715          | 7 783   | 7 433   | 8 266   | 8 013   | 8 268   | 8 486           | 8 685   | 9 064   |          |
| 24       | 宜野座村                 | 4 335   | 4 128          | 3 944   | 3 566   | 3 819   | 4 022   | 4 414   | 4 630           | 4 651   | 4 749   |          |
| 25       | 金武町                  | 6 885   | 8 846          | 9 191   | 9 953   | 10 120  | 9 745   | 10 005  | 9 525           | 9 911   | 10 106  |          |
| 26       | 伊江村                  | 6 721   | 7 492          | 7 059   | 5 842   | 5 254   | 5 039   | 5 055   | 5 127           | 5 131   | 5 112   |          |
| 27       | 与那贩町                 | 16 092  | 15 845         | 15 014  | 14 010  | 13 833  | 13 777  | 13 947  | 14 125          | 13 123  | 13 358  |          |
| 28       | 膀連町                  | 11 718  | 12 196         | 12 228  | 11 934  | 12 220  | 12 340  | 13 121  | 13 035          | 13 128  | 13 581  |          |
| 29       | 読合性                  | 18 802  | 19 697         | 20 537  | 21 410  | 24 232  | 26 516  | 28 536  | 30 750          | 32 912  | 36 115  |          |
| 30       | <u> </u>             | 11 385  | 12 976         | 14 392  | 13 820  | 14 067  | 14 094  | 14 126  | 13 865          | 13 752  | 13 661  |          |
| 1 31     | 北谷町                  | 11 004  | 9 532          | 9 957   | 10 458  | 12 765  | 16 014  | 19 008  | 20 730          | 23 131  | 25 554  |          |
| 34       | お中級性                 | 8 777   | 8 818          | 8 668   | 9 432   | 10 944  | 12 210  | 13 011  | 13 707          | 15 023  | 15 745  |          |
| 24       | 甲吸竹                  | 10 143  | 10 401         | 0 031   | 3 /4/   | 10 313  | 10 346  | 10 765  | 12 060          | 13 832  | 14 387  |          |
| 35       | 古町元町                 | 0 501   | 9 222          | 9 /09   | 9 451   | 10 591  | 12 060  | 12 149  | 23 463          | 20 J16  | 10 079  |          |
| 36       | 東風平町                 | 6 636   | 3 330<br>6 507 | 5 455   | 5 431   | 7 056   | 6 920   | 6 770   | 14 130<br>c 5co | 7 095   | 7 747   |          |
| 37       | 「其志頭門」               | 9 375   | 9 346          | 9 522   | 9 219   | 9 353   | 9 399   | 9369    | 9 446           | 10,006  | 10 316  |          |
| 38       | 血 今 村                | 6 294   | 5 729          | 5 765   | 5 692   | 5 920   | 6 259   | 800 8   | 5 919           | 5 906   | 5 959   |          |
| 39       | 佐敷町                  | 8 151   | 7 913          | 8 000   | 7 788   | 8 496   | 9 583   | 10 514  | 10 773          | 11 086  | 11 401  |          |
| 40       | 5. 10 5              | 7 318   | 8 234          | 8 740   | 9 639   | 12 017  | 12 752  | 13 311  | 14 009          | 14 850  | 15 109  |          |
| 41       | 大里村                  | 6 755   | 6 810          | 6 771   | 6 495   | 7 116   | 8 794   | 10 090  | 10 699          | 11 175  | 11 455  |          |
| 42       | 南風原町                 | 8 391   | 9 104          | 9 913   | 10 981  | 15 212  | 20 679  | 24 937  | 28 616          | 30 249  | 32 099  |          |
|          | N N 02 02            |         |                |         |         |         |         | 1       |                 |         |         | <u> </u> |
|          | • • • \ <u>03 09</u> |         | 1              |         |         |         | • • •   | · -     |                 | (7)     |         |          |

データソース統計よりデータセットokinawa\_Dを開きマップ表示する。検索ボタン(矢印)より適当なオブ ジェクトをダブルクリックする。SmID~SmPerimeterまでは内部属性値,Nameはユーザー設定属性値となっている。

新規にデータを入力する場合,入力項目(フィールド名)を(例:人口)を設定してから属性入力を行う。な お入力項目の設定はデーターセットに対し1度行えばよい。

| 禹性情報 空間     | 間'情幸 <u>成</u>     |  |
|-------------|-------------------|--|
| 7个小名        | フィールト値            |  |
| SmID        | 28                |  |
| SmUserID    | 0                 |  |
| SmArea      | 0.019047744       |  |
| SmPerimeter | 145875.1737555116 |  |
| Name        | 名護市               |  |

 風性定義の編集 ワークスペースウィンドウ,データソース統計内の okinawa\_Dを右クリック,『属性』選択する。
 『属性』ウィンドウ表示後,『属性表の構成』タグを選択する。

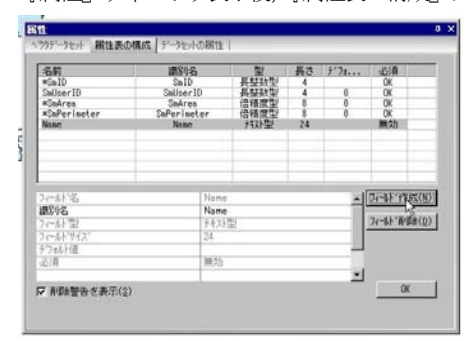

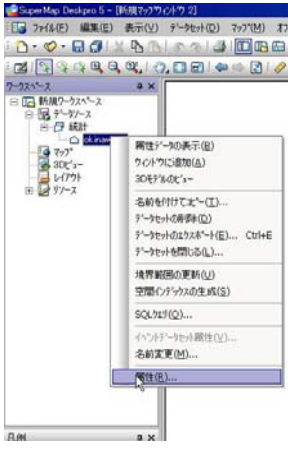

②『フィールド作成』ボタンより、下段の定義設定を行う。フィールド名

とフィールド型の決定が重要である。今回はフィールド名を "pop2000" とした。

フィールド型は、ブール型、短整数型、長整数型、短精度型、倍精度型、テキスト型、日付型、メモ型を設定 する事が可能である。それぞれ利用できる数値範囲や有効桁数が異なる。 設定終了後、OK ボタンにより追加完了。

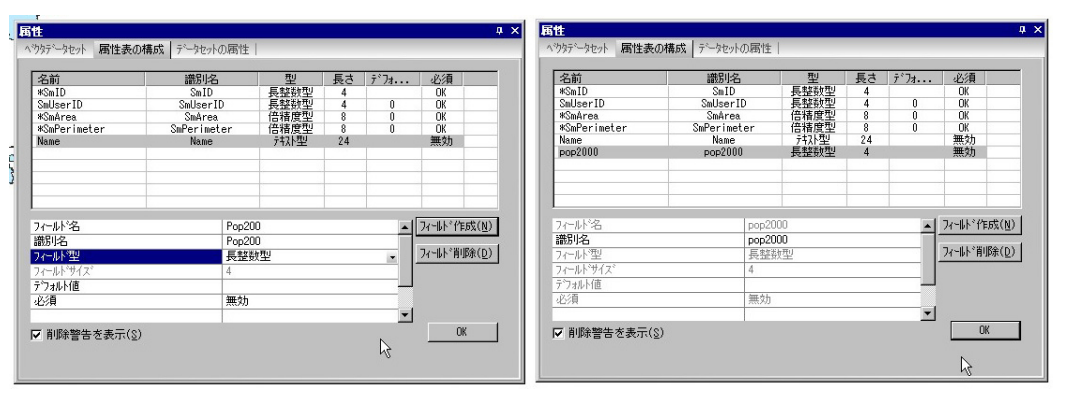

③属性定義変更後、検索検索ボタン(矢印)より適当なオブジェクトをダブルクリックする。属性ウィンドウが開くので、追加した pop2000 のフィールド値にカーソルを合わせ、値をキーボードから入力する。入力後は 属性値として人口が表示される。

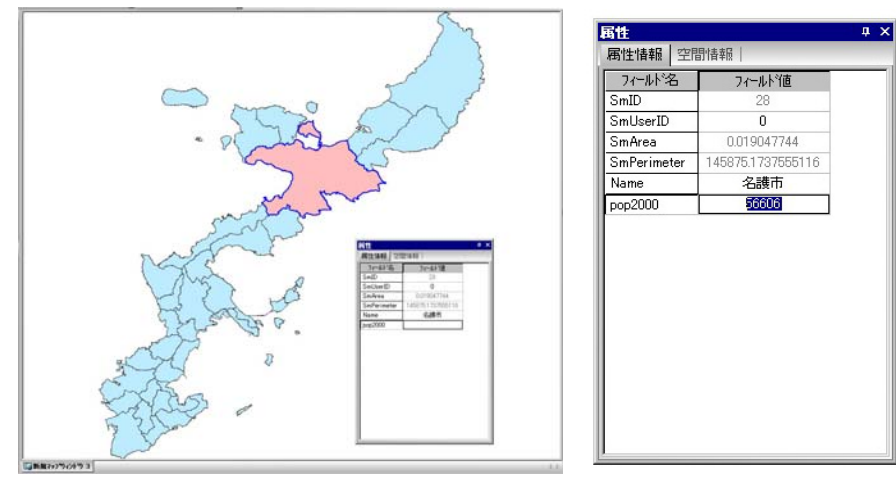

# 2. 属性一覧表からの入力

属性一覧表(属性データセット)を使っての属性値の入力が可能である。 ①データセット**okinawa\_D**を右クリック,『属性データの表示』選択する。

| 🗋 • 🔷 • 🖬 🕼 🗶 🖻 🖉 • 🖓     | ) 🎒 🔲 🖪 🖽        | 7-124-2 # ×   | -   | SaD SalueD | SnAves               | SnPerineter                          | None                                    | pre-2000 |
|---------------------------|------------------|---------------|-----|------------|----------------------|--------------------------------------|-----------------------------------------|----------|
|                           |                  | 日 🕞 新規7-ウスペース | 1.0 | 1 0        | 0.0005.3651          | 4024023962399                        | 895 ti                                  | 6        |
|                           | 🖸   🛹 🖙 💽   🔗    | 日間 7-97-2     | 2   | 2 0        | 0.00415218           | 47500.93065619                       | 分泌市                                     | 15       |
| -h7A%-7 0 ¥               |                  | C IN DOWN     | 3   | 3 0        | 0.00132651           | 20471 67641885                       | <b>乱抗财发展干约</b>                          |          |
| 4 A                       |                  | -16 7:1"      | 4   | 4 0        | 0.0009717            | 1940110348105                        | 急风影凌星游町                                 |          |
| □ 11-2 新現リークスペース          |                  |               | 5   | 1 0        | 0.00018138           | 50400.603211650                      | 中國國民產品利                                 |          |
| 白 「「データソース                |                  |               | 6   | 8 0        | 0.00109424           | 21112.72724597                       | <b>原资料具主题们</b>                          |          |
| 白 🗇 統計                    |                  | 里 2 97-3      | 70  | 3 0        | E-00177735           | 28054.04210433                       | <b>王</b> 王大司/1                          |          |
|                           |                  |               |     | = 0        | 0.00111545           |                                      | 島市都大里村                                  |          |
| 「ス フィコ 席性データの表示(日         | 0                |               | 9   | . 0        | 10001300801          | 22400.04094955                       | 14/18(1/9/4)                            |          |
|                           |                  |               | 10  | 10 0       | 0.00000041           | 14170.56358901                       | BURGE-Statement                         |          |
| - 10 30C ユー ワイントワに20月1(A) |                  |               | 13  | 11 0       | 0.00139012           | 21257139000046                       | PROPERTY AND                            |          |
|                           |                  |               | 14  | 10 0       | 0.0012441            | 7404432004775                        | COMPLETER SURT                          |          |
| ⊡                         |                  |               | 14  | 14 0       | 0/372964             | 24094 0000560                        | COMBRS/P:T#1                            |          |
| 名前东付付了11%(                | T)               |               | 15  | 15 0       | 0.0009582%           | 22400.00000156                       | B.SCREWETT                              |          |
|                           | 2000             |               | 16  | 16 0       | 0.00139683           | 22354.65741732                       | 110000000000000000000000000000000000000 |          |
| データセットの自動策(D              | )                |               | 17. | 17 0       | 0.001100005          | 20458.09884239                       | 0.08832,0381                            |          |
| ディータセットのエクスホペー            | •k(E) Ctrl+E     |               | 18  | 10 0       | 0.0010024            | 2734858008002                        | 石川市                                     |          |
| 7 707025501               | The state of the |               | 19  | 18 0       | 0.00042145           | 43729.3577647                        | 國際對金牌町                                  |          |
| データセットを閉じる(し              | J                |               | 20  | 20 0       | 0.000959679          | 3046635161637                        | 国际财富新运行                                 |          |
|                           |                  |               | 21  | 21 0       | 0:00041971           | 0679636173759                        | 111111111111                            |          |
| 境界範囲の更新(し                 | 1)               |               | 22  | 22 0       | 0.0176562            | 94605.35364815                       | CENTRESCENSES 1                         |          |
| 空間へらられての生                 | et (s)           |               | 23  | \$2 O      | 0.00169465           | \$2091,73487483                      | 中心教育中学校的主义                              |          |
| 王间/17/ 97×00王             | 0%(2)            | 几例 a x        | 24: | 24 0       | 0.00122659           | 70104.09717110                       | 10-0042345-96-82                        |          |
| col ball(o)               |                  |               | 25  | 25 0       | D100359064           | 4796325005371                        | 具进口市                                    |          |
| 3QL/17(Q)                 |                  | 8             | 20  | 25 0       | 0.00041432           | 70001 37387721                       | (TYR/D)                                 |          |
| (                         |                  |               | 27  | 27 0       | 0.00081487           | 54011.17507463                       | DESERVICE                               |          |
| イベントアータセット用作              | E(V)             |               | 44  |            | 1110100001778        | 1408 (5.17375861<br>30714 Pred Inset | TINGS + TRAILIN                         |          |
| 名前変更(M)                   |                  |               | 90  |            | 0.000000000          | ATT11/2352100                        | TRUMPS + WILLAT                         |          |
|                           |                  | 8             | 21  | 22 0       | 1000EE29             | A0054 22704525                       | B.S.ESan S.F.I                          |          |
| 屬性(R)                     |                  |               | 22  | 20 0       | 0.00151056           | 20701.04091025                       | D.R.BENRI                               |          |
| AN LE VE / L              | 2                |               | 33  | 33 0       | 0.000 52636          | 30368 92366169                       | <b>唐兒</b> 紹亦                            |          |
|                           |                  |               | 24  |            | the same singly have |                                      | Table Int                               |          |

②属性一覧表が表示されるので、フィールド **pop2000** のフィールドにカーソルを合わせて値を入力する。この操作を **pop2000** のフィールドの各セルに行い、データ入力を繰り返す。(エクセル等の入力と同様)

| 番号 | SmID | SmUserID | SmArea     | SmPerimeter     | Name       | pop2000 |
|----|------|----------|------------|-----------------|------------|---------|
| 1  | 1    | 0        | 0.00353651 | 49240.23962789  | 那覇市        | 301032  |
| 2  | 2    | 0        | 0.00415818 | 47988.93889819  | <b>糸満市</b> |         |
| 3  | 3    | 0        | 0.00133851 | 23471.67641555  | 島尻郡東風平町    |         |
| 4  | 4    | 0        | 0.0009717  | 18461.13348105  | 島尻郡南風原町    |         |
| E. | -    | 0        | 0.00010100 | 00400.00004.050 |            | -       |

#### 3. 属性データセットのインポート

1個のベクトルデータは図形と属性のセットから構成されている。GIS データ全体としては図形オブジェクトと属性データセットがリンクされたイメージを持つ。SuperMap のデータセットには図形情報を含まない、属性情報テーブルだけで構成された属性データセットが存在する。(マニュアルでは**純属性データセット**)

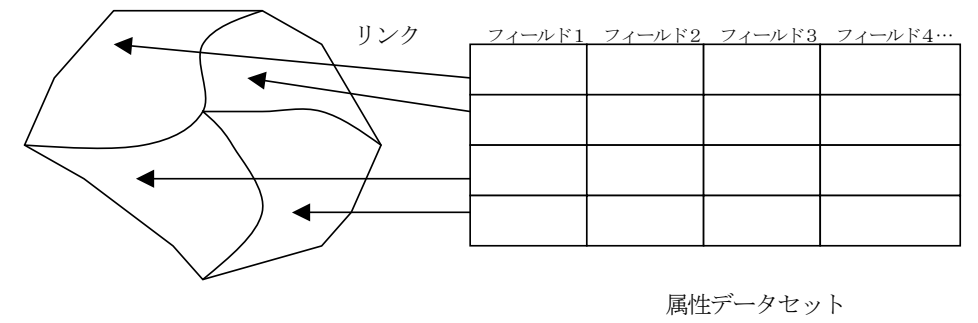

図形オブジェクト

属性データセットはエクセル表やアクセスデータと同様な構造を有しているので、属性データセットとしてインポートする事が可能である。以下、エクセルデータ表を SuperMap 属性データセットにインポートする手法を示す。

①エクセルデータ沖縄県市町村別人口変化から市町村名と人口以外の不要なデータを消去する。

| 91 - | ()()) (()()) | 0.8000  | 18.2.75 | -B-(***) du- | IM E-h     | 01.0.0.00 | 0.01-11 A 04   | Adulta DDC | /01     |                |         |
|------|--------------|---------|---------|--------------|------------|-----------|----------------|------------|---------|----------------|---------|
|      | A/2          | -       | = 5     | 11市          | W(T) ) - ) | W MAR     | m              | HANDE F DT | 10/     |                |         |
| _    | ~            | -       | - 07    | 5            | 17         |           | C              | 17         | 1       | 1              | 17      |
|      | A a          | B       | 6       | D            | 21         | P         | Q              | п          |         |                | - IS    |
| -    |              | 171 682 | 223 047 | 251 117      | 276 380    | 233 006   | 295 778        | 303 674    | 204 836 | 301 630        | 301 03. |
| 6    | 410          | 17 346  | 16 523  | 15 958       | 15 761     | 17 422    | 10 533         | 20 120     | 20 733  | 21 008         | 51 995  |
| 3    | 具工川市         | 31 552  | 30 756  | 35 452       | 37 292     | 42 100    | 46 635         | 51 351     | 54 018  | 57 160         | 61.06   |
| 9    | 王子行政的        | 24 328  | 29 501  | 34 573       | 39 390     | 53 835    | 62 549         | 69 205     | 75 905  | 82 862         | 86 74   |
| 5    | 平具市          | 32 716  | 32 506  | 32 591       | 29 721     | 23 301    | 32 924         | 33 406     | 32 599  | 23 035         | 33 70   |
| 6    | 石垣市          | 33 131  | 38 481  | 41 315       | 36 554     | 34 857    | 38 819         | 41 177     | 41 245  | 41 777         | 43 30   |
| 1    | 清漆市          | 10.032  | 24 512  | 30 821       | 41 768     | 59 209    | 70 282         | 81 611     | 89 994  | 96.092         | 102 734 |
| 8    | 名譜市          | 39 224  | 41 662  | 41 595       | 39 799     | 45 210    | 45 991         | 49 058     | 51 154  | 53 955         | 56 60   |
| 9    | 余 満 市        | 31 760  | 33 500  | 34 065       | 34 083     | 39 163    | 42 239         | 45 921     | 49 636  | 53 486         | 54 97   |
| 10   | 沖縄市          | 53 273  | 66 658  | 77 708       | 82 781     | 81 847    | 94 851         | 101 210    | 105 845 | 115 336        | 119 684 |
| 11   | 表展10/8       | 9 775   | 10 532  | 11 002       | 13 183     | 24 103    | 33 075         | 37 965     | 40 777  | 45 253         | 50 19   |
| 12   | EE 68 #1     | 11 267  | 10 651  | 8 192        | 7 324      | 6 164     | 6 873          | 6 510      | 6 114   | 5 015          | 5 821   |
| 13   | 1100411      | 7 644   | 6 497   | 5 552        | 4 535      | 4 179     | 3 676          | 3 567      | 2 512   | 3 437          | 2 70    |
| 14   | W 11         | 3 285   | 8 165   | 2 721        | 2 425      | 2 300     | 2 082          | 2 184      | 1 891   | 1 982          | 1 86    |
| 15   |              | 11 226  | 10.010  | 82 541       | 10 500     | 11 100    | 9.592          | 9.465      | 9 165   | 3.434          | 3,49    |
| 16   | * #1 #1      | 33 464  | 51 445  | 10 457       | 17 165     | 12 855    | 15 307         | 15 115     | 18 0.45 | 14 710         | 14 55   |
| 17   | TT 10 11     | 7 444   | 7 715   | 7 742        | 7 433      | 11 968    | R 013          | 0.000      | 0.404   |                |         |
| 10   | 10 41 11     | 1 005   | 4 100   | 1 188        | 7 433      | 0 255     | = 013<br>A 022 | 4 414      | 4 4 5 5 | + 110<br>A 111 | 5 UE    |
| 10   | 2137/211     | 4 335   | 4 124   | 3 344        | 3 366      | 3 013     | 6 012          | 4 414      | 4 630   | 4 651          | 4 74    |
| 19   | 至其可          | 6 992   | 0 044   | 9 191        | 9 958      | 10 120    | 9 745          | 10 005     | 9 525   | 3 911          | 10 10   |
| 20   | 19 21. 44    | 6 721   | 7 497   | 1 828        | 5 842      | 5 254     | 5 039          | 5 055      | 5 127   | 5 131          | 5 11    |
| 21   | 今初版町         | 16 0.92 | 15 845  | 15 014       | 14 010     | 13 833    | 10 777         | 10 947     | 14 125  | 13 123         | 10.05   |
| 66   | 腔達町          | 11 718  | 12 196  | 12 228       | 11 334     | 12 220    | 12 340         | 18 121     | 13 935  | 13 128         | 13 58   |
| 23   | <b>医管</b> 相  | 18 802  | 19 697  | 20 537       | 21 410     | 24 292    | 26 516         | 28 538     | 30 750  | 32 912         | 36 11   |
| 24   | 高于研究         | 11 395  | 12 976  | 14 392       | 13 820     | 14 067    | 14 094         | 14 128     | 13 865  | 13 752         | 13 66   |
| 25   | 北晉町          | 11 004  | 9 532   | 9 957        | 10 458     | 12 765    | 16 014         | 19 008     | 20 730  | 23 737         | 25 55   |
| 26   | 北中條門         | 0 777   | 0.018   | 0 668        | 9 492      | 10 944    | 12 210         | 10 011     | 13 707  | 15 023         | 15 74   |
| 27   | 中新村          | 10 143  | 10 401  | 10 091       | 9 747      | 10 315    | 10 346         | 10 765     | 12 060  | 13 832         | 14 98   |
| 28   | 西原町          | 8 361   | 9 066   | 9 320        | 9 750      | 12 239    | 16 305         | 21 981     | 25 489  | 28 516         | 32 77   |
| 29   | 東風平町         | 8 698   | 9 338   | 9 499        | 9 451      | 10 591    | 12 060         | 12 148     | 14 150  | 15 938         | 16 87   |
| 30   | 具志頭村         | 6 291   | 6 507   | 6.712        | 6 597      | 7.056     | 6 910          | 6.770      | 6.560   | 7 095          | 7.74    |
| 31   | 玉岩村          | 0 075   | 0 346   | 0 502        | 9 218      | 9.353     | 5 389          | 9 369      | 9 446   | 10 006         | 10 31   |
| 32   | 知念村          | 6 284   | 5 728   | 5 765        | 5 632      | 3 920     | \$ 358         | 6 083      | 5 918   | 3 996          | 5 95    |
| 33   | 位数町          | 8 151   | 7 913   | 8 000        | 7 788      | 8 496     | 8 583          | 10 514     | 10 773  | 11 086         | 11 40   |
| 34   | 与那原町         | 7.918   | \$ 234  | 8 740        | 9 639      | 12 017    | 12 752         | 18 911     | 14 009  | 14 950         | 15 10   |
| 35   | 大星村          | 0.755   | 6 810   | 0 771        | 6 495      | 7 116     | 8 794          | 10 090     | 10 699  | 11 175         | 11 45   |
| 36   | 南島原町         | 0.391   | 9 104   | 9.913        | 10 301     | 15 212    | 20 679         | 24 997     | 20 616  | 00 249         | 92 09   |
| 37   | 濃嘉敷村         | 1.338   | 1 509   | 1 039        | 712        | 818       | 830            | 888        | 710     | 725            | 78      |
| 38   | 座翻味村         | 1 844   | 1 747   | 1 428        | 1 105      | 863       | 761            | 812        | 853     | 1 018          | 1 02    |
| 39   | 東国村          | 2 392   | 2 125   | 2 011        | t 522      | 1 280     | 1 086          | 930        | 930     | 363            | 96      |
| 40   | 理名喜村         | 1 598   | 1 405   | 1 247        | 1 004      | 721       | 609            | 529        | 560     | 616            | 52      |
| 41   | 南大東村         | 3 005   | 3 404   | 2 954        | 2 252      | 1 710     | 1 640          | 1 504      | 1 399   | 1 473          | 1 44    |
| 42   | 北大東村         | 805     | 892     | 362          | 764        | 6.47      | 638            | 584        | 519     | 575            | 67      |
| 43   | 伊平屋村         | 4 008   | 3 631   | 3 095        | 2 254      | 1 639     | 1 501          | 1 391      | 1 454   | 1 424          | 1 55    |
| 44   | 伊景条村         | 5 889   | 5 037   | 4 387        | 3 279      | 2 286     | 2 144          | 2 003      | 1 892   | 1 835          | 1 89    |
| 45   | /7 W B.RT    | 17 167  | 15 372  | 14 0.46      | 11 364     | 10 109    | 10 197         | 10 298     | 10 309  | 9 819          | 9.95    |
| 46   | St at at     | 16 605  | 18 411  | 14 556       | 12 053     | 10 843    | 10 203         | 0 671      | 0 205   | 7 664          | 7.26    |
| 47   | T 40 87      | 0 177   |         | .4 359       | 4 000      |           | 2 017          | 2 671      | 0.004   | 2 014          | 2 25    |
| 40   | 1 42 41      | 6 377   | 5 703   | 3 206        | . 022      | 2 116     | # 017          | e 921      | 4 374   | 2 036          | 8 10    |
| 40   | 37 41        | 2 102   | 3 005   | 4 603        | 3 733      | 3 633     | 3 500          | 5 302      | 3 241   | 3 106          | 3 18    |
| 72   | 11-16-32-41  | 10 015  | 10 796  | 10 263       | 9 192      | 9 104     | 9 150          | A 032      | 0.001   | r 145          | 6 90    |
| 50   | 多共能打         | a 296   | 2 896   | 2 603        | 2 206      | 1 805     | 1 667          | 1 632      | 1 463   | 1 400          | 1.00    |
| 51   | 竹面町          | 9 266   | 8 260   | 7 026        | 4 304      | 3 488     | 3 376          | 3 467      | 3 468   | 3 508          | 2 55    |
| 52   | 与我国町         | 5 258   | 4 701   | 2 871        | 2 910      | 2 155     | 2 119          | 2.054      | 1 833   | 1 801          | 1 853   |

②各列にデータ型を設定する。エクセルの操作は列などの範囲を選択後、右クリックよりセル書式設定を使って変更する。今回は市町村名を文字列、人口を整数とした。

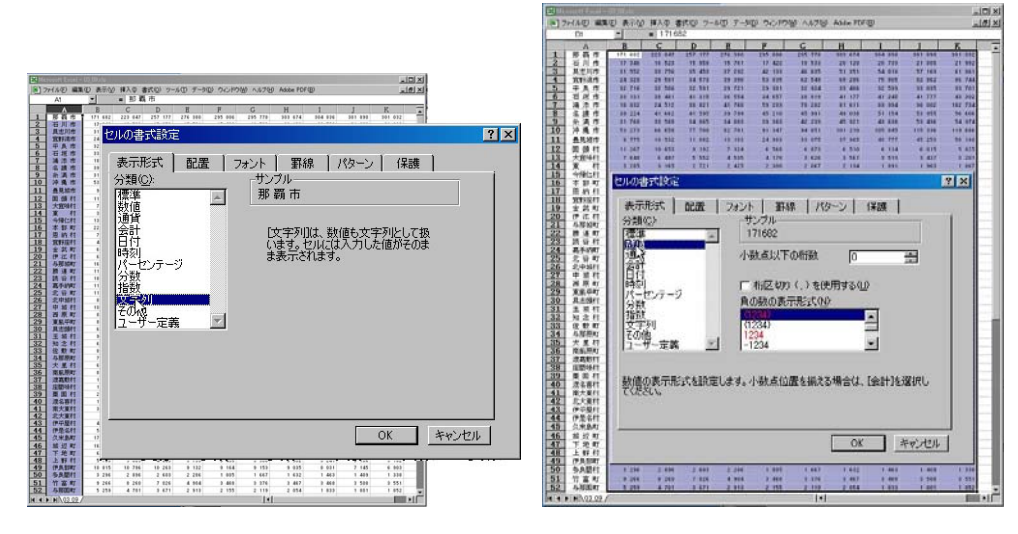

③先頭行にフィールド名を追加する。今回は以下の図のようにフィールド名を決定した。

| 🔛 Mi | crosoft Excel | - 03_09_2.xls     |         |         |         |                                              |          |                     |                |         |         |       |
|------|---------------|-------------------|---------|---------|---------|----------------------------------------------|----------|---------------------|----------------|---------|---------|-------|
| 1    | ファイル(E) 編約    | 集(E) 表示( <u>)</u> | ∂ 挿入⊕   | 書式(0) ツ | ール① デー  | タ <u>(D)</u> ウィンド                            | う心 ヘルプ() | <u>H</u> ) Adobe PC | )F( <u>B</u> ) |         | -       | . 8 × |
|      | 🖻 🖬 🍯         | 🗟 💖 🐰             | h 🛍 :   | ダ 🗠 - ( | ar 🚷 i  | $\Sigma f_{x} \stackrel{A}{\geq} \downarrow$ | KI 🛍 😽   | 100% 💌 🛛            | 2 . 8 .        | B ≣ ₹   | ≣   &   | • • • |
|      | I2            | -                 | = 3048  | 336     |         |                                              |          |                     |                |         |         |       |
|      | Α             | В                 | С       | D       | E       | F                                            | G        | Н                   | I              | J       | K       |       |
| 1    | name          | p1955             | p1960   | p1965   | p1970   | p1975                                        | p1980    | p1985               | p1990          | p1995   | p2000   |       |
| 2    | 那覇市           | 171 682           | 223 047 | 257 177 | 276 380 | 295 006                                      | 295 778  | 303 674             | 304 836        | 301 890 | 301 032 |       |
| 3    | 石川市           | 17 346            | 16 523  | 15 958  | 15 761  | 17 422                                       | 18 533   | 20 120              | 20 733         | 21 808  | 21 992  |       |
| 1 4  | 111十日         | 04 550            | 22.750  | 0E 4E0  | 07 000  | 40.100                                       | 40.005   | E1 0E1              | E4 010         | 57,100  | 01.001  |       |

③データを DB4 形式で保存する。ファイル形式は保存画面のファイルの種類より選択。今回は oki pop.dbf

- - -

.

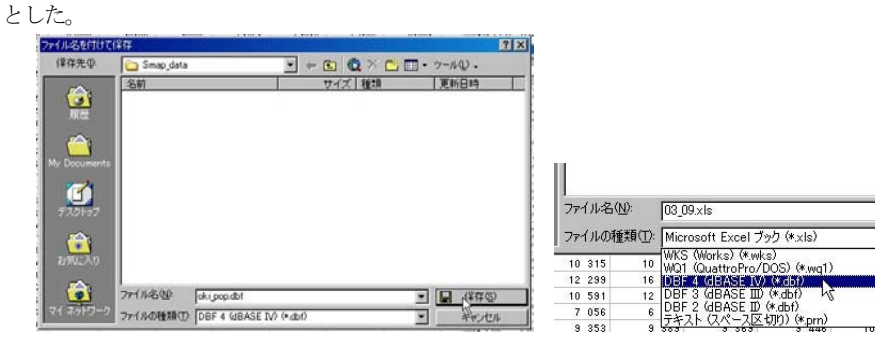

④SuperMapへのインポート。沖縄本島の市町村ベクトルデータを含むデータソース統計を開く。 ⑤データソース統計を右クリック、『データセットのインポート』を選択。『データインポート』ウィンドウが 開く。『ファイルの追加』ボタンを押し,ファイルを開くウィンドウを表示。ファイルの種類より『DBF データ ベースファイル(\*.dbf)』を選択し、市町村別人口の表 oki\_pop.dbf を開く。

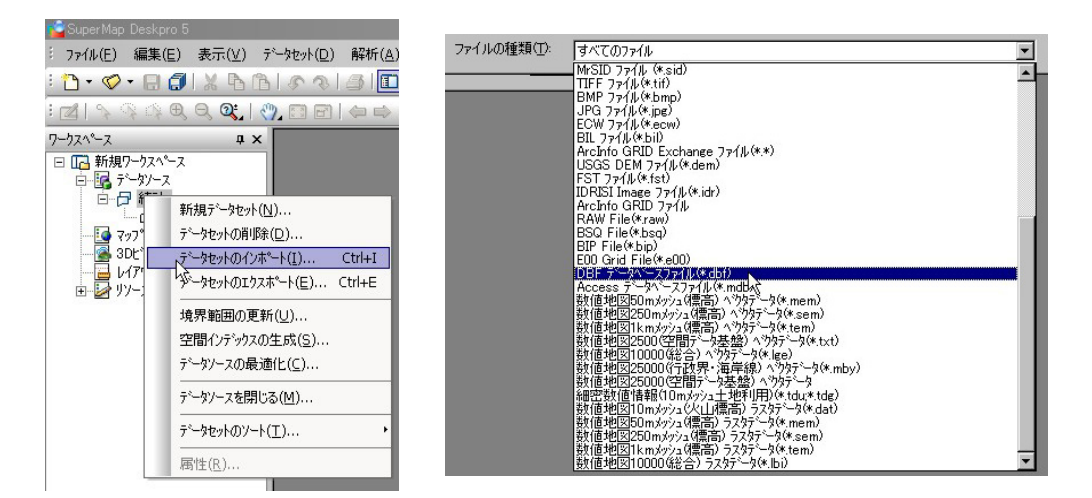

| データインホペート  | -          |     |           |       |                       |         |      |
|------------|------------|-----|-----------|-------|-----------------------|---------|------|
|            |            | - 1 | ファイルを開く   |       |                       |         | ? ×  |
| ファイルの追加(A) | ファイルの消形余(日 | 0   | ファイルの場所   | ħΦ:   | 😂 Smap_data           | 🚽 😋 🤣 🔛 |      |
| 77/11名     | データタイプ     | 状況  | Toki pop. | bf    |                       |         |      |
|            |            |     |           |       |                       |         | - 18 |
|            |            |     |           |       |                       |         | - 18 |
|            |            |     |           |       |                       |         | - 18 |
|            |            |     |           |       |                       |         | - 18 |
|            |            |     |           |       |                       |         | - 18 |
|            |            |     |           |       |                       |         | - 18 |
|            |            |     |           |       |                       |         | - 18 |
|            |            |     |           |       |                       |         | - 11 |
|            |            |     |           |       |                       |         | - 18 |
|            |            |     |           |       |                       |         | - 18 |
|            |            |     |           |       |                       |         | - 18 |
|            |            |     |           |       |                       |         | - 18 |
|            |            |     |           |       |                       |         |      |
|            |            |     | ファイル名(N)  | :     | oki_pop.dbf           | RI 40   | 2)   |
|            |            |     | ファイルの種類   | 頁(①): | DBF データベースファイル(*.dbf) | +++2    | 214  |
|            |            |     |           |       |                       |         |      |

🤹 SuperMap Deskpro 5 ⑥データインポート完了後,データソース統計内に属性データセット **oki pop** が作成されている。

🔁 • 🧭 • 🖯 🖪 🚺 🗶 🗛 🚯 属性データセット oki\_pop をダブルクリックすると属性データセットの 📶 | 🔊 🕾 🕰 🔍 🕄 🖓 🖉 一覧表が表示される。エクセルデータからインポートしたデータ以外に ワークスペース SuperMap 内部属性の SmID 及び SmUserID が付加されている。

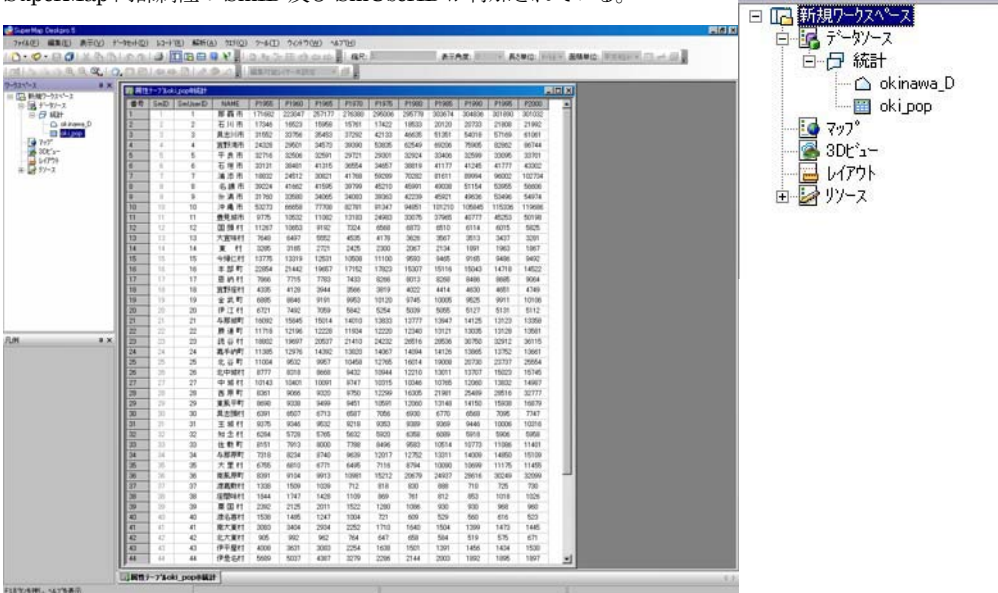

ファイル(E) 編集(E) 表示(V) デー

ąх

データソースファイルは拡張子が SDB と SDD の2 つのファイルから構成されており、SDB は空間データ を、SDD は属性データを保存している。属性情報を保存する SDD 形式ファイルは、アクセスファイル形式と 同じ構造のファイルであるため、データベースソフトのアクセスで直接開き、編集することが可能である。この 機能を利用するためにはアクセスの操作知識が必要であるので地理情報システムIでは取り扱わない。

#### 4. 属性データセットの結合

データソース統計内にはポリゴンデータソース okinawa\_D と属性データセット oki\_pop が作成されている。 okinawa\_Dとoki\_popの属性値を結合するためには、両データセット属性値に共通のキーとなるフィールド 及びフィールドデータが必要になる。今回は市町村名をキーとして両属性情報を結合する。

#### ①属性値を結合をするための条件を整える。

i)両データベースのキーは完全に一致させる。

okinawa\_D の NAME 中のデータは例えば "島尻郡東風平町" となっているが, oki pop の NAME では "東風平町"となっている。このような場合属性値の修正が必要になる。

| 番号 | SmID | SmUserID | SmArea     | SmPerimeter     | Name    | pop2000 | Г | meter   | Name        | pop2000 |
|----|------|----------|------------|-----------------|---------|---------|---|---------|-------------|---------|
| 1  | 1    | 0        | 0.00353651 | 49240 23962789  | 那蜀市     | 301032  |   | 962789  | 那覇市         | 301032  |
| 2  | 2    | 0        | 0.00416010 | 17000 00000010  | 公達古     | 54074   | N | 889819  | <b>糸満市</b>  | 54974   |
| 2  | 4    | 0        | 0.00410016 | 47900.93009019  |         | 04774   |   | 641555  | 東風平町        | 16879   |
| 3  | 3    | U        | 0.00133851 | 23471.67641665  | 島炕都果風千可 | 16879   |   | 348105  | 南風原町        | 32099   |
| 4  | 4    | 0        | 0.0009717  | 18461.13348105  | 島尻郡南風原町 | 32099   | V | 321653  | 德谷村         | 36115   |
| 5  | 5    | 0        | 0.00318138 | 33480.68321653  | 中頭翻読谷村  | 36115   | 修 | 724597  | 日本頭材        | 7747    |
| 6  | 6    | 0        | 0.00109424 | 21152.72724597  | 島尻郡具志頭村 | 7747    | 止 | 210433  | <b>宜野湾市</b> | 86744   |
| 7  | 7    | 0        | 0.00177735 | 26054 0421 0433 | 官野湾市    | 86744   |   | 5456768 |             |         |

ii)結合のキーが入力されたフィールドの名称を共通にする。okinawa DのフィールドNAME とoki pop の フィールド**NAME**、両フィールドとも市町村名が入力されている。

| 属性  |      |          |            |                 |      | _ 🗆 🗙   | 麗腐性  | 7-7°µol | ki_pop@統計 |            |        |        |        |        |        |        |      |
|-----|------|----------|------------|-----------------|------|---------|------|---------|-----------|------------|--------|--------|--------|--------|--------|--------|------|
| 野号  | SmID | SmUserID | SmArea     | SmPerimeter     | Name | pop2000 | 番号   | SmID    | SmUserID  | NAME       | P1955  | P1960  | P1965  | P1970  | P1975  | P1980  | P198 |
|     | 1    | 0        | 0.00353651 | 49240.23962789  | 那覇市  | 301032  | 1    | 1       | 1         | 那覇市        | 171682 | 223047 | 257177 | 276380 | 295006 | 295778 | 3036 |
|     | 2    | 0        | 0.00415818 | 47988.93889819  | 糸満市  | 54974   | 2    | 2       | 2         | 石川市        | 17346  | 16523  | 15958  | 15761  | 17422  | 18533  | 2012 |
|     | 3    | 0        | 0.00133851 | 23471.67641555  | 東風平町 | 16879   | 3    | 3       | 3         | 具志川市       | 31552  | 33756  | 35453  | 37292  | 42133  | 46635  | 5135 |
|     | 4    | 0        | 0.0009717  | 18461.13348105  | 南風原町 | 32099   | 4    | 4       | 4         | 宜野湾市       | 24328  | 29501  | 34573  | 39390  | 53835  | 62549  | 6920 |
|     | 5    | 0        | 0.00318138 | 33480.68321653  | 読谷村  | 36115   | 5    | 5       | 5         | 平良市        | 32716  | 32506  | 32591  | 29721  | 29301  | 32924  | 3340 |
|     | 6    | 0        | 0.00109424 | 21152.72724597  | 具志頭村 | 7747    | 6    | 6       | 6         | 石垣市        | 33131  | 38481  | 41315  | 36554  | 34657  | 38819  | 4117 |
|     | 7    | 0        | 0.00177735 | 26054.04210433  | 宜野湾市 | 86744   | 7    | 7       | 7         | 浦添市        | 18832  | 24512  | 30821  | 41768  | 59289  | 70282  | 8161 |
|     | 8    | 0        | 0.00111545 | 18930.03198503  | 大里村  | 11455   | 8    | 8       | 8         | 名護市        | 39224  | 41662  | 41595  | 39799  | 45210  | 45991  | 4903 |
|     | 9    | 0        | 0.00139961 | 22466.84094956  | 西原町  | 32777   | 9    | 9       | 9         | <b>糸満市</b> | 31760  | 33580  | 34065  | 34083  | 39363  | 42239  | 4592 |
| 0   | 10   | 0        | 0.0003841  | 14178.56358931  | 与那原町 | 15109   | 10   | 10      | 10        | 沖縄市        | 53273  | 66658  | 77708  | 82781  | 91347  | 94851  | 1012 |
| 1   | 11   | 0        | 0.00136012 | 27297.19689546  | 嘉手納町 | 13661   | 11   | 11      | 11        | 豊見城市       | 9775   | 10532  | 11082  | 13183  | 24983  | 33075  | 3796 |
| 2   | 12   | 0        | 0.00457635 | 79489.74632047  | 恩納村  | 9064    | 12   | 12      | 12        | 国頭村        | 11267  | 10653  | 9192   | 7324   | 6568   | 6873   | 651  |
| 3   | 13   | 0        | 0.0012441  | 24044.12834073  | 北谷町  | 25554   | 13   | 13      | 13        | 大宜味村       | 7648   | 6497   | 5552   | 4535   | 4178   | 3626   | 356  |
| 4   | 14   | 0        | 0.002064   | 24094.68806568  | 伊江村  | 5112    | 14   | 14      | 14        | 東村         | 3285   | 3165   | 2721   | 2425   | 2300   | 2067   | 213  |
| 5   | 15   | 0        | 0.00095826 | 22490.90308156  | 佐敷町  | 11401   | 15   | 15      | 15        | 今帰仁村       | 13775  | 13319  | 12531  | 10508  | 11100  | 9593   | 946  |
| 6   | 16   | 0        | 0.00139683 | 22354.85741732  | 中城村  | 14987   | 16   | 16      | 16        | 本部町        | 22854  | 21442  | 19657  | 17152  | 17823  | 15307  | 151  |
| 7   | 17   | 0        | 0.00103091 | 20459.09884239  | 北中城村 | 15745   | 17   | 17      | 17        | 恩納村        | 7866   | 7715   | 7783   | 7433   | 8266   | 8013   | 826  |
| 8   | 18   | 0        | 0.0019024  | 27348.58009032  | 石川市  | 21992   | 18   | 18      | 18        | 宜野座村       | 4335   | 4128   | 3944   | 3566   | 3819   | 4022   | 441  |
| Э   | 19   | 0        | 0.00342146 | 43729.3577647   | 金武町  | 10106   | 19   | 19      | 19        | 金武町        | 6885   | 8846   | 9191   | 9953   | 10120  | 9745   | 1000 |
| )   | 20   | 0        | 0.00282929 | 30466.85161831  | 宜野座村 | 4749    | 20   | 20      | 20        | 伊江村        | 6721   | 7492   | 7059   | 5842   | 5254   | 5039   | 505  |
| R ( | 21   | 0        | 0.00741971 | 66796.86173759  | 東村   | 1867    | 21   | 21      | 21        | 与那城町       | 16092  | 15845  | 15014  | 14010  | 13833  | 13777  | 1394 |
| 2   | 22   | 0        | 0.0176562  | 94585.35364515  | 国限财村 | 5825    | 22   | 22      | 22        | 勝連町        | 11718  | 12196  | 12228  | 11934  | 12220  | 12340  | 1312 |
| 3   | 23   | 0        | 0.00169465 | 82091.73487483  | 与那城町 | 13358   | 23   | 23      | 23        | 読谷村        | 18802  | 19697  | 20537  | 21410  | 24232  | 26516  | 2853 |
| 4   | 24   | 0        | 0.00122659 | 78104.69717193  | 勝連町  | 13581   | 24   | 24      | 24        | 嘉手納町       | 11385  | 12976  | 14392  | 13820  | 14067  | 14094  | 1412 |
| 5   | 25   | 0        | 0.00289064 | 47963.25005371  | 具志川市 | 61061   | 25   | 25      | 25        | 北谷町        | 11004  | 9532   | 9957   | 10458  | 12765  | 16014  | 1900 |
| ŝ   | 26   | 0        | 0.00441432 | 70081.37367721  | 沖縄市  | 119686  | 26   | 26      | 26        | 北中城村       | 8777   | 8318   | 8668   | 9432   | 10944  | 12210  | 1301 |
| 7   | 27   | 0        | 0.00361447 | 54811.77587463  | 今帰仁村 | 9492    | 27   | 27      | 27        | 中城村        | 10143  | 10401  | 10091  | 9747   | 10315  | 10346  | 1076 |
| 3   | 28   | 0        | 0.01904774 | 145875.17375551 | 名護市  | 56606   | 28   | 28      | 28        | 西原町        | 8361   | 9066   | 9320   | 9750   | 12299  | 16305  | 2198 |
| )   | 29   | 0        | 0.00492298 | 70711.72152166  | 本部町  | 14522   | 29   | 29      | 29        | 東風平町       | 8698   | 9338   | 9499   | 9451   | 10591  | 12060  | 1314 |
| )   | 30   | 0        | 0.00572835 | 61119.85579979  | 大宜味村 | 3281    | 30   | 30      | 30        | 具志頭村       | 6391   | 6507   | 6713   | 6587   | 7056   | 6930   | 677  |
| 1   | 31   | 0        | 0.0008879  | 40804.22726501  | 知念村  | 5958    | 31   | 31      | 31        | 玉城村        | 9375   | 9346   | 9532   | 9218   | 9353   | 9389   | 936  |
| 2   | 32   | 0        | 0.00151856 | 28791.94691025  | 玉城村  | 10316   | 32   | 32      | 32        | 知念村        | 6284   | 5728   | 5765   | 5632   | 5920   | 6358   | 608  |
| 3   | 33   | 0        | 0.00155635 | 30368.92388169  | 費見城市 | 50198   | 33   | 33      | 33        | 佐敷町        | 8151   | 7913   | 8000   | 7788   | 8496   | 9583   | 1051 |
| 4   | 34   | 0        | 0.00172576 | 33636.37968164  | 浦添市  | 102734  | 34   | 34      | 34        | 与那原町       | 7318   | 8234   | 8740   | 9639   | 12017  | 12752  | 1331 |
|     |      |          |            |                 |      |         | 35   | 35      | 35        | 大里村        | 6755   | 6810   | 6771   | 6495   | 7116   | 8794   | 1009 |
|     |      |          |            |                 |      |         | 36   | 36      | 36        | 南風原町       | 8391   | 9104   | 9913   | 10981  | 15212  | 20679  | 2493 |
|     |      |          |            |                 |      |         | 37   | 37      | 37        | 渡嘉敷村       | 1338   | 1509   | 1039   | 712    | 818    | 830    | 888  |
|     |      |          |            |                 |      |         | 38   | 38      | 38        | 座間味村       | 1844   | 1747   | 1428   | 1109   | 869    | 761    | 812  |
|     |      |          |            |                 |      |         | 39   | 39      | 39        | 栗国村        | 2392   | 2125   | 2011   | 1522   | 1280   | 1086   | 930  |
|     |      |          |            |                 |      |         | 40   | 40      | 40        | 渡名喜村       | 1538   | 1485   | 1247   | 1004   | 721    | 609    | 529  |
|     |      |          |            |                 |      |         | 41   | 41      | 41        | 南大東村       | 3083   | 3404   | 2934   | 2252   | 1710   | 1640   | 150  |
|     |      |          |            |                 |      |         | 42   | 42      | 42        | 北大東村       | 905    | 992    | 962    | 764    | 647    | 658    | 584  |
|     |      |          |            |                 |      |         | 43   | 43      | 43        | 伊平屋村       | 4008   | 3631   | 3083   | 2254   | 1638   | 1501   | 139  |
|     |      |          |            |                 |      |         | 1 44 | 4.4     | 44        | 伊是么村       | 5689   | 5037   | 4387   | 3270   | 2286   | 2144   | 200  |

0+(1-(E) 職集(E) 表示(V)

1 State B. B. C.

i okipop

スペース

797" 306"x-1-(79) 8 97-2

見 データンース 目 日 統計 -9291(D) 5/3-1-1(R) #285(A)

シークセットの希望家(Q)

7-98-152-(C).

ークセットを閉じる()

- >を+1の通加(V

開設テーフルの結合の

-320101/18-14(I)...

データをっトのエウスホート(圧)....

デーが(7)の実装(2)... 地理報(2)であれなまた(2)... 空間インテラスな生成(2)... 自動すなど)交援(1)... デーキャトががりつういて(8)、 デーキャトががりつういて(8)、 パーキャーのまで(3)、(2)... アレトマに目的(ム)... イットドーナモル構性(2)...

②メニューからデータセット/属性テーブルの結合を選択する。 『属性テーブルの結合』ウィンドウが開く。

追加先のデータセットとして、ベクトルデータからなる**okinawa\_D**を 設定し、追加元のデータセットとしては属性テーブルの**oki\_pop**を選択 する。また両データを結合するためのキーとなる共有フィールドに **NAME**を指定する。

| <b>禹性テーフ<sup>*</sup>ルの結合</b> |             | ? ×      |
|------------------------------|-------------|----------|
| 追加先のデー她。ト                    |             |          |
| データソース( <u>S</u> ):          | 統計          | •        |
| データセット( <u>T</u> ):          | 🛆 okinawa_D | •        |
| 追加元のデータセット                   |             |          |
| データソース( <u>D</u> ):          | 統計          | •        |
| データセット( <u>E</u> ):          | 🔲 oki_pop   | •        |
| 共通フィールド( <u>E</u> ):         | NAME        | <b>-</b> |
|                              | ΟΚ          | ±€`)⊅II. |

③処理終了後 okinawa\_D の『属性データの表示』より属性テーブルを開くと、結合された属性値が確認出来る。また、okinawa\_D のマップを開き、適当なオブジェクトの属性値を確認してみること。

# STEP 7 主題図の作成(2)

GIS の主題図作成は地図データの属性情報を表現する機能である。複雑な地理情報を様々な条件で分類し、 色分けや図形などで区別することにより、地理情報を視覚的に表現できる。SuperMap では、7種類の主題図 を作成できる。STEP 7 ではSTEP 6 で作成した統計表を利用して、段階区分主題図、連続比例記号主題図、点 密度主題図、統計グラフ主題図の利用法を学ぶ。

主題図作成の基本操作は、データソースを開き、 データセットからマップを開く。凡例ウィンドウ 内の対象レイヤーを右クリック、主題図ウィザー ドから主題図を作成する。

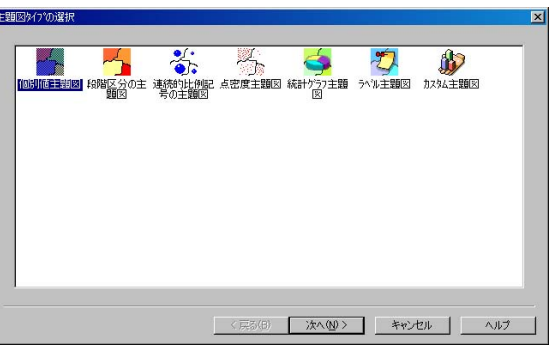

#### 1. 段階区分主題図

与えられた数値属性に対して、適当な間隔で連続的に段階区分を行い着色する。身近な例としては標高値によって彩色した地形図などがある。今回はデータソース統計内のデータソースのkinawa\_Dの人口から段階区分主 題図を作成する。

①データソース統計を開く。②データソース okinawa\_D をダブルクリックし、マップを表示。

③凡例ウィンドウ内のokinawa\_D@統計を右クリック,『主題図作成ウィザード』選択。

以上, 主題図作成開始手順, STEP4 参照。

④主題図タイプの選択ウィンドウから『段階区分の主題図』を選択。⑤『段階区分の主題図』の各パラメータの設定。

| カラー設定(S):<br>精度の設定(P): | 0.1                 |       | 方法(M): 第<br>段階数(C): 2 | 躍動区分 ▼<br>▼          |
|------------------------|---------------------|-------|-----------------------|----------------------|
|                        | 。<br>88皆值…   \$89皆值 | 5^*il |                       | _                    |
|                        |                     |       |                       | (朝皆前)[F余( <u>F</u> ) |
|                        |                     |       |                       | (那皆合併(山)             |
|                        |                     |       |                       |                      |
|                        |                     |       |                       |                      |
|                        |                     |       |                       | 王朝図インホートの            |

フィールド表現形式:主題図を作成する数値属性フィールドを選択。
 から一覧表より選択。
 カラー設定:彩色に利用するカラーチャートを選択。
 ▼からカラーサンプル一覧より選択。
 区分/段階数:数値属性の最大値から最小値間を区分する階数を指定する。

<u>精度の設定</u>: 階級区間を算出する場合の敷居値の有効桁を設定。

区分/方法:階級区間の算出方法の指定。▼から一覧表より選択。

等距離区間:等間隔で区間を決定,等級段階区分:各区間に同数のオブジェクトが含まれるように段階を作成。偏差値区分:各区間に含まれるオブジェクトの個数が正規分布するように段階を作成。対数区分:対数をとり区間を決定。ユーザー定義区分:区間をユーザー設定。
 ⑥パラメータの設定後『完了』

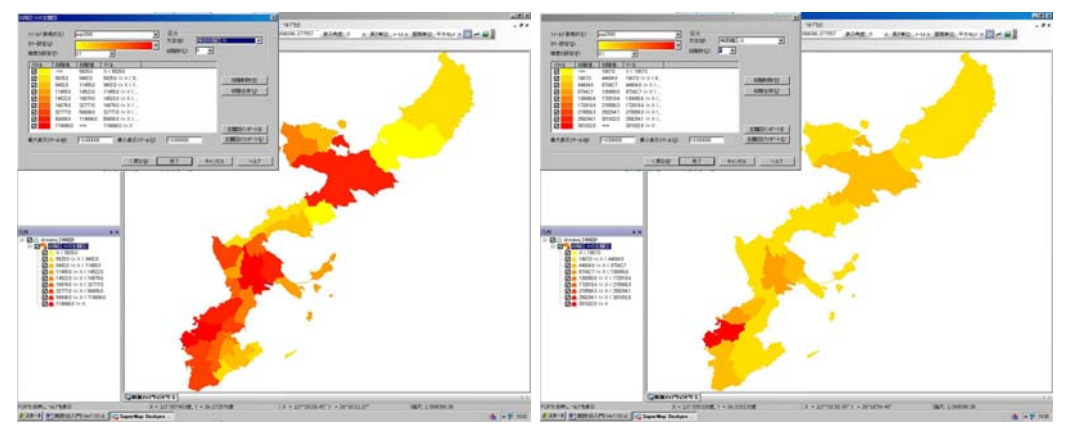

#### 等級段階区分

等距離区間

⑦主題図の修正は、凡例ウィンドウ中のokinawa\_D@統計を展開し〇〇〇〇の主題図を右クリック、『主題図の変更を選択』。また、主題図のみを削除する場合は『主題図の削除』。

# 2. 連続比例記号主題図

①主題図タイプの選択ウィンドウから『連続比例記号の主題図』を選択。
 ②『連続比例記号の主題図』の各パラメータの設定。

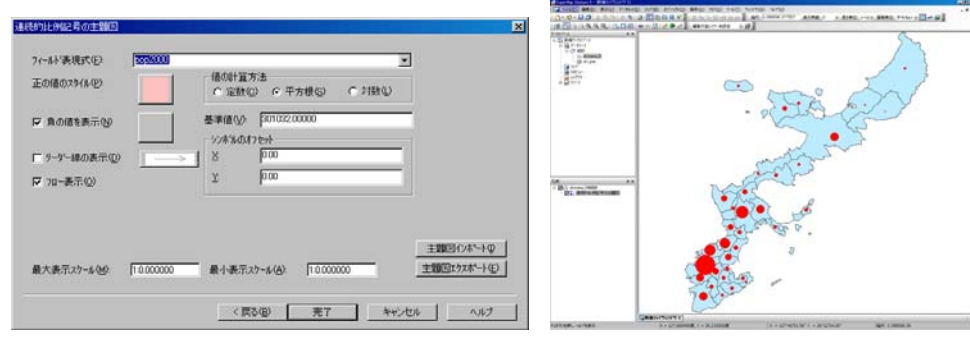

フィールド表現形式:主題図を作成する数値属性フィールドを選択。▼から一覧表より選択。 <u>基準値</u>:基準となる数値。デフォルトではフィールド内の最大値。変更可能。 <u>値の計算方法</u>:基準値と比較し、オブジェクトサイズを決定する場合、値に平方根や対数を選択可能。 その他各種スタイルの変更可能。変更方法はオブジェクトスタイル設定方法と同様。

# 3. 点密度主題図

①主題図タイプの選択ウィンドウから『点密度主題図』を選択。
 ②『点密度主題図』の各パラメータの設定。
 <u>フィールド表現形式</u>:主題図を作成する数値属性フィールドを選択。▼から一覧表より選択。
 <u>ドット代表値</u>:1点当たりの数値
 ドットスタイル:ポイントオブジェクトスタイル設定と同様

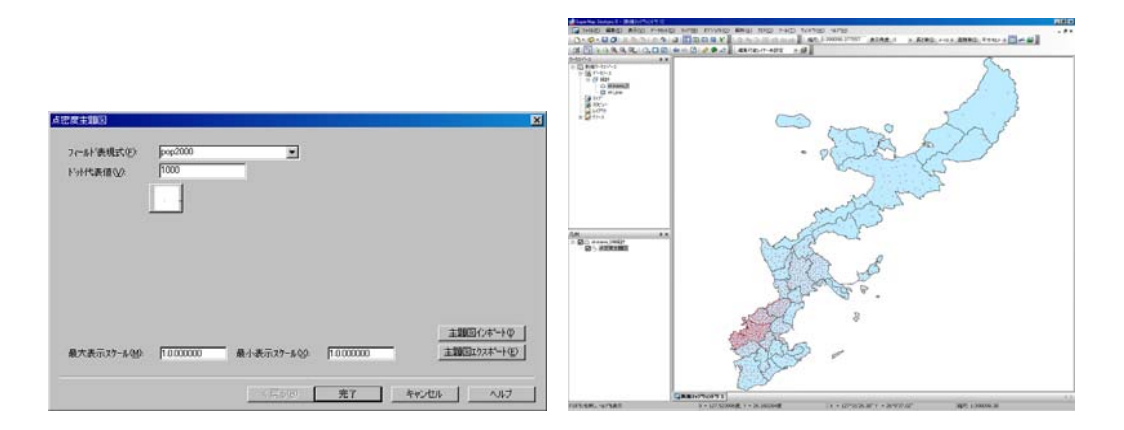

# 4. 統計グラフ主題図

①主題図タイプの選択ウィンドウから『統計グラフ主題図』を選択。
 ②『統計グラフ主題図』の各パラメータの設定。
 カラー設定:彩色に利用するカラーチャートを選択。▼からカラーサンプル一覧より選択。

| フィールト<br>選択<br>SmID<br>ID                                                                                                    |             | スタイル フィールド | j^`il      |   |  |
|----------------------------------------------------------------------------------------------------|-------------|------------|------------|---|--|
| SmUserID<br>SmArea<br>P1955<br>SmPerimeter<br>P1960<br>P1965<br>pop2000<br>P1970<br>P1970<br>P1975<br>P1980<br>P1985<br>P1990<br>P1990 | ><br><<br>~ |            |            |   |  |
| P2000<br>SQL式<br>最大表示 スケール(M):                                                                                                    | [1:0 000000 | ▲ ▼        | 1:0.000000 | _ |  |

③フィールド選択。統計グラフ作成に利用するフィールドを属性フィールド一覧より複数選択する。必要なフィールド名を右側の一覧より選択、>ボタンにより左側一覧表に移動。必要なフィールド数だけこの操作を繰り 返す。<ボタン操作により選択を解除可能。また、左側一覧表内の各スタイル、ダブルクリックよりスタイル変 更可能。変更方法はポリゴンスタイル設定と同様。

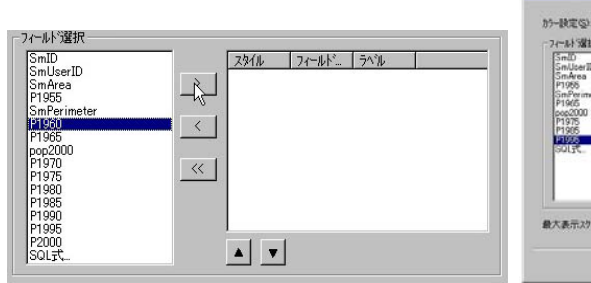

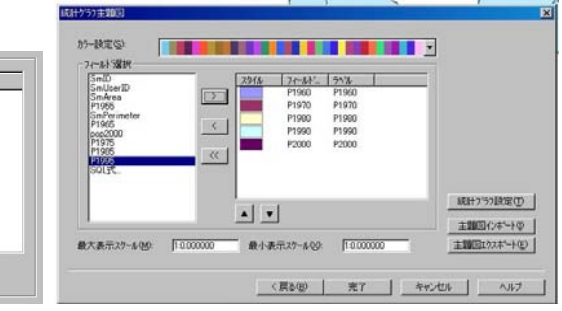

④『統計グラフ設定』ボタンよりグラフの種類及び諸パラメータの変更可能。パラメータの項目はグラフ種類 ごとに異なる。詳細はマニュアル参照。 統計グラフタイプ:利用するグラフの種類を指定。▼から一覧表より選択。

40

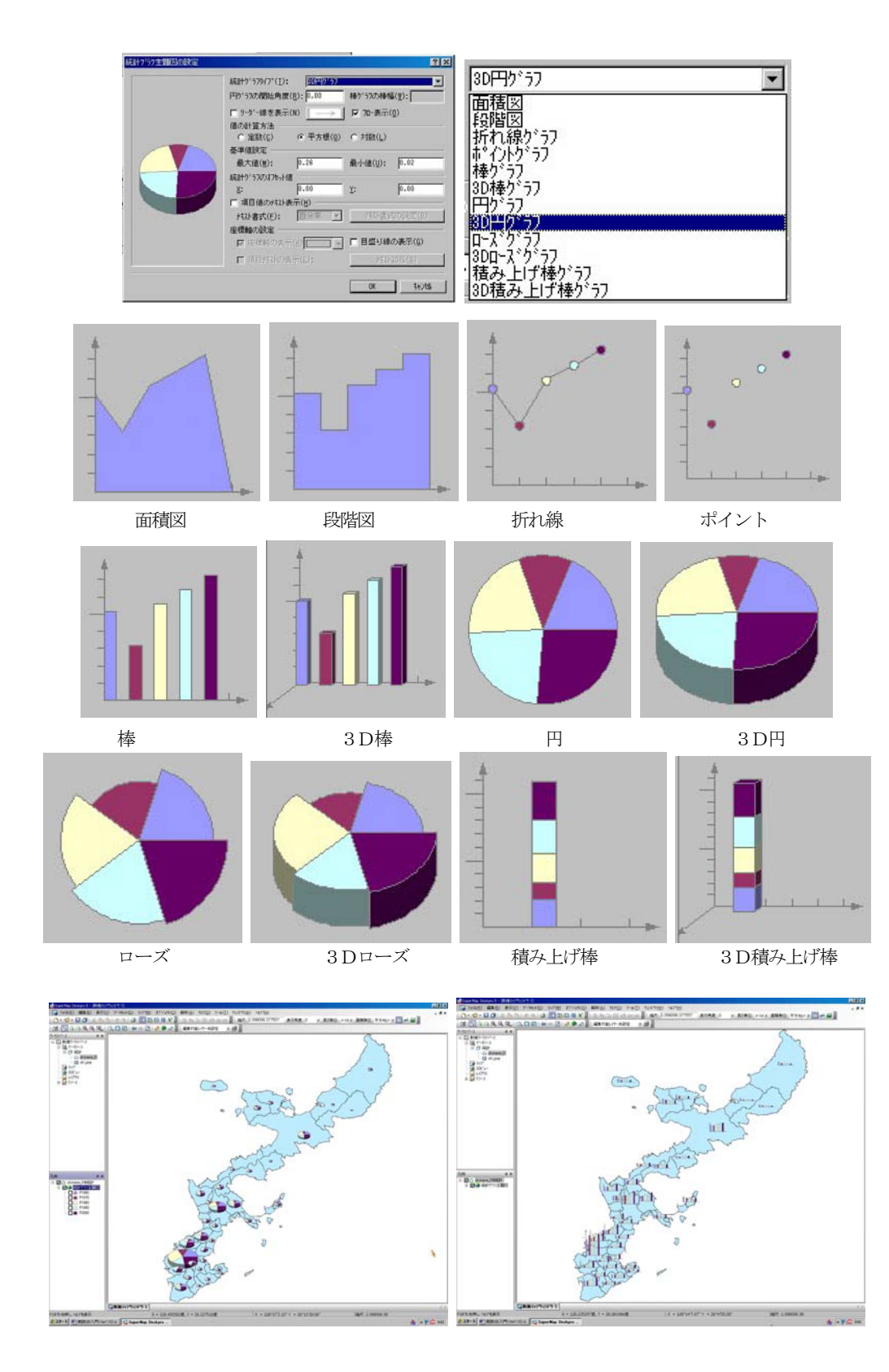

# STEP 8 空間検索

選択ツールや各種検索方法の利用によって、マップ上のデータセットから空間検索を行い、その結果を別デー タセットして保存することが可能である。

また、オブジェクトの選択は地理情報システムⅡで学ぶGIS データの編集でも重要である。

# 1. 選択ツールを利用したオブジェクトの選択

(1) オブジェクトの単独選択

選択ツールによりマップ上のオブジェクトを選択できる。選択されたオブジェクトは色 の違いで判別される。また、同オブジェクトのダブルクリックで属性情報を閲覧できる。

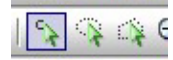

9064

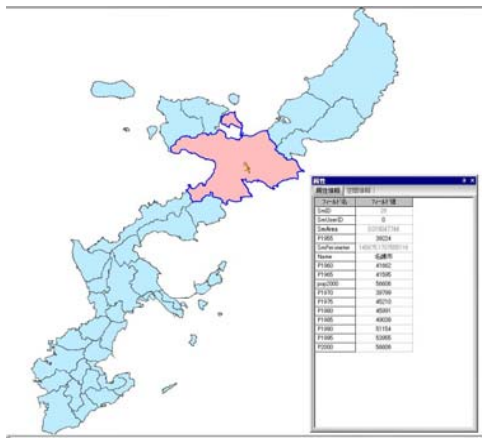

(2) オブジェクトの複数選択

SHIFT キーを押しながら上述選択ツールを利用すると複数のオブジェクトを選択する事が可能である。複数 オブジェクト選択後右クリックから『属性』選択で、選択複数オブジェクトの属性一覧表を表示させることがで きる。

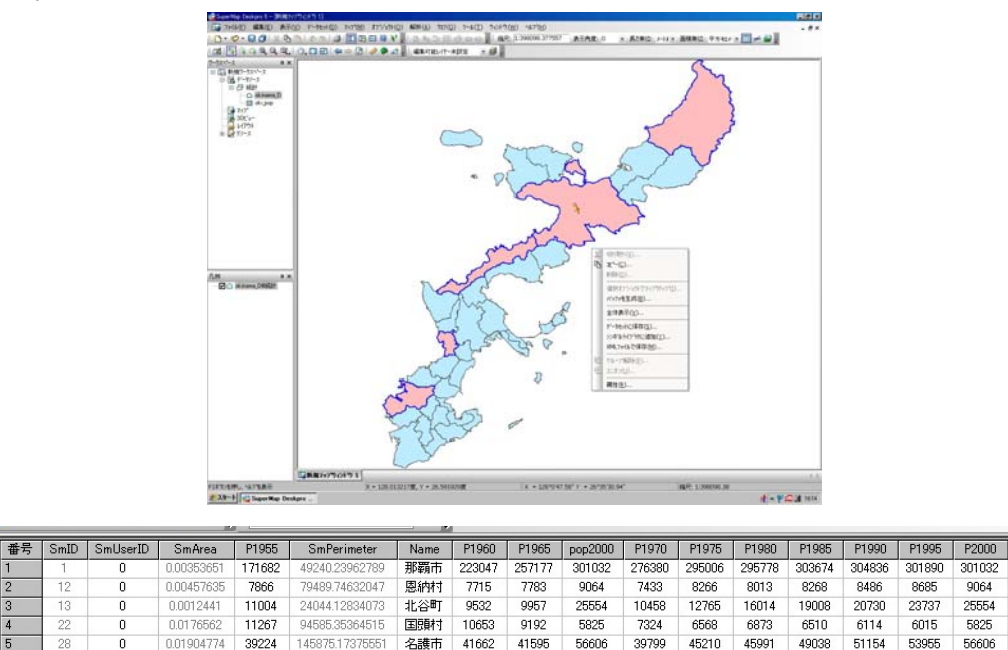

### 2. 選択したオブジェクトの保存

マップ上でオブジェクト選択(複数可能)後、右クリックから『データセットに保存』選択で、選択したオブ ジェクトのみからなるデータセットを作成することが可能である。

『データセットに保存』ウィンドウの各項目を設定し保存する。特に新規のデータセットとして保存する場合 は**新規データセット**にチェックし、データセット名を入力する。

処理終了後、ワークスペースウィンドウのデータソース統計内に query1 が作成されている。また、そのデータセットをマップで確認すると、選択したオブジェクトのみであることがわかる。

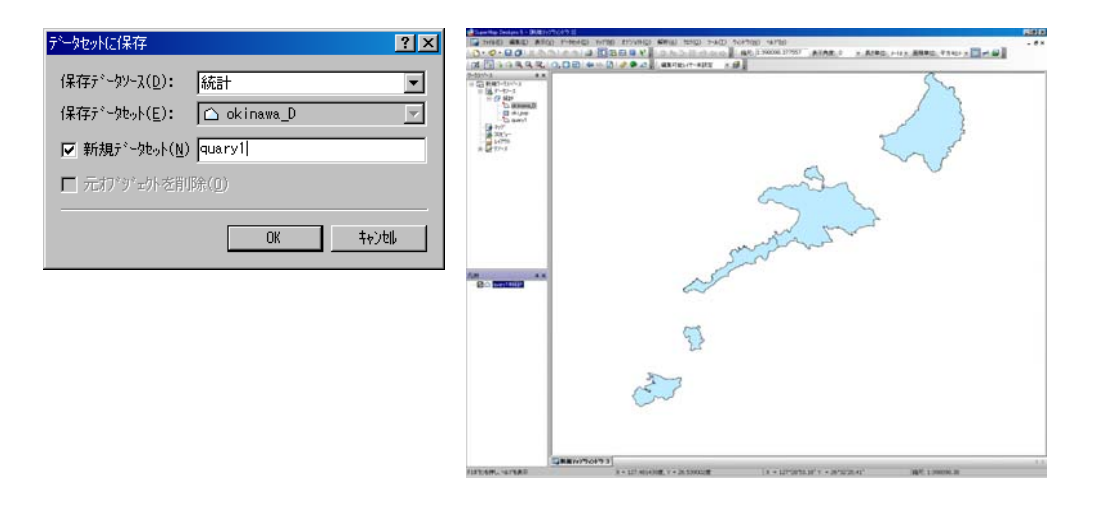

マップ上で複数オブジェクト選択後,属性テーブル一覧表を表示させ、右クリックから『属性テーブルに保存』 選択で、選択したオブジェクトの属性テーブルの属性データセットを作成することが可能である。保存の段階で 保存するフィールド指定及びデータセット名称設定ができる。また、この状態から『データセットに保存』で上 述のデータセットを保存可能である。

| -7. 9 X   | Later | L C - 10 | Le-in-te                       | Cathor     | L DIORE   | Co Device March | I Mana       | 01010  | DIOLE  | 1 2022 | 01070  |        |
|-----------|-------|----------|--------------------------------|------------|-----------|-----------------|--------------|--------|--------|--------|--------|--------|
| 新規ワークスペース | 1     | Smub     | O                              | 0.00353651 | 171682    | A9240 239/2789  | Rame<br>Ramo | 223047 | 257177 | 301032 | 276390 |        |
| 国 データソース  | 2     | 12       | 0                              | 0.00457635 | 7966      | 79489 74632047  | SUNT         | 7715   | 7783   | 9064   | 7433   | 1      |
| 日統計       | 3     | 10       | 0                              | 0.0012441  | 11004     | 2404412034073   | 北谷町          | 9532   | 9957   | 25554  | 10458  | 1      |
| Chinawa D | 4     | 22       | 0                              | 0.0176562  | 11267     | 94585 35364515  | EEBH11       | 10653  | 9192   | 5825   | 7324   |        |
| ou gap    | 5     | 20       | 0                              | 0.01904774 | 39224     | 14587517375551  | 名旗市          | 41662  | 41595  | 56606  | 39799  | 4      |
|           |       | データ      | とっれに保存( <u>V</u> )。<br>一つがに保存( |            | **=##=715 | n fizza         |              |        | Duaryt | 1      | 'I XI  |        |
|           | 쉰     | FE HE    | /−ŀ( <u>A</u> )                |            | 74-64"(E) | u jacet         | <u> </u>     | -70910 |        |        |        | 7524 6 |
|           |       | 12.1     | 10/01/01                       |            | 71-11-2   | 5 7(~6)* 5      | 2            |        |        |        | -      |        |
|           | 11    | Tiles    | NUM SEA                        |            | Name      | ·+1/말           |              |        |        |        |        |        |
|           |       | 11,101   | <u>99</u> ./                   |            | P196      | Latzan          | 2            |        |        |        |        |        |
|           |       | 18080    | Ministry Constraints           |            |           | 000 Esser       | 2            |        |        |        |        |        |
|           |       | SILTER A | */76(2)<br>\$78(F)             |            | P197      | 月 長いな           | 1            |        |        |        | *      |        |
|           | Πĩ    | 20-6     | N2D (F 85(11)                  |            | すべて湯      | 訳(し) 違語の反       | EZ(Y)        | IN OK  |        | 1+:XS  | 1      |        |
|           |       | 1.1.1.10 | a warman (Kan                  |            |           |                 |              | N      | _      |        | _      |        |

属性データセットに保存したデータは Access などのデータベースファイルとしてエクスポートが可能である (詳細は GISII)。属性データセット右クリックより、『データセットのエクスポート』を選択。変換形式、保 存先などを指定する。簡単な空間分析により抽出したデータを他のソフトで利用できる。

| -72-2                         | 4 × [                                                    | 番号 5                                 | GmBD                       | SmUserID | P1955  | Name            | P1960  | P1965           | pop2000      | P1970   | P1975                  | P1900  | P1905       | P1990  | P1995  | P2000  |
|-------------------------------|----------------------------------------------------------|--------------------------------------|----------------------------|----------|--------|-----------------|--------|-----------------|--------------|---------|------------------------|--------|-------------|--------|--------|--------|
| 日 1日 新規ワークスペース                | 1                                                        |                                      | 1                          | 0        | 171682 | 影響中             | 223047 | 257177          | 301032       | 276380  | 296006                 | 295778 | 303674      | 304836 | 301990 | 301032 |
| 日日初計                          | 2                                                        | 2                                    | 2                          | 0        | 7966   | ENHI            | 7715   | 7793            | 9064         | 7423    | 8266                   | 9013   | 8268        | 0405   | 9695   | 9064   |
| - 🖒 okin                      | une_D                                                    |                                      | 0                          | 0        | 11267  | 100881          | 10653  | 9907            | 5825         | 7324    | 6560                   | 6873   | 6510        | 6114   | 6015   | 50054  |
| - Course                      | CD 5                                                     | 5                                    | 6                          | 0        | 39224  | 名牌市             | 41662  | 41696           | 56606        | 39799   | 45210                  | 45991  | 49038       | 61164  | 63965  | 56606  |
| 30K'a-                        | 2-04-2123<br>30-07%-08                                   | Bhb(A)<br>C'am                       |                            |          | 9      | CHCight         | (A) 92 | から利用            | (8) 74       | -?»H(I) |                        |        |             |        |        |        |
| 8-28 1/-A                     | -名約を付け<br>71-30-500                                      | でまた()                                | D                          |          | F      | 7°-7t<br>Dusry1 | 北名     | 7°-195-<br>1114 | 1/B          | 1978*-F | H7*<br>'~27HB          | w Quar | 保存先7.<br>/1 | •      | 3010   | て滅れ()  |
| l I                           | 7 70-91-91-91-91-91-91-91-91-91-91-91-91-91-             | はクスポート<br>開しる(し)                     | H(E)                       | Ctrl+E   |        |                 |        |                 | Acce<br>Oper | 615 CML | -27748<br>2748<br>2748 |        |             |        |        | DRENY  |
| 7 <sup>12</sup> 90<br>10,97 m |                                                          |                                      |                            |          | - 16   |                 |        |                 |              |         | ~                      |        |             |        |        |        |
|                               | 境界範囲の<br>空間へたっ                                           | の更新しい                                | (三)                        |          |        |                 |        |                 |              |         |                        |        |             |        |        |        |
|                               | 16.9716日の<br>1570日(2710日)<br>1570日(2717)<br>1570日(2      | の更新(U)<br>クエの生産<br>2)                | 。<br>毛(変)                  |          |        |                 |        |                 |              |         |                        |        |             |        |        |        |
|                               | 境界範囲が<br>2010/279<br>9QL723/Q<br>(へつけす〜5<br>名前支更(        | D更新(U<br>ウスの生ぷ<br>2)<br>地外属性<br>M)   | ε(ς)<br>ε(γ)               |          |        |                 |        |                 |              |         |                        |        |             |        |        |        |
|                               | 境界範囲が<br>空間でかっ<br>SQL3114Q<br>イベンドテータ<br>名前支軍(<br>請住(法)。 | D更新(公<br>ウスの生産<br>2)<br>Heyh寄住<br>図) | γ<br>ε(ς)<br>ε( <u>γ</u> ) |          |        |                 |        |                 |              |         |                        |        |             |        |        |        |

# 3. 円形選択・ポリゴン選択

円形選択ツールによりマップ上のオブジェクトを複数選択できる。円形選択ツール選 択後,カーソルを選択した円の中心になると推定される位置に移動し,マウスでドラッ グする。ドラッグ範囲が円の半径となる。範囲指定後,ダブルクリックまたは右クリッ クより検索が実行される。選択されたオブジェクトは色の違いで判別される。

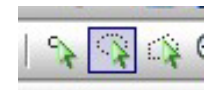

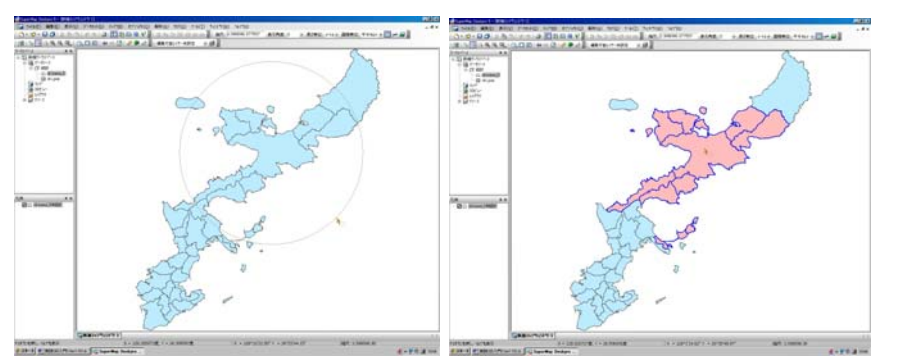

ポリゴン選択ツールによりマップ上で任意の多角形内に含まれるオブジェクトを 複数選択できる。ポリゴン選択ツール選択後,カーソル移動とクリックを繰り返しポ リゴン選択範囲を指定する。範囲指定後,右クリックより検索が実行される。選択さ れたオブジェクトは色の違いで判別される。

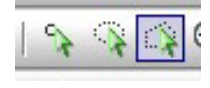

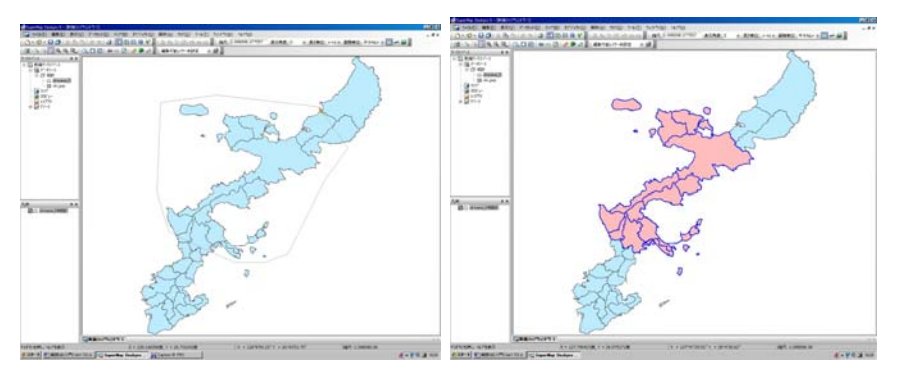

選択したオブジェクトを利用する方法は『2.選択したオブジェクトの保存』と同様の方法が利用できる。

#### 4. ポリゴンからの選択

重なり合ったデータセットを利用してオブジェクトの選択が可能である。一般には指定したポリゴン内に含ま

IN DAY ALAR A A AND HAY BEED THAT A AND

れるポイントやライン,ポリゴンなどのオブジェ クトを空間検索する手法である。

例としてデータソース **map25k2\_vec** 中の**地名** データセットから名護市範囲のポイントオブジェ クトを空間検索する。

 map25k2\_vec 中の地名, 沖縄R をマップ に表示する。

② 選択ツールで名護市エリアを選択する(ポ リゴン選択)。さらにマウス右クリックより、『選 択オブジェクトでマップクリップ』を選択。

③ 検索設定ウィンドウから、空間検索(マッ プクリップ)対象になるレイヤーをチェック。今

回は地名@map25k2\_vec をチェック。

- ④ 保存先のデータソースの設定。今回は map25k2\_vec のみが開かれているので変更不要。
- ⑤ 保存するデータセット名を設定。今回は **名護地名** とした。
- ⑥ 『OK』より処理終了。
- ⑦ データソース map25k2\_vec 内に空間検索結果がデータセット名護地名 として作成される。

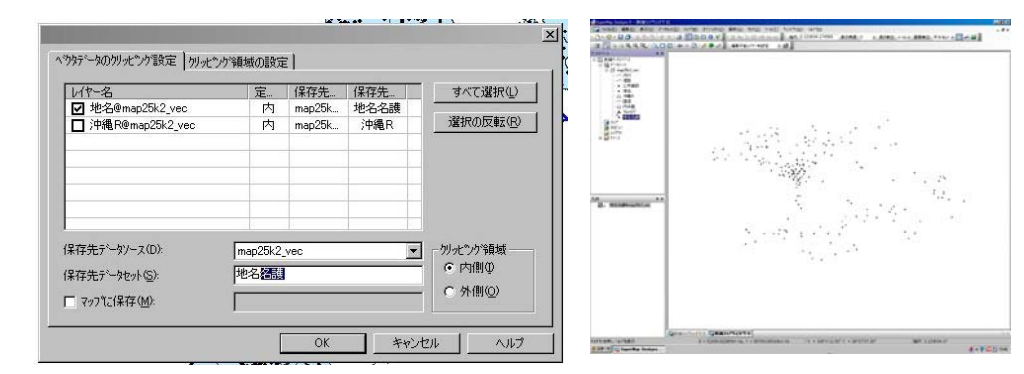

名護地名 をマップ表示により確認する。

同様の処理をラインデータセットである地名@map25k2\_vec に対して行った場合は、以下の通り。

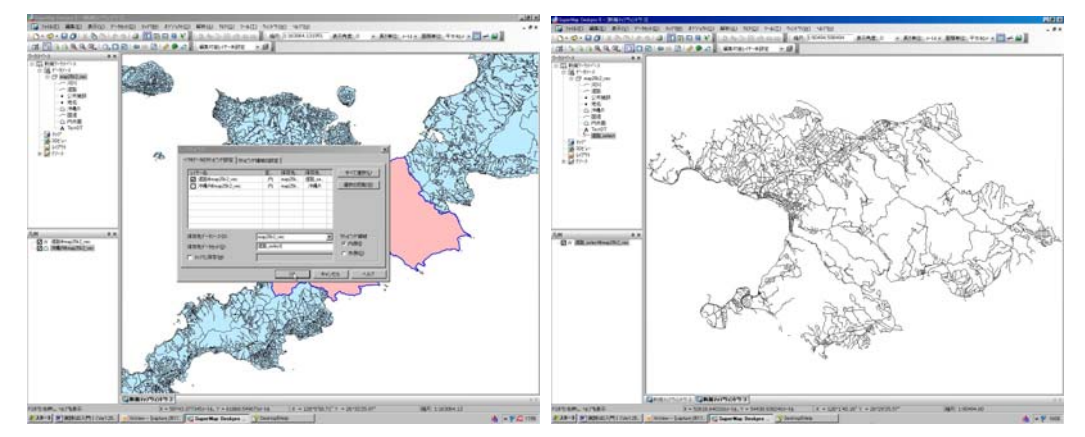

『選択オブジェクトでマップクリップ』操作は次のバファ作成による空間検索に於いても利用する。

# 5. バファ作成による空間検索

データセットの指定したオブジェクトに対し、一定距離の範囲を示すバファを作成することが可能である。作 成されたバファと『選択オブジェクトでマップクリップ』を併用すると各種オブジェクトを空間検索可能になる。 (1) ポイントからのバファ作成

例としてデータソース map25k2\_vec 中のデータセット 地名 から,任意のポイントに対しバファを作成し, バファ範囲のポイントオブジェクトを空間検索する。

① 任意の1点を選択し、右クリック、『バファを生成』。

② バファ半径設定。

③ 円のスムースネス設定。正多角形の頂点の数値、数値小で多角形となり、数値大で円に近似できる。

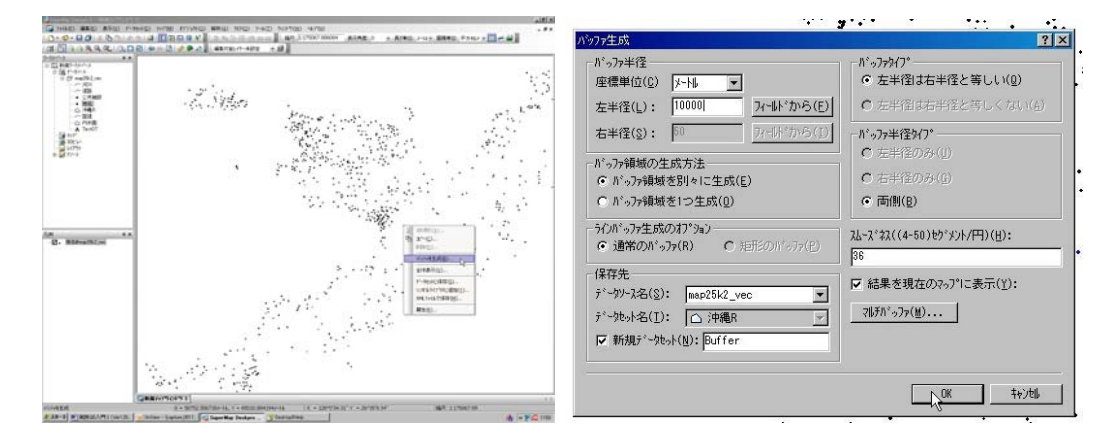

#### ④ 『OK』より、データセット Buffer が作成される。

5 バファ選択後,『選択オブジェクトでマップクリップ』から各種オブジェクトを空間検索可能。また,選択したオブジェクトを利用する方法は『2.選択したオブジェクトの保存』と同様の方法が利用できる。

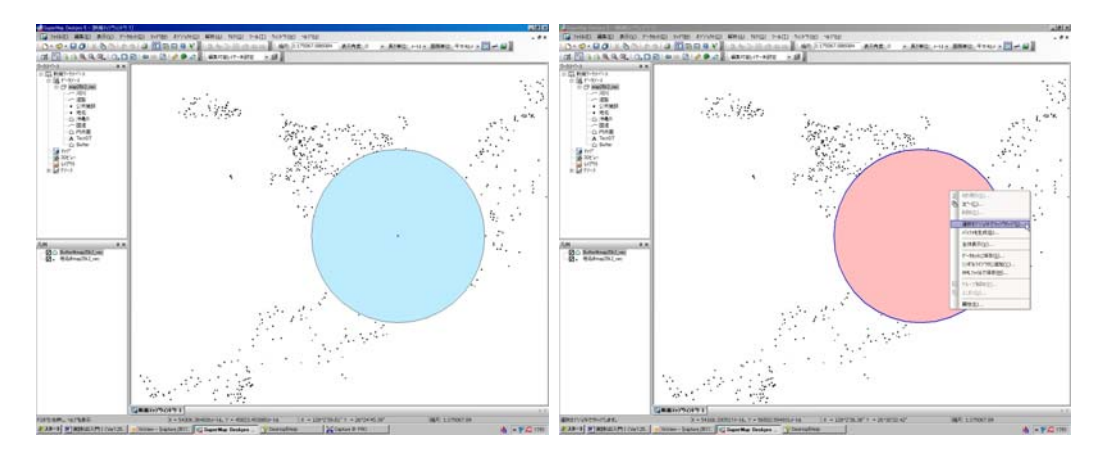

(2) ラインからのバファ作成

ラインデータセット**国道**からオブジェクトを選択し、右クリックから『バファを生成』を選択。バファ距離等 のパラメータを設定後、『OK』より、データセット**Buffer**が作成される。『(1)ポイントからのバファ作成』 と同様に『選択オブジェクトでマップクリップ』を利用可能であり、さらに それら検索オブジェクトの『選択したオブジェクトの保存』ができる。

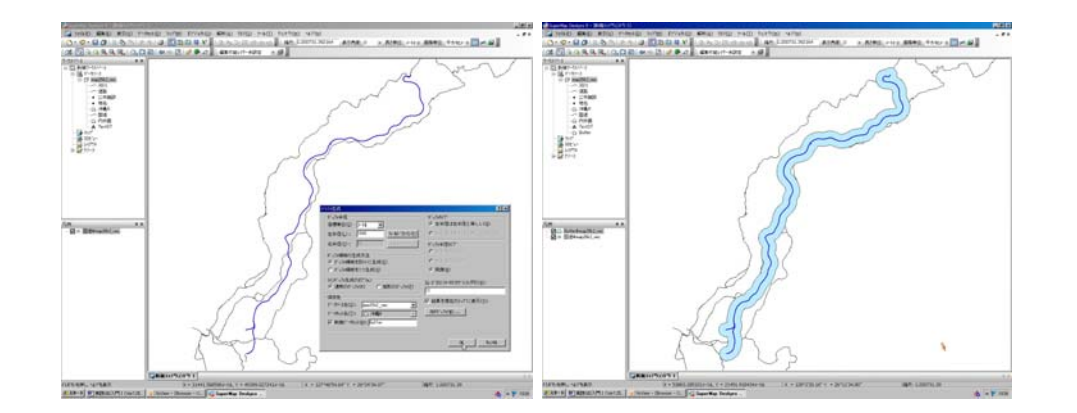

#### (3) ポリゴンからのバファ作成

ポリゴンデータセット内水面からオブジェクトを選択し、右クリックから『バファを生成』を選択。バファ距離等のパラメータを設定後、『OK』より、データセット**Buffer**が作成される。

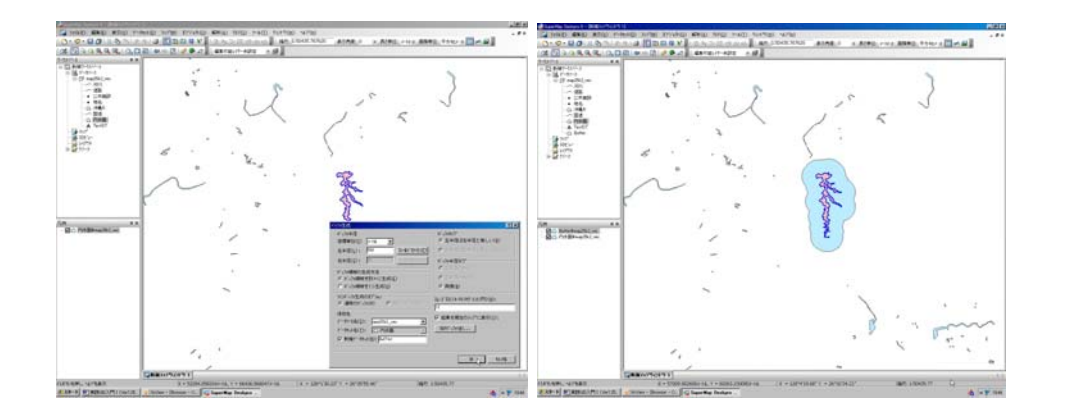

オブジェクトから作成したバファを利用して、ポイントデータセットやラインデータセットから空間検索をす る練習を試みること。

#### 6. 汎用クエリによる空間検索

『汎用クエリ』を利用することにより、マップ上で空間検索を行うことが可能である。 (1) 単独のレイヤーからの空間検索

例として、データセット**沖縄**R中の名護領域に隣接したポリゴンを検索する。

- ① 空間検索を行いたいデータセット沖縄Rをマップに表示し、名護を選択。
- メニューから『クエリ』/『汎用クエリ』を選択する。

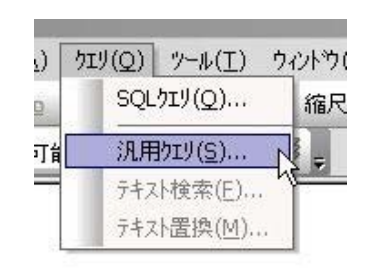

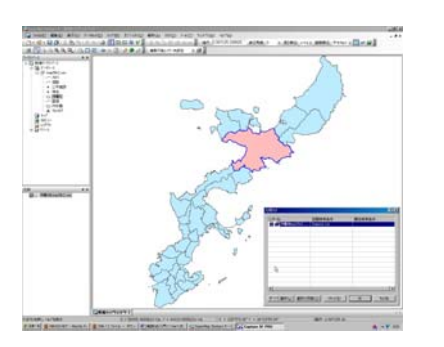

- ③ 検索対象となるレイヤーにチェックする。
- ④ 空間検索条件を選択する。今回は隣接オブジェクトを検索するため CommonLine 条件を設定した。
   また、利用可能な検索条件は図中に示すとおりであり、検索条件の概要は以下の通り。
   ・ CommonPoint:検索オブジェクトと共通するノードを有するオブジェクトを検索。
   ・ LineCross:検索オブジェクトの辺やラインと交差しているオブジェクトを検索。
   ・ CommonLine:検索オブジェクトとの間に共通の辺を有するオブジェクトを検索。

· AreaIntersect:検索オブジェクトが全てまたは一部が検索オブジェクトに含まれるオブジェクトを検索。
 · Containing:検索オブジェクトが完全に含んでいるオブジェクトを検索。

・**CentroidInPolygon**:オブジェクトの質量中心(中心点:Centroid Point)が検索オブジェクトの内部に 位置するポリゴンオブジェクトを検索。

· Indentical :検索オブジェクトと完全に同じオブジェクトを検索。

上記検索条件以外に下記のものが設定可能であるが、詳細はソフトのヘルプ機能から確認してほしい。

 $\label{eq:commonPointOrLineCross, EdgeTouchOrAreaIntersect , AreaIntersectNoEdgeTouch, ContainedBy , ContainedByNoEdgeTouch, ContainingNoEdgeTouch, PointInPolygon$ 

| 用クエリ            |             | <u>? ×</u> | 空間検索条件                                                                                                    |
|-----------------|-------------|------------|----------------------------------------------------------------------------------------------------|
| し作名             | 空間検索条件      | 属性検索条件     |                                                                                                    |
| □ ● 沖縄府®map25k2 | CommonPoint |            | CommonPoint<br>LineCross<br>CommonPointOrLineCross<br>EdgeTouchOrAreaIntersect<br>AreaIntersect<br>AreaIntersectNoEdgeTouch<br>ContainedBy<br>Containing<br>Containing<br>ContainingNoEdgeTouch<br>ContainingNoEdgeTouch<br>PointInPolygon |

⑤ 『OK』を押すと検索開始。選択されたオブジェクトの属性一覧表が表示される。マップウィンドウを表示することによって検索オブジェクトを確認可能。

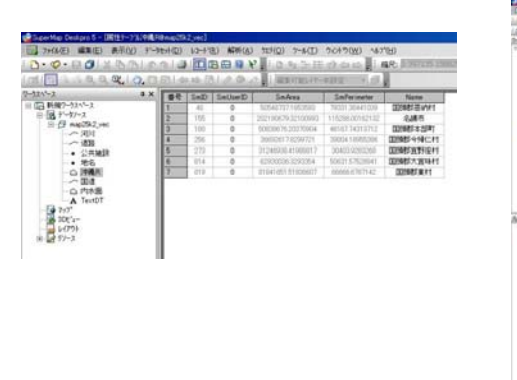

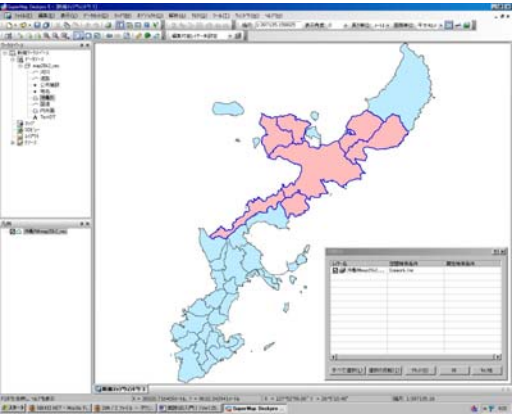

選択したオブジェクトを利用する方法は『2.選択したオブジェクトの保存』と同様の方法が利用できる。

(2) 複数レイヤーからの空間検索

複数のレイヤー間での空間分析にも『汎用クエリは』を利用することが出来る。例として沖縄Rと公共施設からなるマップより、名護市内に分布する公共施設オブジェクト(ポイント)を空間検索する。

- ① 沖縄Rと公共施設よりなるマップを開く。
- ② 沖縄Rよりポリゴンオブジェクトを選択後,『汎用クエリ』に進む。
- ③ 空間検索対象となる公共施設レイヤーにチェックする。
- ④ 空間検索条件に **Containing** を設定する。

⑤ 『OK』より検索開始。選択されたオブジェクトの属性一覧表が表示される。マップウィンドウを表示す

ることによって検索オブジェクトを確認可能(選択オブジェクトが別の色で表示されている)。

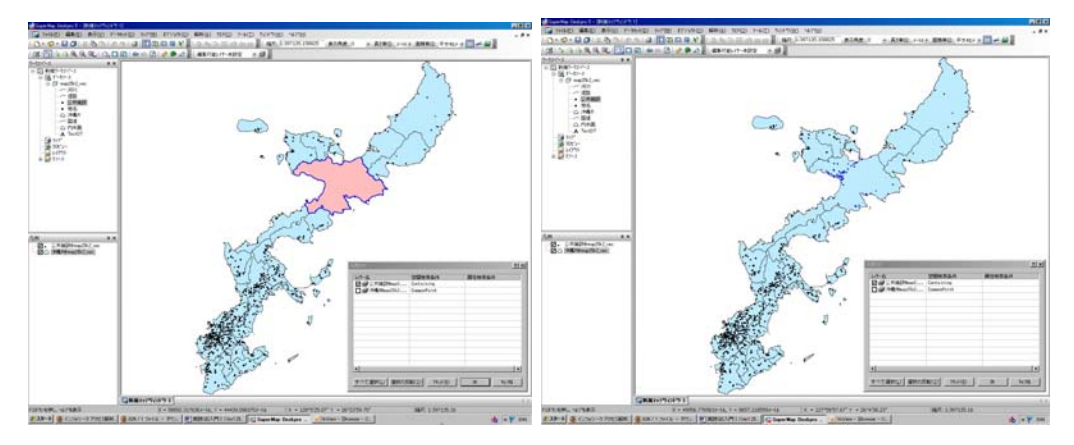

『汎用クエリ』に於いては空間検索と同時に属性検索を行うことが可能である。属性検索は設定ウィンドウ内の 属性検索条件に条件式を入力することで可能になる。この機能を利用すると「名護市内にある学校」の様な空間 検索と属性検索を併用した検索を行うことができる。属性検索については次項で学ぶ。

#### STEP 9 属性検索と統計

属性検索機能の利用によって、その検索結果をマップ上で利用することができる。また、属性値の統計計算も 可能である。

# 1. SQLクエリを利用した簡単な属性検索

(1) 属性検索

データセット公共施設に簡単な属性検索を行う。例としてフィールド名「Shurui」が「学校」となっている データを属性検索する。

① データセット公共施設をマップ表示する。

② 公共施設右クリックより『SQL クエリ』を選択。『SQL クエリ』ウィンドウが開く。

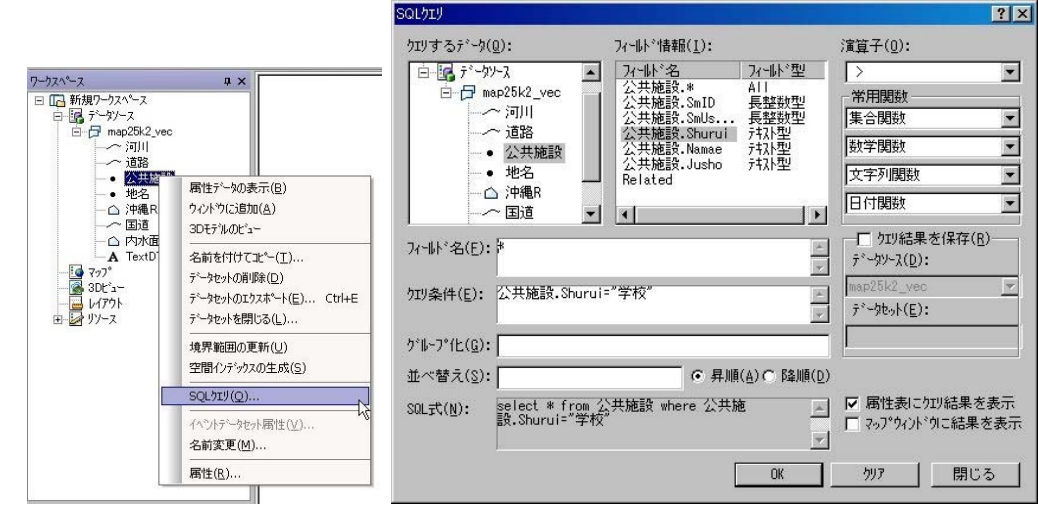

③ マウスをクエリ条件式入力エリアに移動後クリックし、カーソルを同エリア内に設定する。

④ フィールド名を入力。この作業はフィールド情報一覧の「公共施設. Shurui」をクリックする事で入力

可能。フィールド情報は『データセット名称.フィールド名』という形式で表されている。

⑤ 条件式の入力。④に引き続きキーボードから『="学校"』と入力する。

⑥ 『OK』より、検索開始。検索結果は属性一覧表示により示される。マップウィンドウに切り替えると検索されたオブジェクトを確認できる。

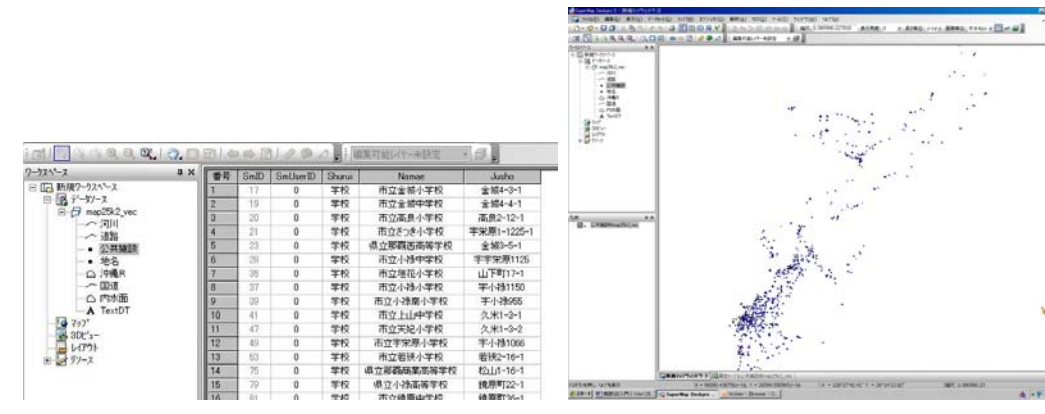

『SQL クエリ』ウィンドウにて検索条件を設定時,『クエリ結果を保存』にチェックしデータセット名を設定 すると,属性検索結果をデータセットとして保存することが可能である。保存された検索結果を利用してマップ 等を作成することが出来る。

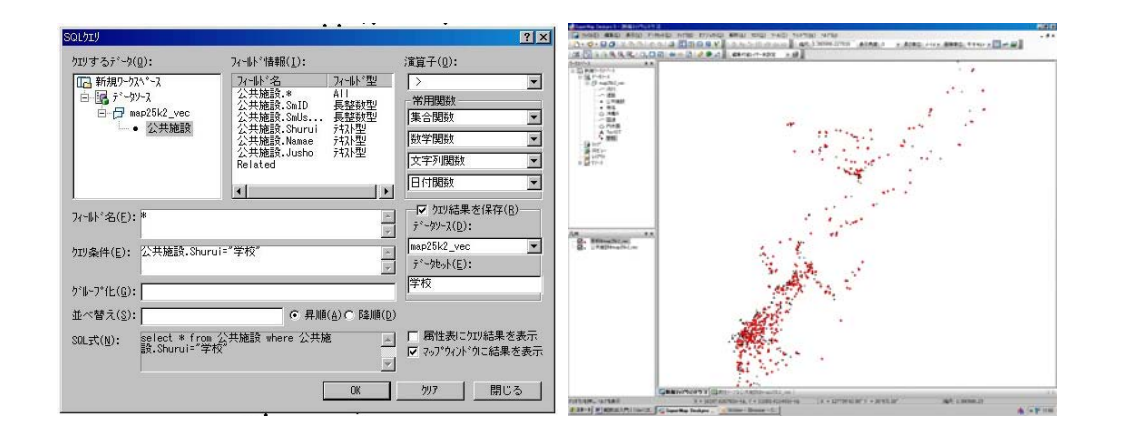

(2) 属性情報のグループ化

データセット中の各オブジェクトがある特定の集合に所属し、その所属グループ名が属性情報としてフィール ドに入力されている場合、グループの要素を知ることができる。データセット**公共施設**では「公共施設. Shurui」 (データセット名称. フィールド名) にその所属情報が期されているが、何種類のグループに分けられているか は不明である。『SQL クエリ』ではグループ化により、何種類の所属グループがあるか知ることが出来る。 ① 公共施設右クリックより『SQL クエリ』を選択、『SQL クエリ』ウィンドウが開く。

① 公共施設石クリックより『SQLクエリ』を選択。『SQLクエリ』ワイントワが開く。

② 公共施設のShuruiフィールドについてグループ化を行うため、フィールド名とグループ化に「公共施設.
 Shurui」を入力。この作業はフィールド情報一覧の「公共施設. Shurui」をクリックする事で入力可能。
 ③ 『OK』より、検索開始。検索結果は属性一覧表示により示される。

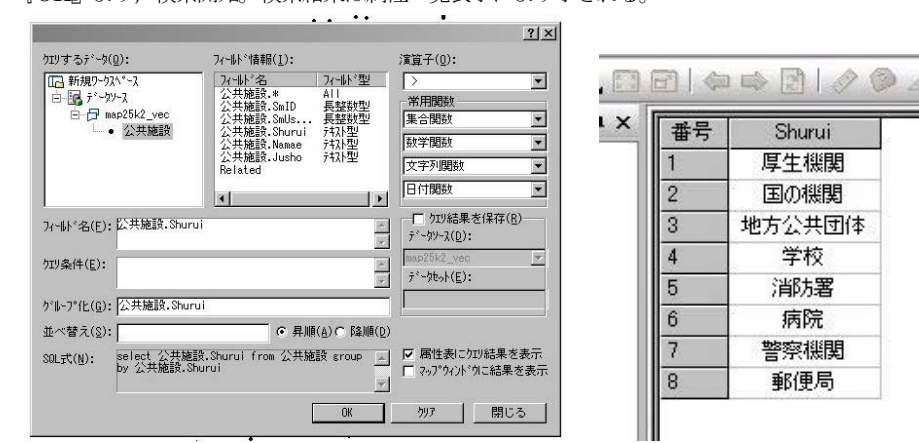

公共施設のShuruiフィールドについて属性情報のグループ化を行うことによって、Shuruiフィールドは「厚生機関」、「国の機関」……「郵便局」の8種類の属性値から構成されていることがわかる。

#### 2. SQLクエリを利用した高度な属性検索

データソース統計よりデータソース okinawa\_D をマップ表示する。okinawa\_D 右クリックより『SQL クエ リ』を選択、『SQL クエリ』ウィンドウが開く。SQL クエリの入力項目は複雑であるが操作概略は以下のとお り。

A:入力補助エリア。検索条件等の入力(Bエリア)を補助する。フィールド情報,演算子,常用関数の入力を一覧表より選択可能としている。常用関数については,SuperMap 宇ヘルプからマニュアル参照。

B:検索条件及び出力フィールドの入力エリア。フィールド名,クエリ条件,グループ化,並べ替えに適当 な数式及びフィールド名を入力する。検索で最も重要な入力となる。

C:検索結果の表示形式を指定する。検索結果の保存(データセット名称入力),属性テーブルへの出力,マップウィンドウへの出力を選択。

|                         | ( ~~ A                              | ** **                       | N 1                       | ~~                 |
|-------------------------|-------------------------------------|-----------------------------|---------------------------|--------------------|
| QLDIJ                   | 7                                   |                             |                           | ?                  |
| クエリするデータ(型):            | フィールト * 情報版(主):                     |                             | )演算子(型):                  |                    |
| []] 新規ワークスペース           | フィールド名                              | 7/-바*큪▲                     | >                         |                    |
| 🖻 🕞 データソース              | okinawa_D.*<br>okinawa D.SmID       | All<br>長整数型                 | 常用関数                      |                    |
| □户 統計                   | okinawa_D.SmUs                      | 長整数型                        | 集合関数                      | •                  |
| oki pop                 | okinawa_D.SMArea<br>okinawa_D.P1955 | 后疳度空<br>長整数型                | 数学関数                      |                    |
|                         | okinawa_D.SmPe<br>okinawa D.Name    | 倍精度型<br>テキフト型               | 文字列関数                     |                    |
| A                       | okinawa_D.P1960                     | 長整数型・                       | 日付関数                      |                    |
|                         | 1                                   |                             |                           |                    |
| フィールド名(E): *            |                                     | A                           | ───── 719結果を<br>=>        | 21朱存( <u>R</u> )—— |
|                         |                                     | 7                           | 7 %7 KU7.                 |                    |
| ウエリ条件(E): B             |                                     | A                           | 「 <sup>オジ</sup> ークセット(F)・ | <u></u>            |
|                         |                                     | <u>×</u>                    | y yeyrtey.                |                    |
| ታ°⊮∽ጋ°íヒ( <u>G</u> ):   |                                     |                             |                           | C                  |
| 並べ替え( <u>S</u> ):       | <ul> <li></li></ul>                 | ( <u>A</u> ) 〇 降順( <u>D</u> |                           |                    |
| SQLTC(N): select * from | okinawa_D                           | *                           | ▶ 属性表に加                   | り結果を表示             |
|                         |                                     |                             | 🗖 २०७९१२२२११              | に結果を表示             |
|                         | _                                   | <u>Iv</u>                   |                           |                    |
|                         |                                     | OK                          | <u> </u>                  | 閉じる                |

実際のSQLクエリは複雑なので、例題を使って解説する。

例1. 2000年の人口が10,000人以上の市町村を一覧表及びマップに表示する。

フィールド名:データセットのフィールドをそのまま利用し出力する場合は \* とする (デフォルトで\*)。 また,一部の利用になる場合はAエリアのフィールド情報一覧表を利用して入力 (マウスでクリック),複数フ ィールド使用の場合は ","で区切る。フィールドの名称は (データセット名称). (フィールド名) となって いる。

クエリ条件:2000年人口はフィールドokinawa\_D. pop2000になるので、フィールド情報から入力。10000以上は演算子とキーボード入力となる。

**グループ化**は集計計算時,**並べ替え**は出 力時の設定となるため,この検索には利用 しない。

検索結果の出力設定:『属性表にクエリ 結果を表示』及び『マップウィンドウに結 果を表示』にチェックを入れる。

SQLクエリ実行後,検索結果テーブル と選択オブジェクトが示されたマップが 常時される。

| ケエリするデーウ(Q):<br>■ 新規ワーウスペース<br>■ 見 デークレース<br>■ 日 統計<br>■ ロ ki.pop | フィー体*情報(I):<br>フィー体*情報(I):<br>okinawa_D.Name 方ね)<br>okinawa_D.P1860 長輩<br>okinawa_D.P1855 長輩<br>okinawa_D.P1857 長輩<br>okinawa_D.P1877 長輩 | 演算子(Q):<br>パ型▲ >= ▲<br>新型▲ 常用関数<br>新型 集合関数 ▲                              |
|-------------------------------------------------------------------|----------------------------------------------------------------------------------------------------|---------------------------------------------------------------------------|
| oki_pop                                                           | okinawa_D.pop2000 長盤<br>okinawa D P1970 長盤                                                                                               |                                                                           |
| 72~11.15 名(F)• #                                                  | okinawa_D.P1975 長壁<br>okinawa_D.P1975 長壁<br>okinawa_D.P1980 長整<br>okinawa_D.P1985 長整                                                     | 数学<br>数型<br>数型<br>数型<br>数型<br>数型<br>大字列関数<br>上<br>日付関数<br>「<br>クロ結果を保存(R) |
| ケエリ条件(E): okinawa_D.;<br>ケドルーフッ化(G):                              | pop2000 >= 10000                                                                                                    | ア     デ*~クリース(D):       原語十     ア       ア     デ*~クセット(E):                 |
| 並べ替え( <u>S</u> ):                                                 | ● 昇順(A)で<br>rom okinawa_D where                                                                                                    | 降順(D)<br>■ ▼ 属性表にかり結果を表示                                                  |

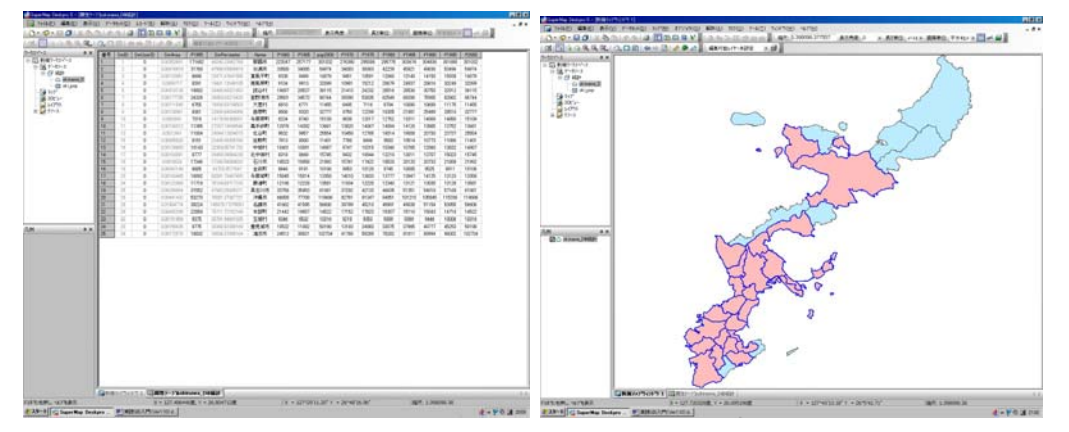

『クエリ結果を保存』にチェックすると検索結果をデータセットとして保存することが出来る。この時保存す るデータセット名を入力する。

#### 例2.2000年の人口が1990年に比べ増加した市町村をマップに表示。

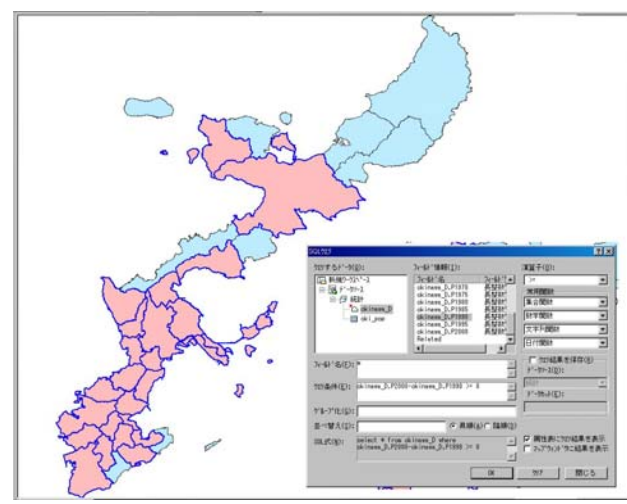

例3. 市をマップに表示。(名称の末が『市』)

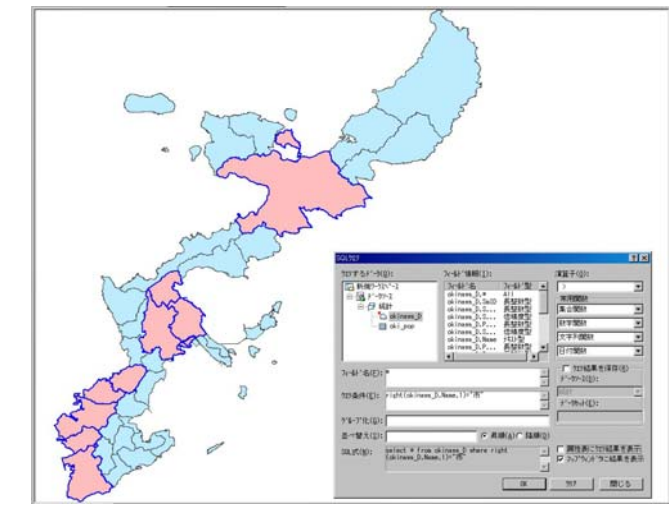

#### 3. SQLクエリを利用した統計計算

SQL クエリの集合関数とグループ化を組み合わせることによって,集計などの統計計算を行うことが出来る。 SQL クエリで利用できる常用関数の詳細は、SuperMap のヘルプ/キーワードから『SQL式』で知ることが 出来る。SQL クエリの統計計算も複雑であるので、実際の計算例を示す。操作においては、データソース統計 よりデータソースokinawa\_Dを開き、okinawa\_D 右クリックより、『SQL クエリ』を選択までは同様となる。

# 例1.2000年の人口データより、データ個数、最大値、最小値、合計を算出する。

統計計算等を行う場合, Bエリアのフィー
 ルド名に必要な数式を記入する。
 ①個数のカウント:集合関数一覧(▼より)
 から Count を選択。

②フィールド名にCount()が入力される。 ③カーソルを()内に移動し、フィールド 情報から okinawa\_D.Name 選択。

#### Count(okinawa\_D.Name)となる。

④この計算結果を表示するフィールド名を
 続けて『 as 個数』入力。個数計算結果のフィールド名を "個数"とするための設定。
 ⑤同様に Max, Min, Sum 関数とフィールド名を設定する。フィールド名に入力された文字列は下記のとおり。

| ウエリするデータ(ロ):                 | フィールド情報( <u>I</u> ):                   |                    | 演算子( <u>0</u> ):                  |
|------------------------------|----------------------------------------|--------------------|-----------------------------------|
| [ 新規ワーウスペース                  | 7心 사 名                                 | フィールド聖▲            | >                                 |
| 🖻 🚾 データンース                   | okinawa_D.P1960<br>okinawa_D.P1965     | 長整数型               | 常用関数                              |
|                              | okinawa_D.pop2000                      | 長整数型               | 集合関数 ▼                            |
| oki pop                      | okinawa_D.P1970<br>okinawa_D.P1975     | 長整数型               | 数学関数    ▼                         |
|                              | okinawa_D.P1980                        | 長整教型               | 文字列関数 ▼                           |
|                              | okinawa_D.P1990                        | 長整数型▼              | 日付開数                              |
|                              |                                        |                    |                                   |
| フィールド名(E): Count(okinav      | a_D.Name) as 個数, Max                   | •                  | 「 りエリ結果を保存( <u>R</u> )            |
| (okinawa_D.p                 | op2000) as 最大,Min                      | -                  | 7~~9)~ <u>X(D</u> ):              |
| フエリ条件( <u>E</u> ):           |                                        | -                  | 統計 💌                              |
|                              |                                        | <b>*</b>           | デ <sup>、</sup> ータセット( <u>E</u> ): |
| ን*ル-7*í比( <u>G</u> ):        |                                        |                    |                                   |
| 並べ替え( <u>S</u> ):            | • 异順(                                  | <u>A) 〇 降順(D</u> ) |                                   |
| SOL≓t(N): select Count       | (okinawa_D.Name) as 個調                 | 友, Max 🔺           | ▶ 属性表にウェリ結果を表示                    |
| (okinawa_D.p<br>(okinawa_D.p | op2000) as 最大,Min<br>np2000) as 最小,Sum |                    | □ マップウィンドウに結果を表示                  |
|                              |                                        | •                  |                                   |
|                              |                                        | OK                 | ウリァ 閉じる                           |

Count(okinawa\_D.Name) as 個数,Max (okinawa\_D.pop2000) as 最大,Min(okinawa\_D.pop2000) as 最小,Sum(okinawa\_D.pop2000) as 合計

#### 集計結果は次のとおり。

| 番号 | 個数 | 最大     | 最小   | 合計      |
|----|----|--------|------|---------|
| 1  | 34 | 301032 | 1867 | 1195787 |

利用可能な集計関数(統計) は図のとおりであり, 主な関数は 次に示す。 Avg: 平均, Count: 個数, Max: 最大値,

Avg : 平均, Count : 個数, Max : 最大値, Min : 最小値, Sum : 集計

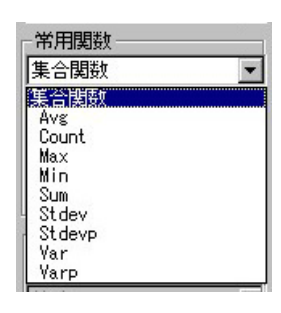

例2.1970から2000年の人口増加率を市町村ごとに算出する。

フィールド名への入力

①市町村ごとの計算であるためフィール情報より okinawa\_D.Name の入力。

②フィール情報と演算子を利用して算術式を入力(次ページ参照)。

③計算結果のフィールド名を増加率とするため、引き続き 『 as 増加率』入力

④増加率の大きい順に並べ替えるため、並べ替えに②で作成した数式を入力。(コピー&ペースト可能) さらに降順ラジオボタンセット。

⑤計算結果は属性テーブル表示にするため、『属性表にクエリ結果表示』にチェック。データセットとして保存したい場合は、『クエリ結果を保存』にチェック、データセット名を入力する。

| SQL51                          |                                      | ? ×                     |    |      |            | _  |      |             |
|--------------------------------|--------------------------------------|-------------------------|----|------|------------|----|------|-------------|
|                                |                                      |                         | 番号 | Name | 増加率        |    |      |             |
| りエリするデータ(Q):                   | フィールト * " 情幸服( <u>I</u> ):           | 演算子(0):                 | 1  | 豊見城市 | 2.80778275 | 25 | 知念村  | 0.05788352  |
| □□ 新規ワークスペース                   | フィールド名 フィールド≞▲                       | >                       | 2  | 西原町  | 2.36174359 | 26 | 金武町  | 0.01537225  |
|                                | okinawa_D.P1970 長整数型                 |                         | 3  | 南風原町 | 1.92313997 | 27 | 嘉手納町 | -0.01150507 |
| 白 日 統計                         | okinawa_D.P19/5 長整要型                 |                         | 4  | 浦添市  | 1.45963417 | 28 | 与那城町 | -0.04653819 |
| okinawa D                      | okinawa_D.P1985 県郫耕西                 |                         | 5  | 北谷町  | 1.44348824 | 29 | 今帰仁村 | -0.09668824 |
|                                | okinawa D.P1990 長整数型                 | 数学関数 ▼                  | 6  | 宜野湾市 | 1.2021833  | 30 | 伊江村  | -0.12495721 |
|                                | okinawa_D.P1995 長整数型                 | <b>立字列明教</b>            | 7  | 東風平町 | 0.78594858 | 31 | 本部町  | -0.15333489 |
|                                | okinawa_D.P2000 長整熨型                 |                         | 8  | 大里村  | 0.76366436 | 32 | 国頭村  | -0.20466958 |
|                                | nerateu 🗸                            | 日付関数 👤                  | 9  | 読谷村  | 0.68682858 | 33 | 東村   | -0.23010309 |
|                                |                                      |                         | 10 | 北中城村 | 0.66931722 | 34 | 大宜味村 | -0.27651599 |
| フィールド名(F): okinawa_D.Name,     | (okinawa_D.P2000-                    | □ ウエリ結果を(保存( <u>R</u> ) | 11 | 具志川市 | 0.63737531 |    |      |             |
| okinawa_D.P1970                | ))/okinawa_D.P1970 as 増加率 🍵          | データンース( <u>D</u> ):     | 12 | 糸満市  | 0.61294487 |    |      |             |
| haud (H/E).                    |                                      | 統計                      | 13 | 与那原町 | 0.56748625 |    |      |             |
| 219条件(世):                      | <u></u>                              |                         | 14 | 中城村  | 0.53760131 |    |      |             |
|                                | 7                                    | / Jeaner.               | 15 | 佐敷町  | 0.46391885 |    |      |             |
| ታ°⊪-7°(⊬(ቤ):                   |                                      |                         | 16 | 沖繩市  | 0.44581486 |    |      |             |
| 7 # 7 Id( <u>2</u> ). [        |                                      |                         | 17 | 名護市  | 0.42229704 |    |      |             |
| 並べ替え( <u>S</u> ):D.P1970)/okin | awa_D.P1970 〇 昇順( <u>A</u> ) ⓒ 隆順(D) |                         | 18 | 石川市  | 0.39534294 |    |      |             |
| ou + + / w), select of insure  | D Name (okinawa D P2000-             | ▶ 属性表に加い結果を表示           | 19 | 宜野座村 | 0.33174425 |    |      |             |
| okinawa D.P1970                | D)/okinawa D.P1970 as 増加率 🚊          | □ フップウンンドウに結果を表示        | 20 | 恩納村  | 0.21942688 |    |      |             |
| from okinawa_D                 | order by (okinawa_D.P2000-           | 1 (W MOT MENDICESON     | 21 | 具志頭村 | 0.17610445 |    |      |             |
|                                |                                      |                         | 22 | 勝連町  | 0.13800905 |    |      |             |
|                                | OK                                   | ウリァ 閉じる                 | 23 | 玉城村  | 0.11911478 |    |      |             |
|                                |                                      |                         | 24 | 那覇市  | 0.08919603 |    |      |             |

例3.1970年と2000年人口を市部,町部,村部ごとに集計する。

**フィールド名**への入力

①市部,町部,村部ごとの集計であるため,市町村名(Name フィールド)の末尾の文字(市・町・村)を 切り出す処理を文字列関数で行う。文字列関数 **Right** を選択。

②フィールド名に Right () が入力される。

③カーソルを () 内に移動し, フィールド情報から okinawa\_D.Name 選択。

Right (okinawa\_D.Name)となる。

④計算結果のフィールド名を区分とするため、引き続き 『 as 区分』入力

⑤1970年と2000年の人口集計を行うためSum 関数とフィールド情報を使って、

Sum (okinawa\_D.p1970) と Sum (okinawa\_D.p2000) フィールドを追加。 ⑥市部,町部,村部ごとの集計のため、グループ化へ③で作成した数式を入力。(コピー&ペースト可能) ⑦計算結果は属性テーブル表示にするため、『属性表にクエリ結果表示』にチェック。データセットとして保存したい場合は、『クエリ結果を保存』にチェック、データセット名を入力する。

| 11                                         | ( ~ · · · · · · · · · · · · · · · · · ·     | N                                  |            |       |        |        |
|--------------------------------------------|---------------------------------------------|------------------------------------|------------|-------|--------|--------|
| SQLDIU                                     |                                             |                                    | ? ×        |       |        |        |
| ウエリするデータ(ℚ):                               | フィールド情報( <u>I</u> ):                        | 演算子(0):                            |            |       |        |        |
| □□ 新規ワークスペース                               | 기~바*名 기~바*型 🔺                               | >                                  | -          |       |        |        |
| ⊡ 10 5° - 99-7.                            | okinawa_D.* All<br>okinawa_D.SmID 長整数型      | 常用関数                               |            |       |        |        |
| binawa D                                   | okinawa_D.S 長整数型<br>okinawa D.S 倍精度型        | 集合関数                               | <u> </u>   |       |        |        |
| oki_pop                                    | okinawa_D.P 長整数型                            | 数学関数                               | -          |       |        |        |
|                                            | okinawa_D.S 后相度空<br>okinawa_D.Name          | 文字列関数                              | •          |       |        |        |
|                                            | okinawa_D.P 長整数型 ▼                          | 日付関数                               | -          |       |        |        |
| 7r州が名(E): Right(okinawa_<br>(okinawa_D.P19 | D.Name,1) as 区分,Sum<br>170) as 合計55,Sum     | 「 ウエリ結果を保存(<br>データソース( <u>D</u> ): | <u>B</u> ) |       |        |        |
| りエリ条件(E):                                  | -<br>-                                      | 統計<br>データセット( <u>E</u> ):          | <u></u>    |       |        |        |
| ケ*ルーフ*イヒ( <u>G</u> ): Right(okinawa        | _D.Name,1)                                  |                                    |            |       |        |        |
| 並べ替え( <u>S</u> ):                          | ● 昇順(A) ○ 降順(D)                             |                                    |            |       |        |        |
| SQL式(N): select Right(c                    | okinawa_D.Name,1) as 区分,Sum 🔺               | ▶ 属性表になり結果                         | を表示        | 野号 区分 | 合計55   | 合計00   |
| (okinawa_D.P19<br>(okinawa_D.P20           | J70) as 合計55,Sum 🛛 🗖<br>J00) as 合計00 from 🍡 | □ マップウィンドウに結果                      | を表示 1      | 市     | 580437 | 855027 |
|                                            |                                             | <br>                               | 2          | 村     | 110154 | 141713 |
|                                            | OK                                          |                                    | 3          | ₿Ţ    | 124936 | 199047 |
|                                            |                                             |                                    |            |       |        |        |